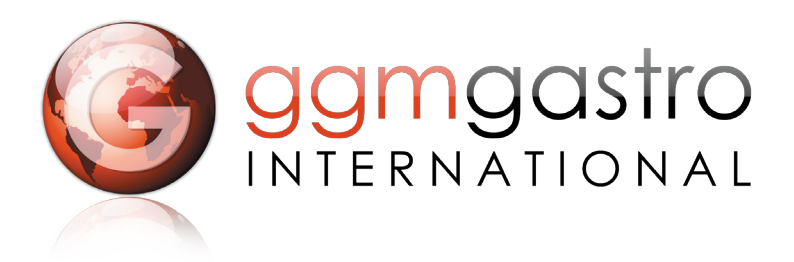

## MANUALE D'ISTRUZIONE PER L'INSTALLAZIONE E L'USO INSTALLATION AND USER MANUAL MANUAL D'INSTRUCTION POUR L'INSTALLATION ET L'UTILISATION MANUAL DE INSTRUCCION PARA LA INSTALACION Y USO

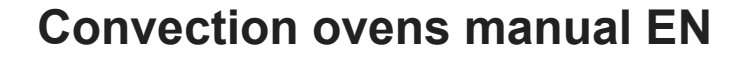

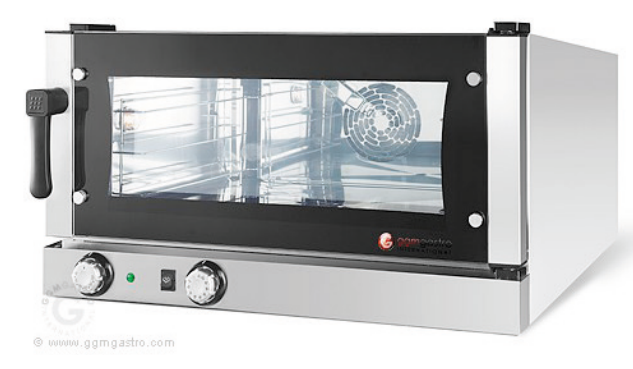

HB364M

CE

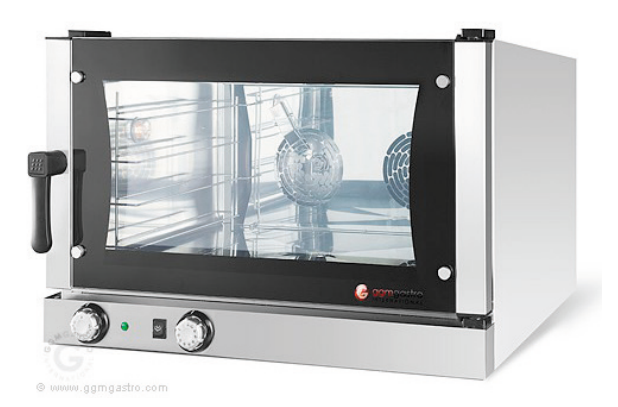

HB464M

Bistrot 364 / 12 - 364 W / 12 464 / 12 - 464 W / 12 434 / 12 - 434 W / 12

1

Gentile Cliente, nel ringraziarla e nel complimentarci per aver scelto e acquistato un nostro prodotto, La invitiamo a seguire attentamente le avvertenze ed i consigli che seguono. Ciò per garantire una corretta installazione, manutenzione e utilizzo dell'apparecchiatura tutelando la Sua sicurezza.

#### **ISTRUZIONI PER L'INSTALLATORE**

#### Attenzione

Togliere l'imballo e conferirlo negli appositi depositi selezionando i materiali che lo compongono. Non lasciarlo a portata di bambini , l'uso improprio può essere fonte di pericolo.

#### 1 Dati di targa:

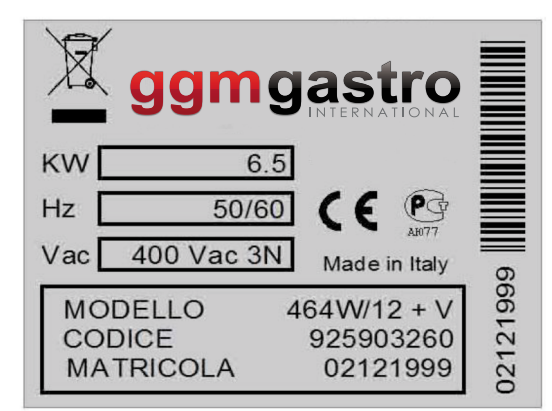

- La targhetta riportante le caratteristiche dei dati tecnici è posta sul fianco sinistro dell'apparecchio.

La marcatura "CE", riportata sulle apparecchiature si riferisce alle seguenti direttive: Direttiva Macchine 2006/42/CE secondo le norme: EN 60335-2-42: 2003+A1:2008 EN 60335-1:2002+A1:2004+A11:2004+A2:2006+A12:2006+A13:2008 EN 62233:2008 Direttiva compatibilità elettromagnetica 2004/108/CE secondo le norme : EN 55014-1:2006+A1:2009 EN 55014-2:1997+A1:2001+A2:2008 EN 61000-3-2:2006+A1:2009+A2:2009 EN 61000-3-3:2008 EN 61000-3-12:2005 EN 61000-6-2:2005 EN 61000-6-3:2007

#### 2 Dati tecnici.

| Modello        | Potenza     | Tensione     | Frequenza | Sezione del Cavo      |
|----------------|-------------|--------------|-----------|-----------------------|
| BISTROT 464/12 | KW 6.5      | 380/400 3N V | 50 Hz     | 5x1.5 mm <sup>2</sup> |
| BISTROT 364/12 | KW 4 / KW 3 | 220/230 V    | 50 Hz     | 3x1.5 mm <sup>2</sup> |
| BISTROT 434/12 | KW 4        | 220/230 V    | 50 Hz     | 3x1.5 mm <sup>2</sup> |

#### 3 Installazione

- Tutte le operazioni di installazione devono essere eseguite da personale qualificato secondo la normativa in vigore.
- Prima di posizionare il forno accertarsi delle dimensioni , del peso e del posizionamento degli allacciamenti elettrici e idrici quando necessari.
- L'apparecchiatura non è adatta per installazioni incassate o sovrapposte, deve essere posizionata in modo che gli allacciamenti elettrici ed idrici siano facilmente ispezionabili e raggiungibili durante l'uso normale. Posizionare il forno sopra un supporto robusto e stabile, fuori dalla portata dei bambini, non a pavimento. Il forno deve essere posto in zona areata, lontano da altre fonti di calore, e lontano da apparecchi che producono freddo poiché potrebbe alterare il buon funzionamento delle stesse.
- Prima di installare il forno togliere la pellicola plastica protettiva dalle parti esterne ove sia ancora presente. Eventuali residui di adesivo vanno asportati con opportuno solvente non acido o abrasivo.
- Montare i quattro piedini in dotazione come da figura.

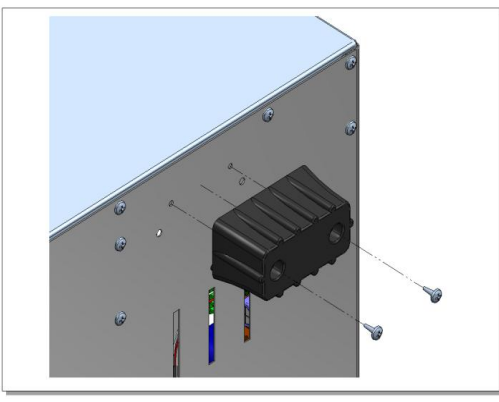

#### - Collegamento elettrico

- .Il collegamento alla rete elettrica di alimentazione deve essere effettuato nel rigoroso rispetto delle norme in vigore e deve essere effettuato da personale specializzato. Accertarsi della corrispondenza del valore di tensione riportato in targa e quello di alimentazione. La tensione di alimentazione , durante il funzionamento non deve discostarsi di ± 10% del valore nominale.
- Interporre tra l'apparecchio e la rete di alimentazione un interruttore onnipolare con apertura dei contatti di almeno 3mm. e con protezione magnetotermica o differenziale. Tale interruttore deve essere accessibile agevolmente dopo l'installazione.
- L'apparecchio deve essere collegato a terra.
- Allacciamento:
- per i modelli con morsettiera esterna, privi di cavo di alimentazione agire come segue:
- aprire il coperchio della morsettiera svitando la vite di chiusura e agendo con un cacciavite sulle alette di trattenimento, inserire il cavo di alimentazione e fissarlo, eseguire le connessioni seguendo lo schema posto sullo schienale dell'apparecchio.

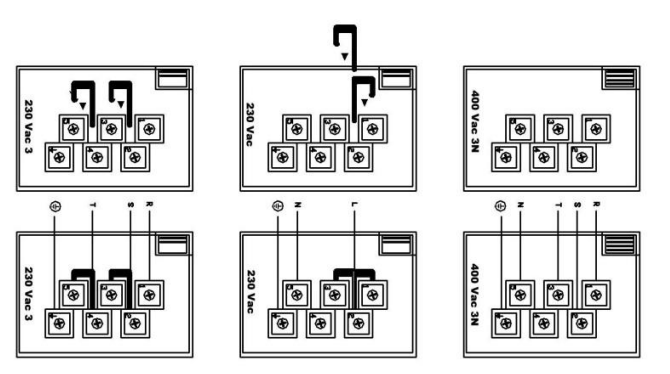

#### - Collegamento idrico.

- Per i modelli provvisti di umidificatore bisogna eseguire l'allacciamento alla rete idrica interponendo un rubinetto di intercettazione ed eseguendo l'allacciamento con idonei tubi e raccordi ¾".

#### - Dispositivi di sicurezza

- L'apparecchio è dotato di un dispositivo di sicurezza termico che interrompe l'alimentazione e che deve essere riarmato manualmente dopo aver eliminato la causa del suo intervento. L'accesso è sulla parte posteriore dell'apparecchio.

La verifica del funzionamento va fatta seguendo le istruzioni d'uso del presente libretto , commentandole e spiegandole all'utilizzatore .

La manutenzione all'apparecchio va fatta disinserendo preventivamente l'alimentazione .Ogni intervento va eseguito a forno raffreddato per evitare possibili scottature durante l'intervento.

I componenti che necessitano di intervento per sostituzione sono accessibili dall'interno del forno smontando le griglie di protezione ventole , dall'esterno , smontando lo schienale posteriore e la copertura inferiore.

#### Istruzioni per l'uso

Questa apparecchiatura è costruita per cuocere cibi , particolarmente prodotti da forno. Ogni altro uso può essere pericoloso e va evitato . Il costruttore declina ogni tipo di responsabilità relative a danni a cose e persone che derivino da un uso diverso , improprio o irragionevole del forno o da manomissione dello stesso.

Prestare attenzione alle zone calde

Pulire sempre il forno alla fine di ogni cottura , dopo che si sia completamente raffreddato , usando detersivi non abrasivi , non usare getti d'acqua, lavare con uno straccio inumidito e asciugare subito.

#### Pannello Comandi Manuali

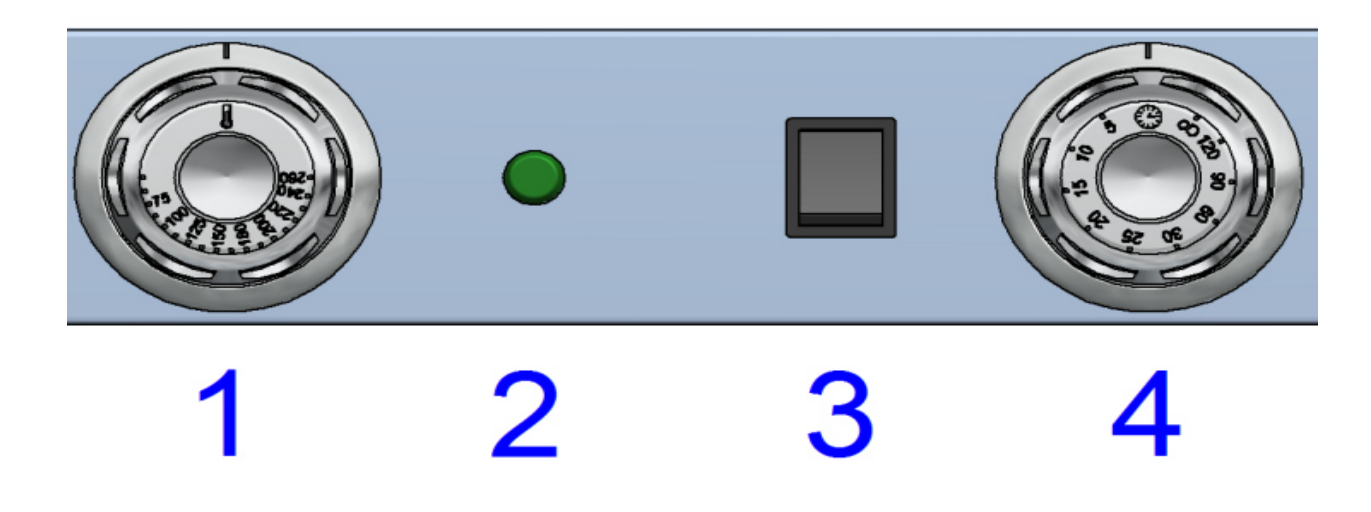

I comandi del forno sono:

| Interruttore Termostato (1) | Che regola l'accensione lo spegnimento e la temperatura al centro del forno. Manovrando la manopola si varia la temperatura da 0 a 260 °C .                                                                |
|-----------------------------|----------------------------------------------------------------------------------------------------|
| Lampada Spia (2)            | Che segnala il funzionamento delle resistenze di riscaldamento<br>Al raggiungimento della temperatura la spia si spegne , quando la<br>temperatura scende sotto il valore impostato la spia si riaccende . |
| Pulsante Acqua * ( 3 )      | Alla pressione del quale l'elettrovalvola si attiva sino a che non viene<br>rilasciato.<br>* (non presente nel modello 434/12e 434W/12)                                                                    |
| Timer(4)                    | Con due posizioni di funzionamento segnalate entrambe dall'accensione della lampada camera, e una di spento O.                                                                                             |

1°Dalla posizione O si ruota la manopola in senso antiorario verso la posizione di funzionamento manuale. In questa posizione il forno può essere attivato impostando la temperatura di cottura desiderata, il forno funzionerà fino a quando la manopola del timer non viene portata in posizione O. Riportando la manopola in posizione di O un cicalino suonerà per circa 10 secondi. Non occorre eseguire alcuna manovra per tacitarlo

2°Dalla posizione O si ruota la manopola in senso orario fino al valore in minuti di durata di funzionamento desiderata, il forno inizia il funzionamento alla temperatura impostata sul termostato . Un avviso acustico segnalerà la fine del tempo impostato suonando per circa 10 secondi. Non occorre eseguire alcuna manovra per tacitarlo

#### Pannello Comandi Elettronici

#### INDICE

**1 INTERFACCIA UTENTE 1.1 FUNZIONE TASTI 1.2 ICONE DISPLAY** 1.3 DISPLAY **2 FUNZIONAMENTO IN MANUALE** 2.1 IMPOSTAZIONE DI UN VALORE DI TEMPERATURA 2.2 IMPOSTAZIONE DI UN VALORE DI TEMPO COTTURA 2.3 UMIDIFICAZIONE MANUALE DURANTE LA COTTURA 2.4 ESECUZIONE DI UN CICLO DI COTTURA IN MODALITA' MANUALE **3 FUNZIONAMENTO CON PROGRAMMA** 3.1 MEMORIZZAZIONE DI UN NUOVO PROGRAMMA 3.2 IMPOSTAZIONE DI UN VALORE DI TEMPERATURA 3.3 IMPOSTAZIONE DI UN VALORE DI TEMPO COTTURA 3.4 UMIDIFICAZIONE MANUALE DURANTE LA COTTURA 3.6 FASI DI COTTURA IN UN PROGRAMMA 3.7 RICHIAMO PROGRAMMA GIA' MEMORIZZATO **4 PRERISCALDAMENTO AUTOMATICO** 4.1 DISATTIVAZIONE PRERISCALDAMENTO AUTOMATICO **5 FUNZIONI VARIE** 5.1 INTERVENTO PORTA FORNO 6 SEGNALAZIONI ED ALLARMI 7 MANCANZA TENSIONE **8 MENU NASCOSTO** 4 10 5 D₩ DP € □ C\* □ F\* □ 3 2 © F1 © F2 **e** [ s{s[= F\$ 9 16 11 Ī, Þ 17 12  $\mathbb{C}^{\circ}$ 18 Į 13 F° B 14 19 F2 15 F3 8 % 8

6

7

8

#### **1. INTERFACCIA UTENTE**

#### 1.1 FUNZIONE TASTI

#### 1 tasto ON/OFF

Una pressione singola permette di mettere in ON o in OFF il forno.

#### 2 tasto START/STOP

Con il forno in ON, una pressione singola avvia/termina una cottura.

## $\bigcirc$

START STOP

3 tasto TEMPO

Con il forno in ON, la pressione singola permette di impostare un tempo di cottura.

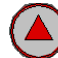

4 tasto INCREMENTO

Incrementa un valore a display.

**5** tasto DECREMENTO Decrementa un valore a display.

### 6 tasto UMIDITA'

Permette di impostare vari modelli di umidità o durante la cottura assieme al tasto decremento permette di eseguire l'umidificazione manualmente.

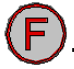

#### 7 tasto FASI (step cottura)

Nella cottura con programmi sono realizzabili nº3 step di cottura diversi .

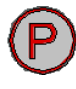

8 tasto PROGRAMMI

Con al scheda in ON, permette di memorizzare una ricetta o di richiamare quelle già memorizzate. Totale 99 ricette.

#### **1.2 ICONE DISPLAY**

# į

#### 11 icona TEMPERATURA

Icona accesa rossa fissa sta ad indicare il valore di temperatura impostato dall'utente per la cottura. Icona lampeggiante rossa sta ad indicare il valore di temperatura istantaneo all'interno della camera di cottura (valore rilevato dalla sonda).

# C°

12 icona CELSIUS

Indica che la lettura della temperatura è in gradi celsius. Accesa colore rossa.

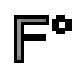

#### 13 icona FAHRENHEIT

Indica che la lettura della temperatura è in gradi fahrenheit. Accesa colore rossa.

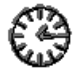

#### 14 icona OROLOGIO

Accesa rossa sta ad indicare la visualizzazione del display TEMPO.

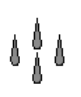

15 icona UMIDITA'

-In MANUALE quando premo il pulsante umidificazione si accende rossa fissa perché eccita elettrovalvola per il tempo che mantengo premuto il pulsante.

-In cottura con programmi se si seleziona un valore di umidificazione (20.40 ecc) lampeggiante rossa (0.5on, 0.5 off) nel tempo di off elettrovalvola

-In cottura con programmi se si seleziona un valore di umidificazione (20,40 ecc) fissa rossa nel tempo di on elettrovalvola. ESEMPIO 20%=2 secondi on elettrovalvola- 20 secondi off

-In cottura con programmi se eseguo l'umidificazione manuale schiacciando contemporaneamente i due pulsanti P1 e P2 fissa rossa per quanto tempo mantengo premuti questi due tasti: on elettrovalvola.

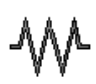

#### 16 icona RESISTENZE

Accesa verde se è attivo il riscaldamento camera. Acceso rossa vuol dire che è spento anche il riscaldamento.

17 icona PROGRAMMI

Accesa rossa sta ad indicare che si è entrati nella modalità programmazione.

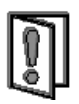

P

#### 18 icona PORTA APERTA

Accesa rossa per avvisare che la porta è chiusa. Accesa verde per avvisare che la porta è aperta.

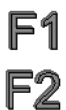

F3

#### 19 icone FASI

Visibili solo con cottura a programma. F1, F2, F3, Si accendono (colore rossa) una alla volta per indicare a che step si sta lavorando in un programma.

#### 1.3 valori su DISPLAY

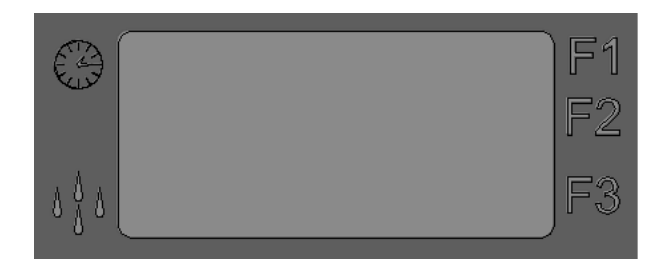

#### 9 display TEMPO / UMIDITA'

Con l'icona OROLOGIO accesa, visualizza il valore di tempo impostato e quello rimanente durante la cottura.

Con l'icona UMIDITA' accesa, visualizza il valore dell'UMIDITA' impostato per la cottura.

Con l'icona OROLOGIO E UMIDITA' spente, visualizza il codice di allarmi.

| J  | لر<br>ا | W |
|----|---------|---|
| C° |         | P |
| F° |         |   |

10 display TEMPERATURA/PROGRAMMI

Con l'icona TEMPERATURA accesa, visualizza il valore di temperatura impostato per la cottura.

Con l'icona TEMPERATURA lampeggiante, visualizza il valore di temperatura istantaneo all'interno della camera di cottura (valore rilevato dalla sonda). Con tutte le icone spente visualizza il codice degli allarmi.

#### 2. FUNZIONAMENTO IN COTTURA MANUALE

Quando il forno è in OFF, il display TEMPERATURA/PROGRAMMI (10) visualizza OFF, tutto il resto è spento.

| La pressione del tasto ON/OFF 💛 mette il forno in ON.                                                                                                    |
|----------------------------------------------------------------------------------------------------|
| Quando il forno è in ON il display TEMPERATURA/PROGRAMMI ( <b>10</b> ) visualizza il valore di temperatura istantaneo all'interno della camera di cottura |
| (valore rilevato dalla sonda, icona TEMPERATURA lampeggiante).                                                                                            |
| II display TEMPO/UMIDITA' (9) visualizza il valore tempo END ( icona TEMPO 😡 accesa fissa).                                                               |
| - la pressione del tasto INCREMENTO o DECREMENTO permette di impostare un valore di temperatura (paragrafo 2.1).                                          |
| <ul> <li>- la pressione del tasto TEMPO permette di abilitare l'impostazione del tempo di cottura<br/>(paragrafo 2.2).</li> </ul>                         |
| <ul> <li>la pressione del tasto UMIDITA' permette di abilitare l'elettrovalvola per l'umidificazione<br/>durante la cottura (paragrafo 2.3).</li> </ul>   |
| - disabilitati i pulsanti FASI (PROGRAMMI)                                                                                                    |
|                                                                                                    |

#### 2.1 IMPOSTAZIONE DI UN VALORE DI TEMPERATURA

Con il forno in ON, la pressione del tasto INCREMENTO o DECREMENTO permette immediatamente di impostare un valore di temperatura (range temperatura impostabile da 30°C - a 260°C). Nel caso di prima accensione (*prima accensione s'intende ogni qualvolta si mette in ON il forno* 

premendo il pulsante ON/OFF .) il display TEMPERATURA/PROGRAMMI (**10**) (icona TEMPERATURA

conferma il valore impostato e riporta

accesa fissa) visualizza lampeggiante il valore di (30 c°).

Oppure nel caso in cui ho appena terminato un ciclo di cottura appare nel display lampeggiante il valore in precedenza impostato.

Durante la modifica la visualizzazione dei valori da display è lampeggiante.

Un timeout di cinque secondi o premendo il tasto TEMPO

alla visualizzazione della temperatura istantanea nella camera di cottura (icona TEMPERATURA lampeggiante).

Confermato il dato, la visualizzazione dei valori da display è fissa.

La pressione del tasto ON/OFF We mette in OFF la scheda e le nuove impostazioni non vengono salvate.

#### 2.2 IMPOSTAZIONE DI UN VALORE DI TEMPO COTTURA

Per impostare un tempo di cottura, premere il tasto TEMPO 🧐, il display TEMPO (9) (icona

OROLOGIO was accesa fissa rossa) visualizza il valore END. Range tempo impostabile da 00 ore e 01minuti – a 15 ore e 59 minuti.

La pressione del tasto INCREMENTO O DECREMENTO permette di impostare un valore al tempo.

Scendendo sotto ad un minuto viene visualizzato END e successivamente INF.

END serve nella cottura a programma con fasi per disabilitare la fase.

INF significa che si è selezionato un tempo infinito cioè il forno funziona sempre fino a quando non viene

fermato con la pressione del pulsante START/STOP . Durante la modifica la visualizzazione dei valori da display è lampeggiante.

La conferma del valore avviene con la pressione del tasto TEMPO <sup>1</sup> o dopo un timeout di 5 secondi. Confermato il dato la visualizzazione dei valori da display è fissa.

Icona OROLOGIO 🖾 accesa verde fissa.

La pressione del tasto ON/OFF We mette in OFF la scheda e le nuove impostazioni non vengono salvate.

### 2.3 UMIDIFICAZIONE MANUALE DURANTE LA COTTURA

Durante la cottura, la pressione continua del tasto UMIDITA' permette di attivare l'umidificazione manuale per tutta la durata della pressione del tasto.

Durante l'esecuzione dell'umidificazione nel forno, l'icona UMIDITA' si accende rossa fissa. Nel caso del cambio di rotazione della ventola/motori "reverse" l'umidificazione viene interrotta

momentaneamente per poi riprendere se il tasto UMIDITA' **W** è ancora premuto.

#### 2.4 ESECUZIONE DI UN CICLO DI COTTURA IN MODALITA' MANUALE

Con il forno in ON, dopo aver impostato valori di TEMPERATURA e TEMPO la pressione del tasto

START/STOP www.a il ciclo di cottura. Si attiva così il riscaldamento , ventilazione e umidificazione guando premiamo il tasto.

La pressione del tasto START/STOP blocca il ciclo di cottura in qualsiasi momento; *il conto alla rovescia si blocca e sul display TEMPO* (9) appare *il valore del tempo residuo. Se invece era tempo INF. rimane infinito.* 

I valori impostati di temperatura rimangono a disposizione per un'eventuale nuova cottura.

Successivamente, la pressione del tasto START/STOP **b** fa riprendere la cottura da dove interrotta. Durante la cottura:

II display TEMPERATURA/PROGRAMMI (10) visualizza per 4 secondi la temperatura impostata (led icona

TEMPERATURA 🚇 acceso fisso) e per 4 secondi il valore di temperatura istantaneo all'interno della

camera di cottura (valorerilevato dalla sonda, led icona TEMPERATURA <sup>La</sup> lampeggiante).Questi due valori si alternano.

Per modificare i valori di temperatura procedere come descritto nei paragrafi 2.1

Il display TEMPO (9) (icona TEMPO ) acceso fisso) visualizza il tempo in decremento in ore, minuti (quando è impostato un valore superiore all'ora)e minuti, secondi (quando è impostato un valore inferiore ai 60 minuti).

Per modificare i valori di tempo procedere come descritto nel paragrafo 2.2

Se si sostituisce il tempo infinito INF con un valore, il conteggio parte dal valore impostato ed il ciclo di cottura diventa a tempo.

Oppure se si sostituisce il valore tempo con infinito INF, il conteggio parte dal valore impostato ed il ciclo di cottura diventa INFINITO.

Durante la cottura a tempo se si preme il pulsante START/STOP essa si blocca mantenendo in memoria il tempo residuo. Premendo lo stesso pulsante la cottura riprende con il conto alla rovescia dal valore interrotto.

Ð

Al termine di un ciclo di cottura a tempo (icona TEMPO 2007 acceso fisso), il display tempo lampeggia la scritta END, si spegne la ventilazione, il riscaldamento, e un buzzer (cicalino) suona per 40 secondi. Se durante questi 40 secondi viene impostato un tempo mediante i pulsanti

INCREMENTO () / DECREMENTO () e confermato il valore premendo il pulsante TEMPO () (display TEMPO () valori fissi non più lampeggianti) il forno riprende automaticamente la cottura con i

parametri temperatura della cottura appena terminata, altrimenti, la pressione del tasto START/STOP tacita il cicalino e riporta i display alla visualizzazione normale: il display TEMPERATURA/PROGRAMMI (10) visualizza il valore di

temperatura istantaneo all'interno della camera di cottura (valore rilevato dalla sonda, icona

TEMPERATURA 🏙 lampeggiante) e il display TEMPO/UMIDITA' (9) visualizza il valore tempo END

(icona TEMPO 🐝 accesa fissa rossa).

Trascorsi 15 minuti dal termine di ogni cottura: (premendo il pulsante START/STOP voi o terminato in automatico con cottura a tempo) e successivamente nessun pulsante viene più premuto, il forno si mette

in OFF. Per riaccendere il controllo è sufficiente premere il pulsante ON/OFF

#### ESEMPIO DI PROGRAMMAZIONE IN COTTURA MANUALE:

Impostiamo :

180° C Temperatura 20 min Tempo

Accendere il forno con il pulsante ON/OFF

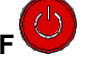

(Nel display TEMPERATURA/PROGRAMMI (10) appare la temperatura presente in camera di cottura , nel display TEMPO/UMIDITA' (9) appare la scritta END)

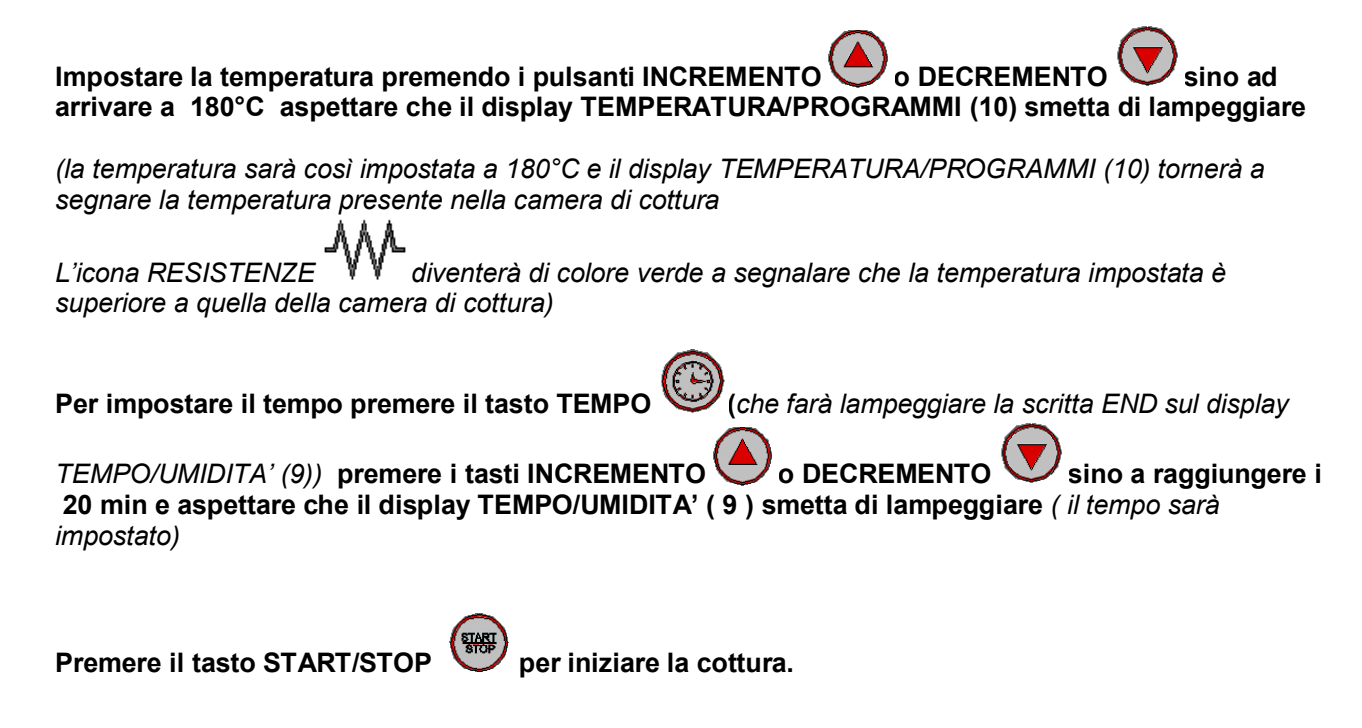

L'umidità nel programma manuale è a discrezione dell'operatore attraverso la pressione del tasto

UMIDITA<sup>,</sup> UU per il tempo desiderato durante la cottura.

#### 3. FUNZIONAMENTO CON PROGRAMMA

La scheda prevede 99 ricette memorizzabili.

#### 3.1 MEMORIZZAZIONE DI UN NUOVO PROGRAMMA

| Per la memorizzazione di un nuovo programma di cottura è necessario seguire la seguente procedura:                                                                                                    |
|----------------------------------------------------------------------------------------------------|
| -Una pressione singola del pulsante PROGRAMMI Permette di entrare nella modalità                                                                                                    |
| programmazione. Nel display TEMPERATURA/PROGRAMMI ( <b>10</b> ) (icona PROGRAMMI <b>P</b> ) accesa fissa verde) appare lampeggiante la ricetta P01.<br>Incremento fino al valore della ricetta da richiamare ES P25 e dopo un timeout di 5 secondi si                                                                                                    |
| conferma quella ricetta (oppure premo il pulsante PROGRAMMI V). Nei display appariranno i dati a<br>lei associati. Se vergine 30 temperatura, END tempo, OFF umidificazione, fase F1.<br>Se decremento al disotto del valore P01 visualizzo MAN ( timeout di 5 secondi mi farà uscire<br>dalle ricette e mi porterà in manuale).                                     |
| Se tengo premuto il TASTO DECREMENTO in modo continuo il decremento sarà veloce, appariranno tutti i programmi inferiori fino ad arrivare a MAN.<br>-Si visualizzerà solo sul display1 ES P01 con le sue relative icone tutte spente come sul display 2tutto                                                                                                    |
| - Ora inserisco o modifico i valori di temperatura (paragrafo 3.2), tempo (paragrafo 3.3) e<br>umidificazione (paragrafo 3.4), fasi cottura (paragrafo 3.5).                                                                                                    |
| -Per eseguire la memorizzazione mantenere premuto il tasto PROGRAMMI Pper 4 secondi. L'avvenuta memorizzazione viene confermata dal suono del buzzer per qualche secondo e dalla visualizzazione sul display del numero di programma in precedenza selezionato alternato alla scritta MEM.                                                                           |
| -Una pressione singola del pulsante PROGRAMMI Permette di visualizzare la ricetta in cui si stà operando .<br>Per la memorizzazione di un nuovo programma di cottura è necessario seguire la seguente procedura:                                                                                                    |
| -Una pressione singola del pulsante PROGRAMMI Permette di entrare nella modalità                                                                                                    |
| programmazione. Nel display TEMPERATURA/PROGRAMMI ( <b>10</b> ) (icona PROGRAMMI <b>2</b> accesa) appare "P1".                                                                                                    |
| -Con i tasti INCREMENTO O DECREMENTO si può selezionare il numero di programma desiderato.                                                                                                    |
| -Una pressione prolungata del pulsante PROGRAMMI per 4 secondi permette di entrare nella<br>modalità creazione programma in precedenza selezionato, impostando i valori di temperatura (paragrafo<br>2.1), tempo (paragrafo 2.2) e umidificazione (paragrafo 2.3).<br>Impostabili più fasi che compongono il programma (F1, F2, F3) come descritto nel paragrafo 3.2 |
| -Per eseguire la memorizzazione mantenere premuto il tasto PROGRAMMI Per 4 secondi. L'avvenuta memorizzazione viene confermata dal suono del buzzer per qualche secondo e dalla visualizzazione sul display del numero di programma in precedenza selezionato.                                                                                                    |
| ATTENZIONE:                                                                                                    |
| -Una pressione singola del pulsante PROGRAMMI Permette di uscire dalla modalità programmazione e di tornare in modalità cottura MANUALE. Il display TEMPERATURA/PROGRAMMI (10) visualizza la temperatura nella                                                                                                    |

lampeggiante) e il display TEMPO/UMIDITA' (9) camera di cottura (icona TEMPERATURA visualizza il valore tempo di prima accensione (00:00) ( icona OROLOGIO accesa) Una pressione singola al pulsante START/STOP avvia il programma di cottura. Se la posizione in cui si è scelto di memorizzare la ricetta era già occupata, si perde la ricetta precedente. mette in OFF la scheda e le impostazioni se non In qualsiasi momento la pressione del tasto ON/OFF salvate vengono perse. **3.2 IMPOSTAZIONE DI UN VALORE DI TEMPERATURA** 0 DECREMENTO La pressione del tasto INCREMENTO permette immediatamente di impostare un valore di temperatura (range temperatura impostabile da 30°C - a 260°C). Un timeout di cinque secondi o schiacciando il tasto TEMPO . UMIDITA' FASI il pulsante ON/OFF ) conferma il valore impostato e riporta alla visualizzazione della temperatura istantanea nella camera di cottura (icona TEMPERATURA lampeggiante). Confermato il dato la visualizzazione dei valori da display è fissa. **3.3 IMPOSTAZIONE DI UN VALORE DI TEMPO COTTURA** Come già descritto nel capitolo 2.2 IMPOSTAZIONE DI UN TEMPO COTTURA nella parte della cottura in versione MANUALE. 3.4 IMPOSTAZIONE DI UN VALORE DI UMIDIFICAZIONE E UMIDIFICAZIONE MANUALE Con la scheda in ON premere il tasto UMIDITA', il displav UMIDITA icona UMIDITA accesa rossa lampeggiante visualizza il valore OFF. La pressione del tasto INCREMENTO permette diimpostare un valore di umidità desiderato. Range umidità da OFF, a 20%, 40%, 60%, 80%, 100%. 100% = elettrovalvola acqua 6 secondi ON, 20 secondi OFF 80% e 60% = elettrovalvola acqua 4 secondi ON, 20 secondi OFF 40% e 20% = elettrovalvola acqua 2 secondi ON, 20 secondi OFF OFF = umidificazione solo in modalità manuale. Durante la modifica la visualizzazione dei valori da display è lampeggiante. La conferma del valore avviene con la pressione del tasto UMIDITA Dopo la conferma il display UMIDITA'scompare (icona UMIDITA' spenta) e appare la visualizzazione del display TEMPO (icona OROLOGIO accesa fissa rossa). La pressione del pulsante START/STOP per avviare un ciclo di cottura, avvia anche i cicli di umidificazione se i valori impostati sono da 20% a 100% e la temperatura reale della camera di cottura ha superato il valore di 90°C. Icona UMIDITA' accesa fissa rossa solo quando umidificazione attiva, lampeggia (0.5 on- 0.5 off)

peindicare il tempo di off del ciclo elettrovalvola.

Nel caso del cambio di rotazione della ventola/motori "reverse" l'umidificazione viene interrotta momentaneamente per poi riprendere automaticamente.

UMIDIFICAZIONE MANUALE DURANTE LA COTTURA

Durante la cottura, la pressione continua del tasto UMIDITA

DECREMENTO V permette in qualsiasi momento di attivare l'umidificazione manuale per tutta la durata della pressione dei due tasti.

Durante l'esecuzione dell'umidificazione nel forno, l'icona UMIDITA' è fissa rossa. Nel caso del cambio di rotazione della ventola/motori "reverse" l'umidificazione viene interrotta momentaneamente per poi riprendere se i due tasti sono ancora premuti.

#### 3.5 FASI DI COTTURA IN UN PROGRAMMA

Quando si seleziona la modalità PROGRAMMAZIONE, il pulsante FASI  $\checkmark$  permette di visualizzare gli step che compongono il programma. Premendo il pulsante si può passare da una fase alla successiva (la

fase in cui si trova è segnalata dalle icone FASI **FIFCCCCC**: se sono nella fase 1 è accesa la spia F1). In ogni fase si possono modificare i seguenti parametri:tempo, temperatura , umidità.

#### 3.6 RICHIAMO PROGRAMMA GIA' MEMORIZZATO

Per richiamare un programma di cottura già memorizzato è necessario seguire la seguente procedura:

-Una pressione singola del pulsante PROGRAMMI Uppermette di entrare nella modalità

programmazione. Nel display TEMPERATURA/PROGRAMMI (**10**) (icona PROGRAMMI accesa fissa verde) appare lampeggiante la ricetta P01.

Incremento fino al valore della ricetta da richiamare ES P25 e dopo un timeout di 5 secondi si

conferma quella ricetta (oppure premo il pulsante PROGRAMMI V). Nei display appariranno i dati a lei associati.

-Si visualizzerà solo sul display1 ES P01 con le sue relative icone tutte spente come sul display 2 tutto spento.

-Una pressione singola del pulsante PROGRAMMI U permette di entrare nella modalità

programmazione. Nel display TEMPERATURA/PROGRAMMI (**10**) (icona PROGRAMMI accesa rossa) appare "P01".

-Con i tasti INCREMENTO O DECREMENTO V si può selezionare il numero di programma desiderato.

-Una pressione singola del pulsante START/STOP permette di avviare il programma selezionato per la cottura.

ATTENZIONE: Una pressione singola del pulsante PROGRAMMI Uppermette di uscire dalla modalità programmazione e di tornare in modalità cottura MANUALE. Il display TEMPERATURA/PROGRAMMI (10)

visualizza la temperatura nella camera di cottura (icona TEMPERATURA 🏙 lampeggiante) e il display

TEMPO/UMIDITA'(9) visualizza il valore tempo di prima accensione (00:00) ( icona OROLOGIO

Durante l'esecuzione di un programma la visualizzazione e la modifica dei parametri di cottura avviene

come già descritto nel funzionamento a modalità MANUALE (paragrafo 2.4).

#### ESEMPIO PER L'IMPOSTAZIONE DI UN PROGRAMMA COTTURA BAGUETTE:

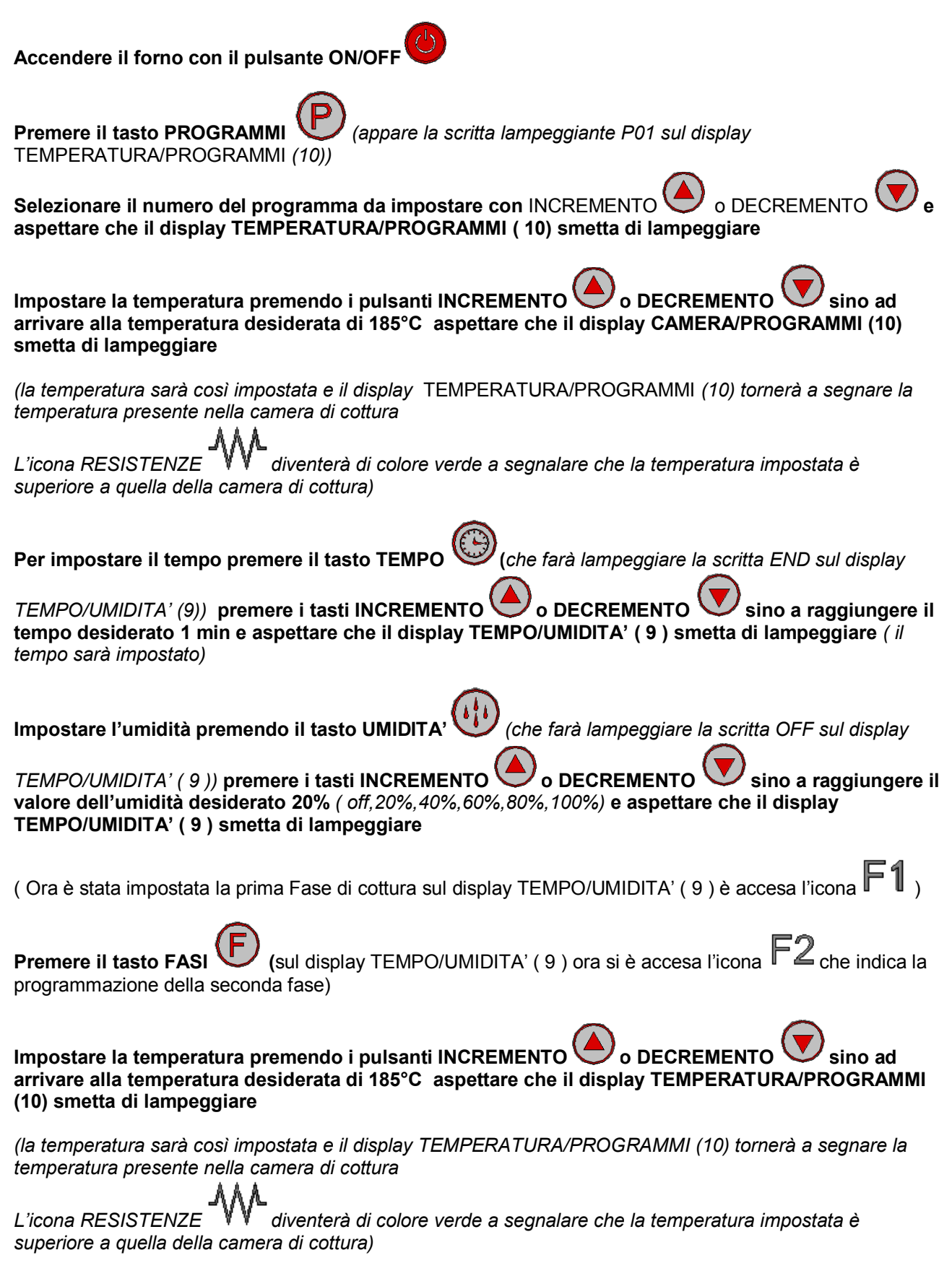

| Per impostare il tempo premere il tasto TEMPO                                                                                                    |
|----------------------------------------------------------------------------------------------------|
|                                                                                                    |
| <i>TEMPO/UMIDITA' (9))</i> premere i tasti INCREMENTO O DECREMENTO Sino a raggiungere il tempo desiderato 18 min e aspettare che il display TEMPO/UMIDITA' (9) smetta di lampeggiare (il tempo sarà impostato)                      |
| Impostare l'umidità premendo il tasto UMIDITA' (che farà lampeggiare la scritta OFF sul display                                                                                                    |
| <i>TEMPO/UMIDITA'</i> (9)) premere i tasti INCREMENTO o DECREMENTO sino a raggiungere il valore dell'umidità desiderato OFF ( <i>off,20%,40%,60%,80%,100%</i> ) e aspettare che il display TEMPO/UMIDITA' (9) smetta di lampeggiare |
| Premere il tasto FASI (sul display TEMPO/UMIDITA' (9) ora si è accesa l'icona F3 che indica la programmazione della terza fase)                                                                                                    |
|                                                                                                    |
| Impostare la temperatura premendo i pulsanti INCREMENTO 🗢 o DECREMENTO V sino ad arrivare alla temperatura desiderata di 190°C aspettare che il display TEMPERATURA/PROGRAMMI (10) smetta di lampeggiare                            |
| (la temperatura sarà così impostata e il display TEMPERATURA/PROGRAMMI (10) tornerà a segnare la<br>temperatura presente nella camera di cottura                                                                                    |
| L'icona RESISTENZE <i>w</i> diventerà di colore verde a segnalare che la temperatura impostata è superiore a quella della camera di cottura)                                                                                        |
|                                                                                                    |
| Per impostare il tempo premere il tasto TEMPO (che farà lampeggiare la scritta END sul display                                                                                                    |
| TEMPO/UMIDITA' (9)) premere i tasti INCREMENTO o DECREMENTO sino a raggiungere il<br>tempo desiderato 5 min e aspettare che il display TEMPO/UMIDITA' (9) smetta di lampeggiare ( il<br>tempo sarà impostato)                       |
|                                                                                                    |
| Impostare l'umidità premendo il tasto UMIDITA' (che farà lampeggiare la scritta OFF sul display                                                                                                    |
| <i>TEMPO/UMIDITA'</i> (9)) premere i tasti INCREMENTO o DECREMENTO sino a raggiungere il valore dell'umidità desiderato OFF ( <i>off,20%,40%,60%,80%,100%</i> ) e aspettare che il display TEMPO/UMIDITA' (9) smetta di lampeggiare |
|                                                                                                    |
| Al termine della programmazione per memorizzarla tenere premuto il tasto PROGRAMMI Psino a                                                                                                    |

che il cicalino non suona. Sul display TEMPERATURA/PROGRAMMI (10) appare il numero del programma selezionato e sul display TEMPO/UMIDITA' (9) appare MEM (*memorizzato*).

#### ESEMPIO DI COTTURA CON PROGRAMMI :

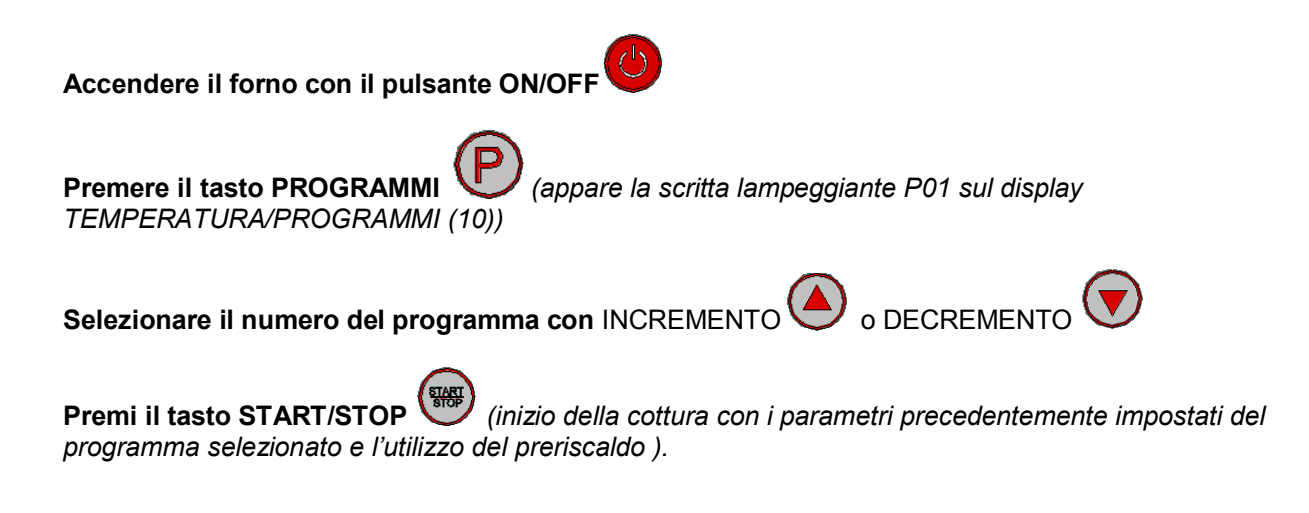

#### 4. PRERISCALDAMENTO AUTOMATICO

Il preriscaldamento automatico entra in azione solo quando vengono richiamati dei programmi tra quelli memorizzati. Consiste nel riscaldare il forno ad una temperatura maggiore di 30°C rispetto a quella impostata nella fase del programma. Questa funzione serve per compensare la perdita di calore che si ha all'apertura della porta del forno per l'inserimento degli alimenti al suo interno.

Quando si avvia un programma con il pulsante START/STOP il forno comincia a riscaldare la camera di cottura e sul display TEMPERATURA/PROGRAMMI (**10**) appare la scritta PRE. Al raggiungimento della temperatura prevista il forno emette un segnale acustico. A questo punto è necessario aprire la porta (s'interrompe il segnale acustico), inserire gli alimenti all'interno del forno e chiudere la porta. Il programma in precedenza selezionato parte automaticamente.

Oppure se si desidera solo spegnere il segnale acustico senza aprire la porta si deve preme il tasto

START/STOP

#### 4.1 COME DISATTIVARE PRERISCALDAMENTO AUTOMATICO

Con il forno in ON per disattivare la funzione di PRERISCALDAMENTO AUTOMATICO è necessario seguire la seguente procedura:

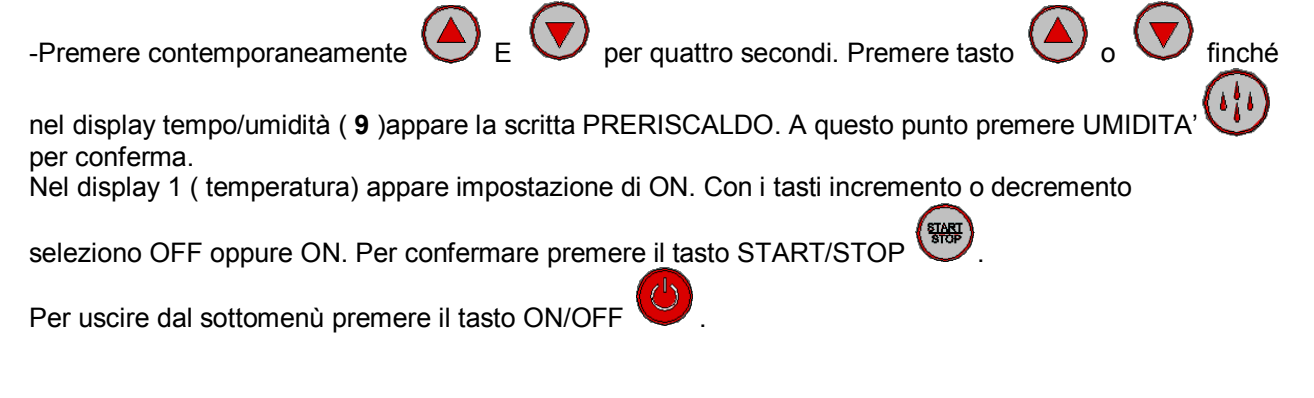

#### 5. FUNZIONI VARIE

#### **5.1 INTERVENTO PORTA FORNO**

All'apertura della porta interviene un interruttore che mette in "pausa il forno", icona PORTA APERTA accesa di color verde.

Si blocca il conto a rovescia del tempo, l'umidificazione viene interrotta, le ventole si bloccano e si spegne il riscaldamento.

Quando la porta viene richiusa (icona PORTA APERTA 🤐 accesa rossa) il ciclo di cottura riprende da dove interrotto.

#### 5.2 INTERVENTO REVERSE VENTOLE

Le ventole rallentano per permettere l'inversione del loro senso di rotazione. I TEMPI CICLO SONO: 24secondi OFF, 96 secondi ON rotazione DX, 24secondi OFF, 96 secondi ON rotazione SX, 24secondi OFF, e il ciclo si ripete all'infinito. In guesta fase l'umidificazione viene interrotta.

#### 6 SEGNALAZIONI ED ALLARMI

I segnali d'allarme appaiono sul display TEMPO/UMIDITA'(**9**)mentre tutto il resto è spento. Il buzzer (cicalino) suona per avvisare l'anomalia.

Il buzzer (cicalino) può essere tacitato dalla pressione del tasto START/STOP **ER1** Allarme sonda camera.

Si presenta in caso di guasto della sonda camera. Tutto viene disattivato tranne la luce e il ciclo in corso viene interrotto ed il buzzer (cicalino) suona.

ER2 Allarme termostato sicurezza forno.

Si presenta in caso di mal funzionamento sul riscaldamento del forno. (((dopo 5 secondi))) Tutto viene disattivato, il ciclo in corso viene interrotto ed il buzzer (cicalino) suona.

Alla scomparsa dell'allarme, premere il tasto ON/OFF V per resettare e il forno si mette in OFF.

#### 7 MANCANZA DI TENSIONE

Se durante l'esecuzione di un ciclo di cottura viene a mancare la tensione, al ritorno il forno si mette in OFF.

#### 8 MENU' NASCOSTO

- attivare o disattivare a piacere il preriscaldamento.
- fondo scala temperatura se in celsius o fahrenheit.

Dear Customer, in thanking and congratulating you on choosing and buying our product, we invite you to attentively follow the warnings and advice below. This is to ensure proper installation, maintenance and use of the equipment to safeguard your safety.

#### INSTRUCTIONS FOR INSTALLATION

#### Attention

Remove the packaging and put in the appropriate compartments, selecting the materials that compose it. Do not leave it within reach of children, misuse may be dangerous.

#### 1. Nameplate:

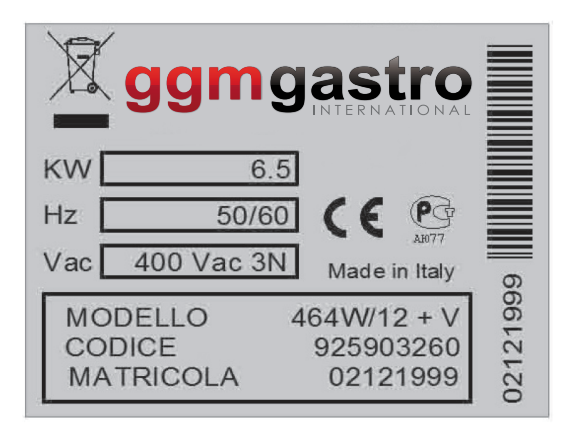

- The plate bearing the characteristics of the technical data is placed on the left side of the product.

The "CE' marking on the equipment refers to the following guidelines: Machine Directives 2006/42/CE in accordance with: EN 60335-2-42: 2003+A1:2008 EN 60335-1:2002+A1:2004+A11:2004+A2:2006+A12:2006+A13:2008 EN 62233:2008 Electromagnetic Compatibility Directive 2004/108/CE in accordance with: EN 55014-1:2006+A1:2009 EN 55014-2:1997+A1:2001+A2:2008 EN 61000-3-2:2006+A1:2009+A2:2009 EN 61000-3-3:2008 EN 61000-3-11:2000 EN 61000-3-12:2005 EN 61000-6-2:2005 EN 61000-6-3:2007

#### 2 Technical data

| Model         | Power      | Voltage        | Frequency | Wire section |
|---------------|------------|----------------|-----------|--------------|
| BISTRO 464/12 | KW6.5      | 380/400 3N V   | 50 Hz     | 5X1.5 mm2    |
| BISTRO 364/12 | KW 4/ KW 3 | 220 KW / 230 V | 50 Hz     | 3x1.5 mm2    |
| BISTRO 434/12 | KW 4       | 220/230 V      | 50 Hz     | 3x1.5 mm2    |

#### 3. Installation

- All installation work must be carried out by qualified personnel according to the legislation in force.
- Before placing the oven be sure of the size, the weight and the placement of electrical and water connections when necessary.
- The equipment is not suitable for recessed or overlapping installation; it must be positioned in such a way that the water and electrical connections are easy to inspect and can be reached during normal use. Place the oven on a sturdy and sable support, out of the reach of children, never on the floor. The oven must be placed in a ventilated area, away from other heat sources, and away from appliances that produce cold as it could affect their functionality.
- Before installing the oven, remove the protective plastic from the outer parts where it still is present. Any adhesive residue should be removed with a suitable solvent, which is not acidic or abrasive.
- Attach the four feet supplied as shown.

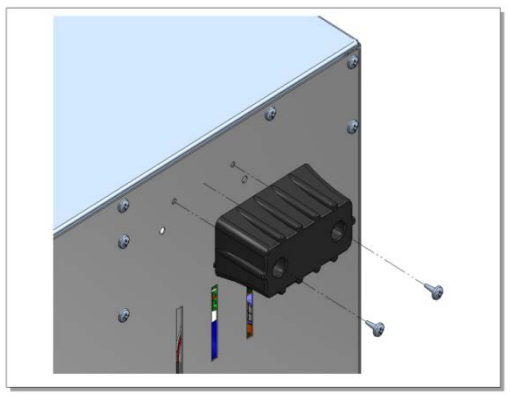

#### - Electrical connection

- The connection to the main supply must be carried out in strict compliance with the laws in force and must be performed by qualified personnel. Be sure of the correspondence of the voltage value shown on the nameplate and that of the power cord. During the operation, the supply voltage shall not deviate by  $\pm 10\%$  of nominal value.
- Between the appliance and the mains supply place an isolating switch with a contact separation of at least 3mm. and with thermal magnetic protection or differential. This switch should be easily accessible after the installation.
- The appliance must be earthed.

#### - Connection:

- For models with external terminal, without power cable act as follows:
- Open the terminal cover by unscrewing the closing screw and using a screwdriver on the holding tabs, insert the power cord and secure it; doing the connections following the diagram placed on the rear of the appliance.

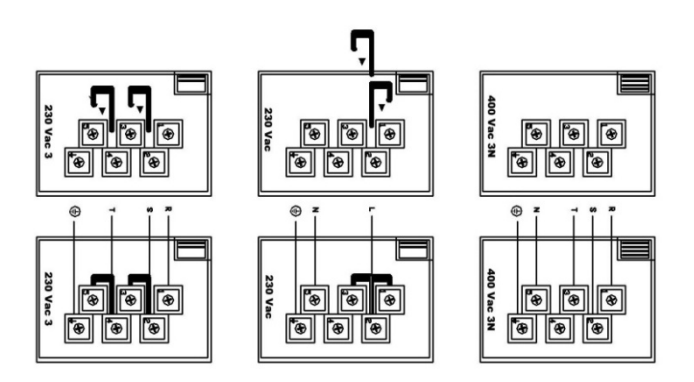

#### - Water connection

- For the models equipped with a humidifier you must complete the connection with the water mains by inserting an isolating valve and run the connection with suitable pipes and fitting <sup>3</sup>/<sub>4</sub>.

#### - Safety devices

- The device is equipped with a thermal safety device that stops the power and must be manually reset after having eliminated the cause of its intervention. Access is on the back of this product.

The verification of the functionality must be done by following the instructions in this booklet, commenting and explaining to the user.

The maintenance of the equipment must be done by first switching the power off. Any intervention must be carried out when the oven is cooled to avoid burns in the process.

The components that require intervention for replacement are accessible from the inside of the oven by removing the protective grids fans, from the outside, removing the back part and the lower cover.

#### Instructions for use

This equipment is made to cook food, particularly baked goods. Any other use may be dangerous and should be avoided. The manufacturer declines any sort of responsibility for damage to things and persons that are a result of different, improper or unreasonable use of the oven, or if tampered with.

Pay attention to hot spots.

Always clean the over at the end of each cooking session, after it has totally cooled down, using nonabrasive detergents; do not use water jets, clean with a damp cloth and dry immediately.

### **Manual Controls Panel**

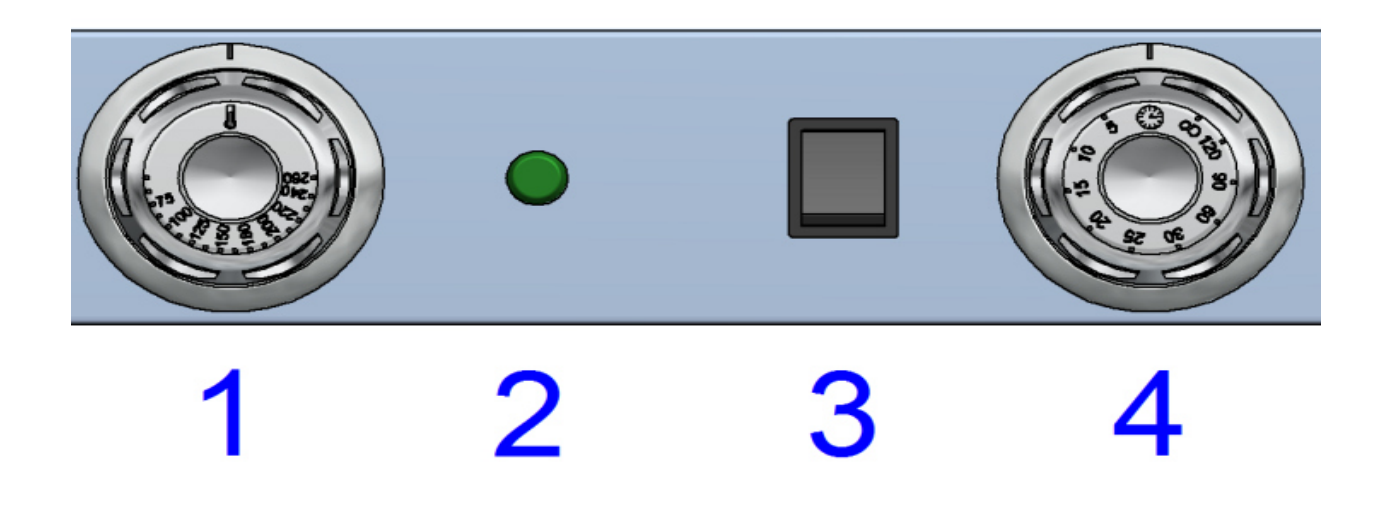

The commands of the oven are:

| Thermostat Switch (1) | Regulates the ignition, switching off and the temperature at the centre of the oven. Manoeuvring the knob you vary the temperature from 0 to 260° C.                                                                                                    |
|-----------------------|----------------------------------------------------------------------------------------------------|
| Indicator Light (2)   | Indicates the functionality of the heating elements<br>Once the required temperature is reached, the light goes out;<br>when the temperature is less than the set value, it lights again.                                                                                                    |
| Water Button * (3)    | At the pressure of which the solenoid valve is activated until it is released.<br>* (Not present in the model 434/12e 434W/12)                                                                                                    |
| Timer (4)             | With two operating positions signalled both from power of the chamber lamp and one at shut down O.                                                                                                    |
|                       | 1. From the O position you turn the knob anticlockwise to the position of manual operation. In this position, the oven may be activated by setting the desired cooking temperature; the oven will function until the timer knob is brought back to the O position. Turning the knob to O position a buzzer sound shall ring for 10 seconds circa. There is no need to perform any manoeuvre to make it stop. |
|                       | 2. From the O position you turn the knob clockwise until you reach the value in minutes of the duration of the desired operation; the oven begins with the temperature set on the thermostat. A beep will signal the end of the fixed time, which shall ring for 10 seconds circa. There is no need to perform any manoeuvre to make t stop.                                                                 |

### **Electronic Control Panel**

#### INDEX

**1. USER INTERFACE 1.1 FUNCTION KEYS 1.2 DISPLAY ICONS** 1.3 DISPLAY 2. OPERATION MANUAL 2.1 SETTING A VALUE OF TEMPERATURE 2.2 SETTING A VALUE FOR COOKING TIME 2.3 MANUAL HUMIDIFICATION WHILE COOKING 2.4 COMPLETION OF A CYCLE OF COOKING IN MANUAL MODE **3. OPERATION PROGRAMME** 3.1 STORAGE OF A NEW PROGRAMME 3.2 SETTING A VALUE OF TEMPERATURE 3.3 SETTING A VALUE FOR COOKING TIME 3.4 MANUAL HUMIDIFICATION WHILE COOKING 3.6 STEPS OF COOKING IN A PROGRAMME 3.7 RECALL PROGRAMME ALREADY STORED 4. AUTOMATIC PRE-HEATING 4.1 DEACTIVATION OF AUTOMATIC PREHEATING **5. VARIOUS FUNCTIONS** 5.1 INTERVENTION OVEN DOOR 6. SIGNALS AND ALARMS 7. LACK OF POWER 8. HIDDEN MENU

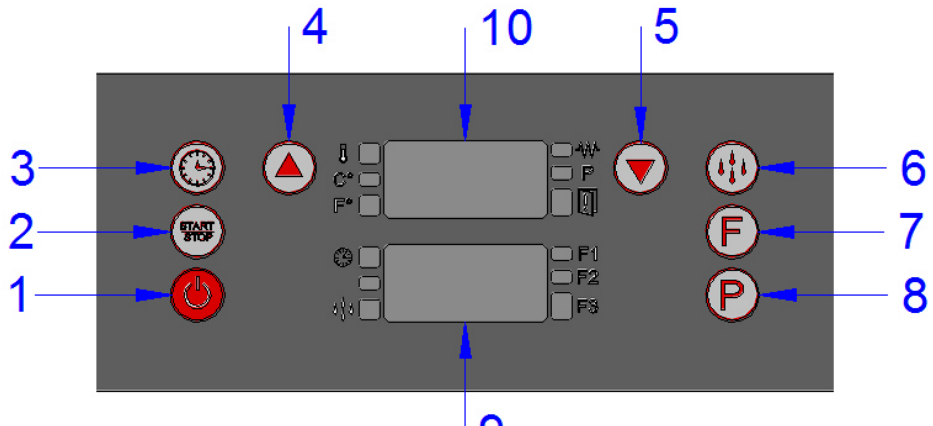

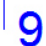

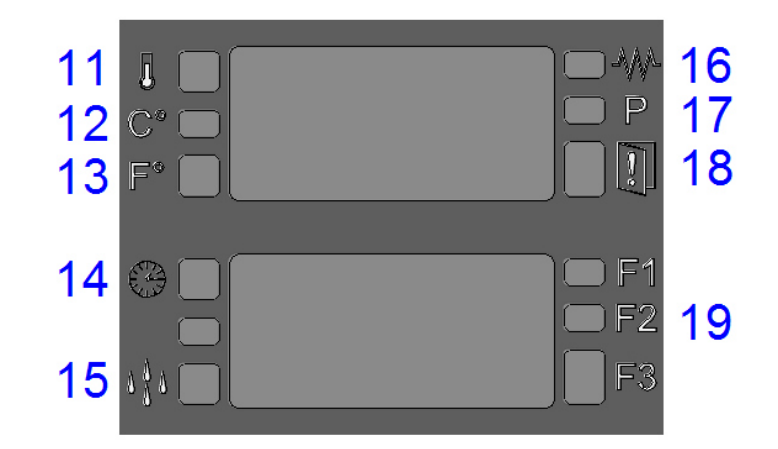

#### **1. USER INTERFACE**

#### **1.1 FUNCTION KEYS**

0

#### 1 ON/OFF Button

A single push allows you to put in ON or OFF the oven.

START STOP

2 START/STOP Button With the oven set to ON, a single push starts/ends cooking

**9**3

**3** TIME Button When the oven is ON, the single push allows you to set a cooking time

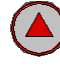

4 INCREASE Button Increases a value to display

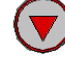

5 DECREASE Button Decreases a value to display

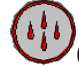

6 Humidity Button

Allows you to set various models of humidity or while cooking together with the decrease button allows you to perform the humidification manually

# (F)

7 STEPS Button (step cooking) In cooking with programmes, 3 steps of different cooking are possible

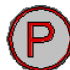

#### 8 PROGRAMMES Button

Having he card in ON allows you to store a recipe or to recall those already stored A total of 99 recipes

#### **1.2 DISPLAY ICONS**

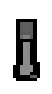

#### 11 TEMPERATURE Icon

The steady red-lit icon indicates the value of the temperature set by the user for cooking The flashing red indicates the value of the instantaneous temperature inside the cooking chamber (value measured by the probe)

# C<sup>°</sup>

#### 12 CELSIUS Icon

Indicates that the reading of the temperature is in degrees Celsius. Lit in red.

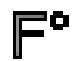

#### **13** FAHRENHEIT Icon

Indicates that the reading of the temperature is in degrees Fahrenheit. Lit in red.

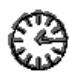

#### 14 CLOCK Icon

Illuminates in red, indicates the TIME display.

#### 15 HUMIDITY Icon

- In MANUAL when I press the humidification button it lights up in red because it energises the solenoid valve until I keep the button pressed down
- In cooking with programmes if you select a value of humidification (20, 40 etc) flashing red (0.5 on, 0.5 off) in the time when solenoid value is off
- In cooking with programmes if you select a value of humidification (20, 40 etc) steady red in the time when the solenoid valve is on. EXAMPLE 20%=2 on solenoid valve 20 seconds off
  - In cooking programmes if I do the humidification manual pressing, at the same time, the two buttons P1 and P2, steady red till I keep pressing these two buttons down: on solenoid valve.

# $\mathcal{M}$

#### . 16 RESISTORS Icon

It lights up in green if the heating is on Lit up in red means that the heater is also turned off

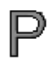

17 PROGRAMMES Icon

When lit red it indicates that you have entered the programming mode

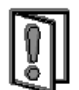

### 18 DOOR OPEN Icon

Lights red to indicate that the door is closed Lights green to indicate that the door is open

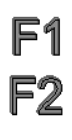

## F3 19 PHASES Icon

Visible only with programmed cooking F1, F2, F3, will light up (red colour) one at a time to indicate at which step you are working in a programme.

#### 1.3 Values on DISPLAY

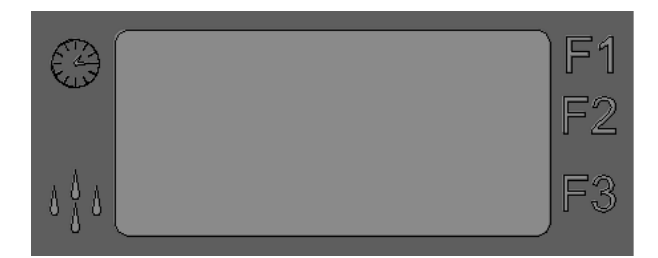

#### 9 TIME/HUMIDITY display

With the CLOCK icon on, displays the value of the set time and that remaining while cooking.

With the icon HUMIDITY on, displays the HUMIDITY value set for cooking. With the CLOCK icon and HUMIDITY off, displays the alarms code.

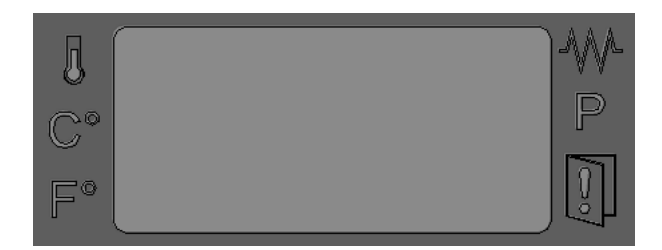

10 PROGRAMMES/TEMPERATURE Display

| With the TEMPERATURE icon                               | on, displays the value of set temperature for cooking                |
|---------------------------------------------------------|----------------------------------------------------------------------|
| With the TEMPERATURE icon (value measured by the probe) | flashing, displays the actual temperature inside the cooking chamber |
| With all the icons off displays the                     | e alarms code                                                        |

#### 2. OPERATION MANUAL COOKING

When the oven is OFF, the TEMPERATURE/PROGRAMMES display (10) shows OFF, everything else is off.

The pressure on the ON/OFF Oputs the oven in ON.

When the oven is ON, the TEMPERATURE/PROGRAMMES (10) displays the value of the instantaneous temperature inside the cooking chamber.

(value detected by the probe, TEMPERATURE I flashing icon).

The display TIME/HUMIDITY (9) displays the time value END (TIME icon steadily lit).

- pressing the INCREASE button or DECREASE allows you to set a temperature value (section 2.1).
- pressing the TIME button vou to enable the setting of the cooking time (section 2.2)
- pressing the HUMIDITY button allows you to enable the solenoid valve for humidification while cooking (section 2.3)
- disabled the STEPS buttons  $\mathbf{U}$  and PROGRAMMES  $\mathbf{U}$

#### 2.1 SETTING THE VALUE OF TEMPERATURE

| When the oven is ON, pressing the INCREASE or DECREASE buttons immediately allows you to set a temperature value (temperature range adjustable from 30°C - to 260°C). In the case of first ignition                                                                                                    |
|----------------------------------------------------------------------------------------------------|
| (first ignition means whenever you put the oven ON by pressing the ON/OFF 🖤 button) the                                                                                                    |
| TEMPERATURE/PROGRAMMES display (10) (TEMPERATURE icon steadily lit) is shown flashing the (30° C) value.                                                                                                    |
| Or else, in case that I have just finished a cooking cycle appears on the display flashing the value previously set.                                                                                                    |
| During the modifications, the visualisation of the values in the display is flashing.                                                                                                    |
| A timeout of five seconds or pressing the TIME button Confirms the set value and returns to the                                                                                                    |
| display of the instantaneous temperature in the cooking chamber (flashing TEMPERATURE icon Confirmed the data, the visualisation of the values is steadily displayed.                                                                                                    |
| Pressing the ON/OFF button even the card in OFF and the new settings are not saved.                                                                                                    |
|                                                                                                    |
| 2.2 SETTING A VALUE FOR COOKING TIME                                                                                                    |
| 2.2 SETTING A VALUE FOR COOKING TIME<br>To set a cooking time, press the TIME button the TIME display (9) (CLOCK icon red)shows the value of END. Time range adjustable from 00h01mins - to 15h59mins.                                                                                                    |
| 2.2 SETTING A VALUE FOR COOKING TIME<br>To set a cooking time, press the TIME button the TIME display (9) (CLOCK icon steadily lit up in red)shows the value of END. Time range adjustable from 00h01mins - to 15h59mins.<br>Pressing the INCREASE or DECREASE allows you to set a value to the time.<br>When going under a minute END is displayed and subsequently INF.                                                                                                    |
| 2.2 SETTING A VALUE FOR COOKING TIME<br>To set a cooking time, press the TIME button with the TIME display (9) (CLOCK icon steadily lit up in<br>red)shows the value of END. Time range adjustable from 00h01mins - to 15h59mins.<br>Pressing the INCREASE or DECREASE allows you to set a value to the time.<br>When going under a minute END is displayed and subsequently INF.<br>END is used in the programmed cooking with steps to disable the phase.<br>INF means that you have selected an infinite time, which means that the oven will always work until it is                                                                                                    |
| 2.2 SETTING A VALUE FOR COOKING TIME<br>To set a cooking time, press the TIME button the TIME display (9) (CLOCK icon steadily lit up in<br>red)shows the value of END. Time range adjustable from 00h01mins - to 15h59mins.<br>Pressing the INCREASE or DECREASE allows you to set a value to the time.<br>When going under a minute END is displayed and subsequently INF.<br>END is used in the programmed cooking with steps to disable the phase.<br>INF means that you have selected an infinite time, which means that the oven will always work until it is<br>stopped by pressing the START/STOP button button the values in the display is flashing.                                                                                                    |
| 2.2 SETTING A VALUE FOR COOKING TIME<br>To set a cooking time, press the TIME button the TIME display (9) (CLOCK icon red)shows the value of END. Time range adjustable from 00h01mins - to 15h59mins.<br>Pressing the INCREASE or DECREASE allows you to set a value to the time.<br>When going under a minute END is displayed and subsequently INF.<br>END is used in the programmed cooking with steps to disable the phase.<br>INF means that you have selected an infinite time, which means that the oven will always work until it is<br>stopped by pressing the START/STOP button During the modifications, the visualisation of the values in the display is flashing.<br>The confirmation of the value is done by pressing the TIME button, or after a 5-minute timeout.                                                                                                    |
| 2.2 SETTING A VALUE FOR COOKING TIME<br>To set a cooking time, press the TIME button the TIME display (9) (CLOCK icon steadily lit up in<br>red)shows the value of END. Time range adjustable from 00h01mins - to 15h59mins.<br>Pressing the INCREASE or DECREASE allows you to set a value to the time.<br>When going under a minute END is displayed and subsequently INF.<br>END is used in the programmed cooking with steps to disable the phase.<br>INF means that you have selected an infinite time, which means that the oven will always work until it is<br>stopped by pressing the START/STOP button .<br>During the modifications, the visualisation of the values in the display is flashing.<br>The confirmation of the value is done by pressing the TIME button, or after a 5-minute timeout.<br>Once the data has been confirmed, the visualisation of the values on display is steady. |

# Pressing the ON/OFF button Up puts the card in OFF and the new settings are not saved.

### 2.3 MANUAL HUMIDIFICATION WHILE COOKING

While cooking, the continuous pressure on the HUMIDITY button humidification for the whole duration of pressing the button.

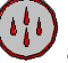

allows you to activate the manual

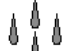

During the process of the humidification in the oven, the HUMIDITY icon steadily lights up in red. In the case the rotation of the fan/motor "reverse" changes, humidification is interrupted momentarily and then

resumes if the HUMIDITY button P is pressed again.

#### 2.4 COMPLETION OF A CYCLE OF COOKING IN MANUAL MODE

With the oven in ON, after having set the TEMPERATURE and TIME values, pressing the START/STOP

button will start the cooking cycle. Pressing the button, therefore, you activate the heating, ventilation and humidifying.

Pressing the START/STOP button stops the cooking cycle at any time; the countdown is halted and on the TIME display (9) appears the value of the remaining time. If, however, it was time INF, it remains infinite.

The temperature set values remain available for more possible cooking

Subsequently, pressing the START/STOP button versumes the cooking where interrupted. While cooking:

The TEMPERATURE/PROGRAMMES display (10) shows the set temperature for 4 seconds (led

TEMPERATURE **U** steadily lit) and for 4 seconds the instantaneous temperature in the cooking chamber

(value measured by probe, led TEMPERATURE icon flashing). These two values alternate. To change the temperature values proceed as described in section 2.1

The TIME display (9) (TIME icon lit) shows the decreasing time in hours (when set on a higher value than an hour) and minutes, seconds (when it is set on a value less than 60 minutes).

To change the time values, proceed as described in section 2.2

If you replace the INF infinite time with a value, the counting starts from the set value and the cooking cycle becomes timed.

Or else, if you replace the time value with infinite INF, the counting starts from the set value and the cooking becomes INFINITE.

If you press the START/STOP button during the timed cooking, it stops and it keeps in memory the remaining time. Pressing the same button, the cooking resumes with the countdown where interrupted.

At the end of a timed cooking cycle (TIME icon <sup>1</sup> lit), the time display flashes the END, the ventilation and heating are turned off, and a buzzer rings for 40 seconds. If, during these 40 seconds, you set a time

using the INCREASE / DECREASE buttons and confirm the value by pressing the TIME button (TIME display (9) fixed values are no longer flashing) the oven will automatically resume the cooking

with the parameters of the cooking cycle that would have just ended. Otherwise, pressing the START/STOP

silences the buzzer and returns to the normal display: the TEMPERATURE/PROGRAMMES (10) display shows the value of the instantaneous temperature inside the cooking chamber (value measured by

flashing) and the TIME/HUMIDITY display (9) shows the END time the probe, TEMPERATURE icon on steady red). value (TIME icon

15 minutes after the end of each cooking: (pressing the START/STOP button or automatically terminated with timed cooking) and then no other button is pressed, the oven goes on OFF. To turn on the

control, simply press the ON/OFF

#### **EXAMPLE OF PROGRAMMING IN MANUAL COOKING**

Set: 180° C Temperature 20 mins Time

#### Turn the oven on with the ON/OFF button

(In the TEMPERATURE/PROGRAMMES display (10) the temperature present in the cooking chamber appears; in the TIME/HUMIDITY display (9) the message END appears)

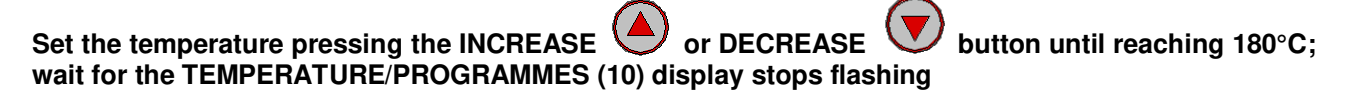

(the temperature will this way be set to 180°C and the TEMPERATURE/PROGRAMMES display (10) will return to show the temperature present in the cooking chamber.

will turn green to indicate that the set temperature is higher than that of the The RESISTORS icon cooking chamber)

| To set the time press the TIME button                                                   | (which  | will make the             | e END message                         | flash on the            |
|-----------------------------------------------------------------------------------------|---------|---------------------------|---------------------------------------|-------------------------|
| TIME/HUMIDITY display (9)), press the INCR<br>20 minutes and wait for the TIME/HUMIDITY | EASE or | DECREASE<br>stop flashing | <b>buttons u</b><br>(the time will be | ntil you reach<br>set). |
|                                                                                         |         |                           |                                       |                         |

Press the START/STOP button to begin cooking.

The humidity in the manual programme is at the discretion of the operation through pressing the **HUMIDITY** button

for the desired time while cooking.

#### **3. OPERATION PROGRAMME**

The card allows 99 recipes to be stored.

#### **3.1 STORAGE OF A NEW PROGRAMME**

To store a new cooking programme you have to follow these guidelines:

- A single push of the PROGRAMMES button

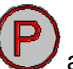

allows you to enter the programming mode. In the

TEMPERATURE/PROGRAMMES display (10) (PROGRAMMES icon **F** steadily lit in green) appears a flashing recipe P01.

Increase up to the value of the recipe to recall ES P25 and after a timeout of 5 seconds that recipe is

confirmed (otherwise press the PROGRAMMES button  $\bigcirc$ ). In the display the data associated with it will appear. If virgin temperature 30, END time, OFF humidification, phase F1.

If you go below the P01 value MAN appears (a 5-second timeout will take me out of the recipes and bring me to the manual).

If I hold the DECREASE button volume down continuously, the decrease will be quicker, all the below programmes will appear until you get to MAN.

- It will only appear on the display1 ES P01 with its icons all off, the same as on display2.

- Now I insert or modify the temperature values (section 3.2), time (section 3.3) and humidification (section 3.4), cooking phases (section 3.5).
- To go on with the storing hold the PROGRAMMES button U down for 4 seconds. The successful storage will be confirmed with the sound of the buzzer for a couple of seconds and by the display showing the number of the previously selected programme alternating with the MEM message.

- A single press of the PROGRAMMES button Vallows you to view the recipe in which you are operating.

To store a new cooking programme it is necessary to follow these steps:

- A single press of the PROGRAMMES button  $\mathcal{V}$  allows you to enter the programming mode. In the

TEMPERATURE/PROGRAMMES display (10) (PROGRAMMES icon on) appears "P1".

- With the INCREASE 🔶 or DECREASE V buttons you may select the desired programme number.

- Press and hold down the PROGRAMMES button  $\bigvee$  for 4 seconds to enter the creation mode programme previously selected, setting the temperature values (section 2.1), time (section 2.2) and humidification (section 2.3).

Other phases that make up the programme are adjustable (F1, F2, F3) as described in section 3.2

- To store hold the PROGRAMMES button V down for 4 seconds. The successful saving is confirmed with the sound of a buzzer for a couple of seconds and by the display showing the number of the previously selected programme

WARNING:

- A single push of the PROGRAMMES button Pallows you to exit the programming mode and to return to MANUAL cooking mode. The TEMPERATURE/PROGRAMMES display (**10**) shows the temperature in

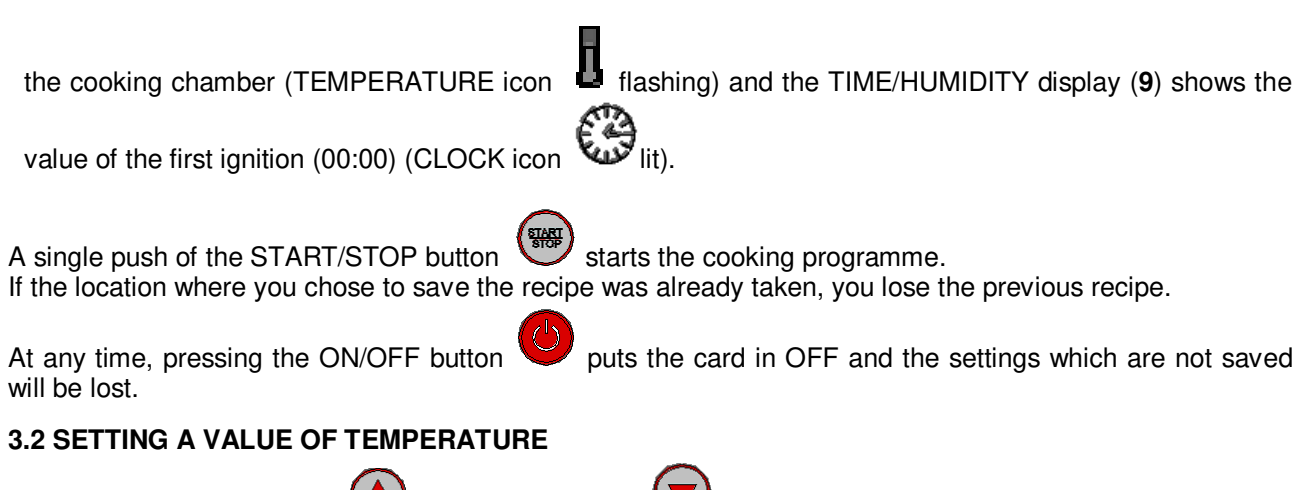

| Pressing the INCREASE Or DECREASE Up buttons immediately allows you to set the                                                |
|----------------------------------------------------------------------------------------------------|
| temperature value (temperature range adjustable from 30°C - to 260°C).                                                        |
|                                                                                                    |
| A timeout of five seconds or pressing the TIME $\forall \forall$ , HUMIDITY $\mathbf{U}$ , PHASES $\mathbf{U}$ buttons (apart |
| from the ON/OFF button () confirms the set value and redirects you to the instantaneous temperature in                        |
| the cooking chamber (TEMPERATURE icon flaching)                                                                               |
|                                                                                                    |
| Unce the data is contirmed, the display of the values is fixed.                                                               |

#### 3.3 SETTING A VALUE FOR COOKING TIME

As described in section 2.2 SETTING OF A COOKING TIME in the MANUAL cooking version.

#### 3.4 MANUAL HUMIDIFICATION WHILE COOKING

With the card ON press the HUMIDITY button, the HUMIDITY icon display (HUMIDITY icon flashing in red shows the OFF value. Pressing the INCREASE or DECREASE button allows you to reset the desired humidity value. Humidity range from OFF to 20%, 40%, 60%, 100%. 100% = water solenoid 6 seconds ON, 20 seconds OFF 80% and 60% = water solenoid 4 seconds ON, 20 seconds OFF 40% and 20% = water solenoid 2 seconds ON, 20 seconds OFF OFF = humidification only in manual mode. During the modifications, the visualisation of the values in the display is flashing.

The confirmation of the value occurs when you press the HUMIDITY button  $\checkmark$ 

After confirming, the HUMIDITY display disappears (HUMIDITY icon

is off) and appears the TIME

display (CLOCK icon steadily lit in red).

to start a cooking cycle; it also initiates the humidification cycles if the Press the START/STOP button set values are between 20% and 100% and the actual temperature in the cooking chamber has exceeded the 90°C value.

is steadily lit in red only when the humidification is active, flashing (0.5on - 0.5off) to HUMIDITY icon indicate the off time of the solenoid valve.

In the case the 'reverse' fan/motor rotation is changed the humidification is momentarily interrupted and will then automatically resume.

MANUAL HUMIDIFICATION DURING COOKING

While cooking, holding down the HUMIDITY button together with the DECREASE button allows you to activate, at any time, the manual humidification for the duration you keep the two buttons down.

While the humidification is active in the oven, the HUMIDITY icon is on steady red. In the case the 'reverse' fan/motor rotation is changed the humidification is momentarily interrupted and will then resume if the two buttons are still pressed.

#### **3.5 STEPS OF COOKING IN A PROGRAMME**

When you choose the PROGRAMMES mode, the STEPS button allows you to see the steps that make up the programme. By pressing the button you can go from one step to the next (the step in which you find it is indicated by the STEPS icons F1F2F3: if you are in phase 1, the red light is on). At each stage you can modify the following parameters: time, temperature and humidity.

#### 3.6 RECALL PROGRAMME ALREADY STORED

To recall a cooking programme already stored you need to follow these guidelines:

- A single push of the PROGRAMMES button allows you to enter the programming mode. In the TEMPERATURE/PROGRAMMES display (10) (PROGRAMMES icon steadily lit in green) the P01

appears flashing.

Increasing up to the value of the recipe to recall ES P25 and after a 5-second timeout that recipe is

(P). In the displays the data related to it will appear. confirmed (or press the PROGRAMMES button

- It will only appear on the display1 ES P01 with its related icons all off as is on the display2.
- A single push of the PROGRAMMES button allows you to enter the programming mode. In the

TEMPERATURE/PROGRAMMING display (10) (PROGRAMMES icon 📕 lit in red) appears "P01".

- With the INCREASE or DECREASE buttons you can select the desired programme number.

(START - A single push of the START/STOP button allows you to start the selected programme for the cookina. CAUTION: A single push of the PROGRAMMES button allows you to exit the programming mode and to return to MANUAL cooking mode. The TEMPERATURE/PROGRAMMES display (10) shows the temperature in the cooking chamber (TEMPERATURE icon flashing) and the TIME/HUMIDITY display لاتى lit). (9) shows the value of the first ignition time (00:00) (CLOCK icon While a programme is running the display and the modification of the cooking parameters proceed as described in the MANUAL modality function (section 2.4). EXAMPLE FOR SETTING A BAGUETTE-COOKING PROGRAMME Turn the oven on with the ON/OFF button Pressing the PROGRAMMES button (appears the flashing message P01 on the TEMPERATURE /PROGRAMMES display (10)) or DECREASE Choose the programme number to set with INCREASE and wait until the TEMPERATURE/PROGRAMMES display (10) stops flashing Set the temperature by pressing the INCREASE buttons until you reach or DECREASE the desired temperature of 185°C, wait for the CHAMBER/PROGRAMMES (10) to stop flashing. (the temperature will this way be set and the TEMPERATURE/PROGRAMMES display (10) will display again the temperature present in the cooking chamber. will turn green to indicate that the set temperature is higher than that of the The RESISTORS icon cooking chamber) (it will make the message END flash on the TIME/HUMIDITY To set the time press the TIME button display (9)) press the INCREASE or DECREASE button until you reach the desired time of 1 minute and wait for the TIME/HUMIDITY display (9) to stop flashing (the time will be set) Set the humidity pressing the HUMIDITY button (will make the message OFF flash on the or DECREASE TIME/HUMIDITY display (9)) press the INCREASE buttons until you reach the desired humidity value of 20% (off, 20%, 40%, 60%, 80%, 100%) and wait for the TIME/HUMIDITY display (9) to stop flashing icon is lit) (on the TIME/HUMIDITY display (9) the  $\mathbb{F}^{\mathbb{Z}}$  is now lit up, which indicates Press the STEPS button the programming of the second step)

Set the temperature by pressing the INCREASE or DECREASE buttons until vou reach the desired temperature of 185% and wait for the TEMPERATURE/PROGRAMMES display (10) to stop flashing (the temperature will this way be set and the TEMPERATURE/PROGRAMMES display (10) will display again the temperature present in the cooking chamber The RESISTORS icon will turn green to indicate that the set temperature is higher than that of the cooking chamber) To set the time press the TIME button (it will make the message END flash on the TIME/HUMIDITY display (9)) press the INCREASE or DECREASE buttons until you reach the desired time of 18 minutes and wait for the TIME/HUMIDITY display (9) to stop flashing (the time will be set) Set the humidity pressing the HUMIDITY button (will make the message OFF flash on the TIME/HUMIDITY display (9)) press the INCREASE or DECREASE buttons until you reach the desired humidity value OFF (off, 20%, 40%, 60%, 80%, 100%) and wait till the TIME/HUMIDITY display (9) stops flashing (on the TIME/HUMIDITY display (9) the Press the STEPS button is now lit up, which indicates the programming of the third step) Set the temperature by pressing the INCREASE or DECREASE buttons until you reach the desired temperature of 190% and wait for the TEMPERATURE/PROGRAMMES display (10) to stop flashing (the temperature will this way be set and the TEMPERATURE/PROGRAMMES display (10) will display again the temperature present in the cooking chamber The RESISTORS icon will turn green to indicate that the set temperature is higher than that of the cooking chamber) (it will make the message END flash on the TIME/HUMIDITY To set the time press the TIME button or DECREASE buttons until you reach the desired time display (9)) press the INCREASE of 5 minutes and wait for the TIME/HUMIDITY display (9) to stop flashing (the time will be set) (will make the message OFF flash on the Set the humidity pressing the HUMIDITY button TIME/HUMIDITY display (9)) press the INCREASE vor DECREASE buttons until you reach the desired humidity value OFF (off, 20%, 40%, 60%, 80%, 100%) and wait till the TIME/HUMIDITY display (9) stops flashing At the end of the programming, to store you have to hold the PROGRAMMES button down until the buzzer rings.

On the TEMPERATURE/PROGRAMMES display (10) appears the number of the selected programme and on the TIME/HUMIDITY display (9) appears MEM (memorised).

#### EXAMPLE OF PROGRAMMED COOKING

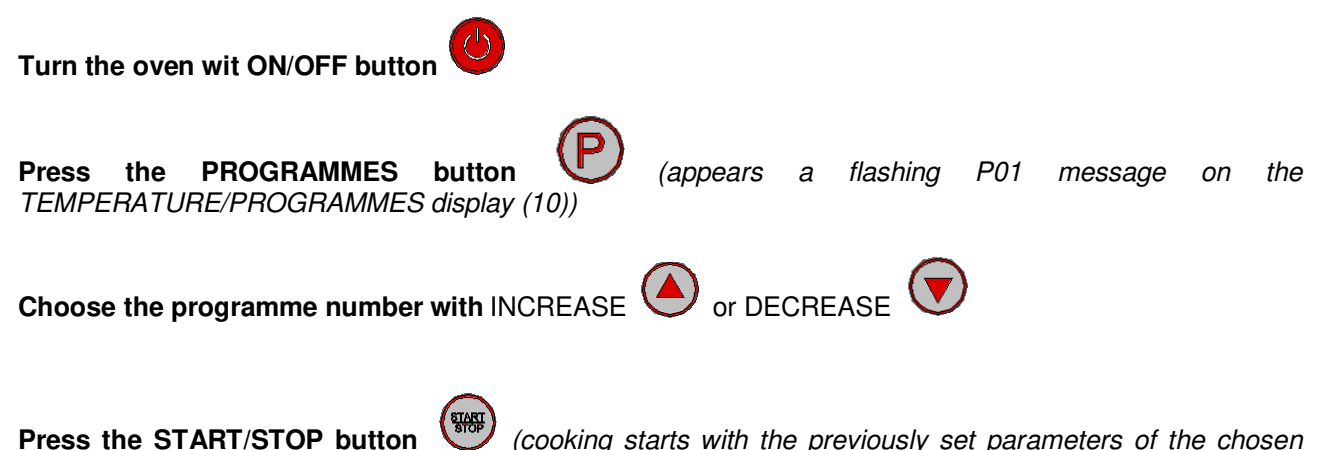

programme and the use of pre-heating).

#### 4. AUTOMATIC PRE-HEATING

Automatic pre-heating enters in action only when you go for a programme which is among those stored. It consists in heating the oven at a temperature of 30°C higher than the set temperature in that phase of the programme. This function serves to compensate for the heat loss that occurs when you open the oven door to put the food inside.

When you start a programme with the START/STOP button , the oven starts to heat up the cooking chamber and on the TEMPERATURE/PROGRAMMING display (10) appears a message saying PRE. Once reached the estimated temperature, the oven emits a sounds. At this point you need to open the door (the sound now stops), place the food in the over and close the door. The previously selected programme will run automatically.

Otherwise, if you want to turn off that sound without opening the door, you have to push the START/STOP button

#### 4.1 DEACTIVATION OF AUTOMATIC PREHEATING

With the oven in ON, to disable the AUTOMATIC PRE-HEATING function it is necessary to follow these guidelines:

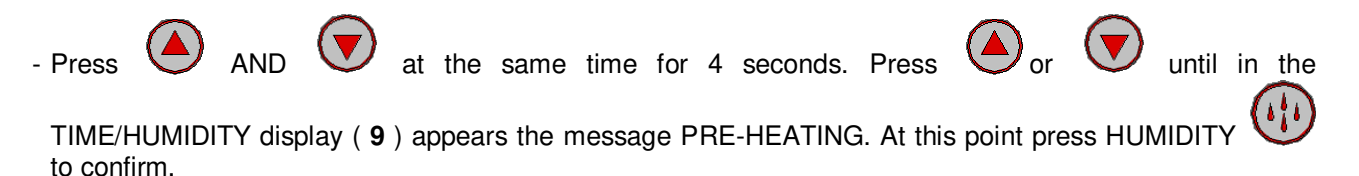
In the display 1 (temperature) appears the ON setting. With the increase or decrease buttons choose OFF or

ON. To confirm press the START/STOP button

To exit the submenu, press the ON/OFF button

# 5. VARIOUS FUNCTIONS

# **5.1 INTERVENTION OVEN DOOR**

When the door is open a switch goes in action, which puts the oven 'on hold'; DOOR OPEN icon Let I it in green.

The time countdown is stopped, humidification is interrupted, the fans are blocked and the heating is turned off.

When the door is closed (DOOR OPEN icon III in red) the cooking cycles resume from where it would have left off.

# **5.2 REVERSE ACTION FANS**

The fans slow down to allow the reversal of their sense of rotation.

The CYCLE TIMES ARE: 24 seconds OFF, 96 seconds ON rotation DX, 24 seconds OFF, 96 seconds ON rotation SX, 24 seconds OFF, and the cycle is repeated endlessly. In this stage the humidification is interrupted.

# **6 SIGNALS AND ALARMS**

The warning signs appear on the TIME/HUMIDITY display (9) while everything else is off. The buzzer rings to warn you of the anomaly.

The buzzer can be silenced by pressing the START/STOP button

# ER1 chamber probe alarm

It presents itself in the event of failure in the chamber probe. Everything is deactivated apart from the light, the cycle is interrupted and the buzzer goes off.

# ER2 oven thermostat safety alarm

It presents itself in the case of malfunctioning in the heating of the oven. (((after 5 seconds))) Everything is deactivated, the cycle is interrupted and the buzzer goes off.

If the alarms disappears, press the ON/OFF button V to reset and the oven goes on OFF.

# 7 LACK OF POWER

If during a cooking cycle there occurs a power cut, when it returns the oven is put in OFF.

# 8. HIDDEN MENU

- turn on or off, as desired, the pre-heating
  full-scale temperature if in celsius or fahrenheit

Cher client, nous vous remercions et félicitons d'avoir choisi et acheté notre produit, et nous vous invitons à suivre attentivement les avertissements et les conseils suivants. Cela dans le but de garantir une installation, une maintenance et une utilisation correctes de l'appareil en toute sécurité.

# INSTRUCTIONS POUR L'INSTALLATEUR

# Attention

Enlever l'emballage et le mettre dans les dépôts adaptes après avoir trié les matériaux qui le composent. Ne pas laisser l'appareil à la portée des enfants, une utilisation impropre peut être dangereuse.

# 1 Données de la plaque :

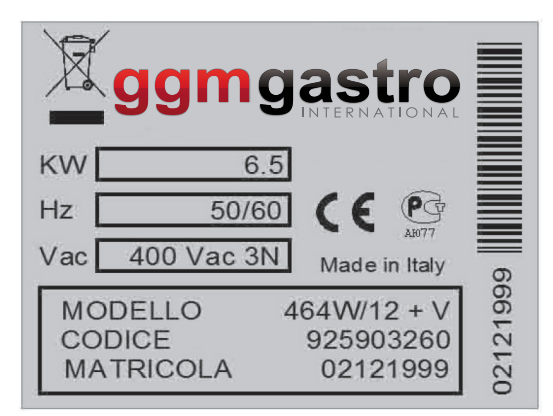

- La plaque qui porte les caractéristiques des données techniques se trouve sur le côté gauche de l'appareil.

Le marquage "CE" présent sur les appareillages, se réfère aux directives suivantes : Directive Machines 2006/42/CE selon les normes : EN 60335-2-42: 2003+A1:2008 EN 60335-1:2002+A1:2004+A11:2004+A2:2006+A12:2006+A13:2008 EN 62233:2008 Directive compatibilité électromagnétique 2004/108/CE selon les normes : EN 55014-1:2006+A1:2009 EN 55014-2:1997+A1:2001+A2:2008 EN 61000-3-2:2006+A1:2009+A2:2009 EN 61000-3-3:2008 EN 61000-3-11:2000 EN 61000-3-12:2005 EN 61000-6-2:2005 EN 61000-6-3:2007

# 2 Données techniques.

| Modèle         | Puissance   | Tension      | Fréquence | Section du Câble      |
|----------------|-------------|--------------|-----------|-----------------------|
| BISTROT 464/12 | KW 6.5      | 380/400 3N V | 50 Hz     | 5x1.5 mm <sup>2</sup> |
| BISTROT 364/12 | KW 4 / KW 3 | 220/230 V    | 50 Hz     | 3x1.5 mm <sup>2</sup> |
| BISTROT 434/12 | KW 4        | 220/230 V    | 50 Hz     | 3x1.5 mm <sup>2</sup> |

# **3 Installation**

- Toutes les opérations d'installation doivent être effectuées par du personnel conformément à la réglementation en vigueur.
- Avant de placer le four, vérifier les dimensions, le poids et la position des branchements électriques et hydrauliques si nécessaires.
- L'appareil n'est pas adapté pour des installations encastrées ou superposées, il doit être placé de façon à ce que les branchements électriques et hydrauliques soit accessibles et qu'ils puissent être inspectés pendant le fonctionnement normal. Placer le four sur un support solide et stable, hors de la portée des enfants, **pas** directement sur le sol. Le four doit se trouver dans une zone aérée, loin d'autres sources de chaleur et d'appareils qui produisent du froid, car cela pourrait altérer leur bon fonctionnement.
- Avant d'installer le four, enlever le film de protection en plastiques des parties externes s'il y est encore. Les résidus éventuels d'adhésif doivent être enlevés avec du solvant ni acide ni abrasif.
- Monter les quatre pieds fournis comme indiqué sur la figure.

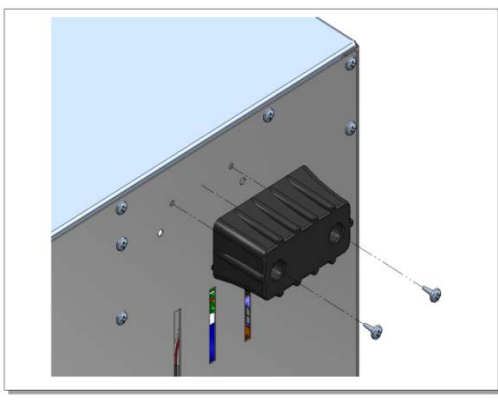

# - Branchement électrique

- Le branchement au réseau électrique d'alimentation doit être effectué dans le respect des normes en vigueur et par du personnel spécialisé. Contrôler que la valeur de tension indiquée sur la plaque correspond à la tension d'alimentation. La tension d'alimentation pendant le fonctionnement ne doit pas s'écarter de plus de ± 10% de la valeur nominale.
- Placer entre l'appareil et le réseau d'alimentation un interrupteur unipolaire avec une ouverture des contacts de 3 mm au moins, et avec une protection magnétothermique ou différentielle. Cet interrupteur doit facilement être accessible après l'installation.
- L'appareil doit être branché à la terre.

#### - Branchement :

- pour les modèles avec un boîtier de connexion externe sans câble d'alimentation, agir de la façon suivante :
- ouvrir le couvercle du boîtier en dévissant la vis de fermeture et en débloquant les languettes de blocage à l'aide d'un tournevis, introduire le câble d'alimentation et le fixer, effectuer les branchements en suivant le schéma situé à l'arrière.

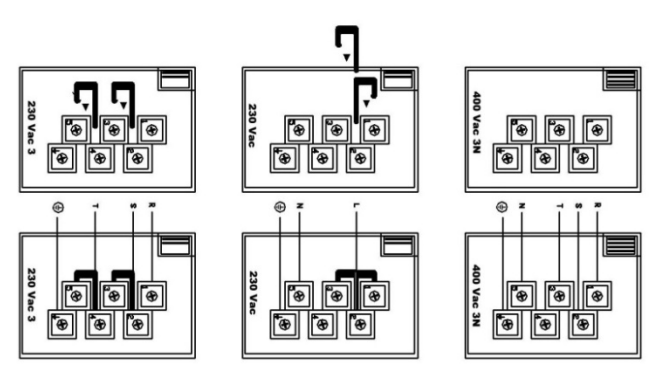

# - Branchement hydraulique.

- Pour les modèles équipées d'un humidificateur, il faut effectuer le branchement au réseau hydraulique en installant un robinet de fermeture et en faisant les raccords avec des tuyaux et des raccords <sup>3</sup>/<sub>4</sub>".

# - Dispositifs de sécurité

- L'appareil est équipé d'un dispositif de sécurité thermique qui interrompt l'alimentation et qu'il faut réarmer manuellement après avoir éliminé la cause de l'intervention. On y accède par l'arrière de l'appareil.

Pour contrôler le fonctionnement, suivre les instructions d'utilisation de ce livret, les commenter et les expliquer à l'utilisateur.

Pour effectuer la maintenance de l'appareil, couper au préalable l'alimentation. Toute intervention doit être faite après refroidissement du four afin d'éviter de se brûler pendant l'intervention.

Les composants qui doivent être remplacés sont accessibles par l'intérieur du four en démontant les grilles de protection des ventilateurs, et par l'extérieur, en démontant la plaque postérieure et la couverture inférieure.

# Instructions pour l'utilisation

Cet appareil a été fabriqué pour faire cuire des aliments, en particulier des produits pour le four. Toute autre utilisation peut être dangereuse et doit être évitée. Le fabricant décline toute responsabilité relative aux dommages aux objets et aux personnes dus à une utilisation différente, impropre ou déraisonnable du four ou dus à une modification du four.

Faire attention aux zones chaudes

Nettoyer le four à la fin de chaque cuisson, une fois qu'il est complètement refroidi, en utilisant des détergents non abrasifs, ne pas asperger d'eau, laver avec un tissu humide et sécher immédiatement.

# Panneau de Commandes Manuelles

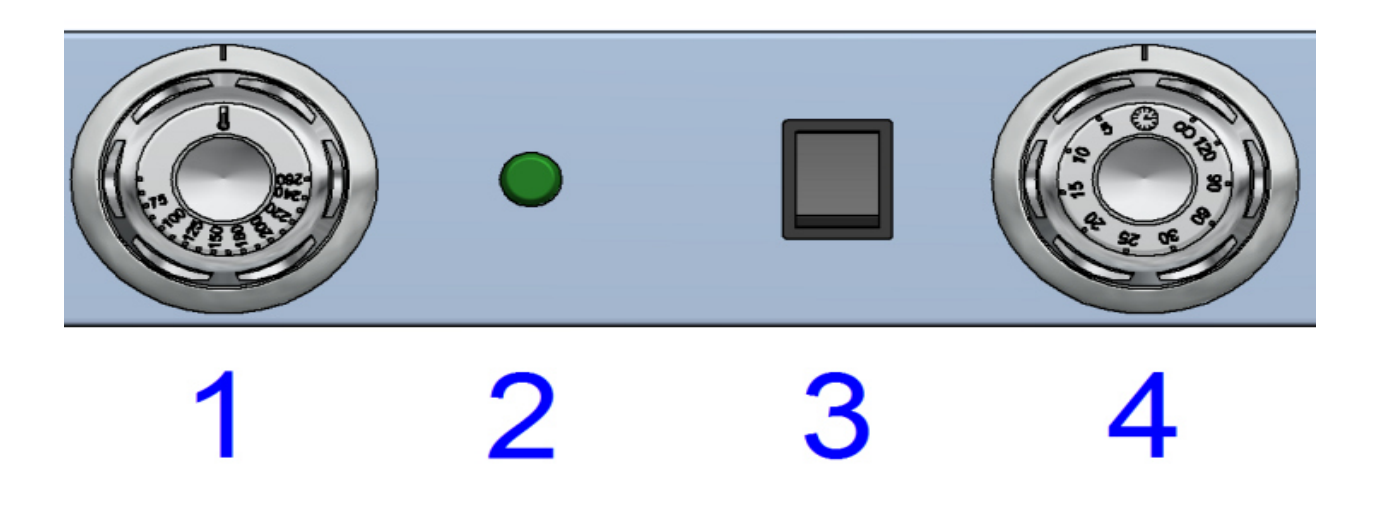

Les commandes du four sont :

| Interrupteur Thermostat (1) | <b>Q</b> ui règle l'allumage, l'extinction et la température au centre du four. En maniant la poignée, on règle la température de 0 à 260 °C.                                                     |
|-----------------------------|----------------------------------------------------------------------------------------------------|
| Lampe Voyant (2)            | Qui signale que les résistances de chauffage fonctionnent<br>Lorsque la température est atteinte le voyant s'éteint, quand la<br>température descend sous la valeur réglée, le voyant se rallume. |
| Touche Eau * ( 3 )          | En appuyant sur la touche, l'électrovanne s'active jusqu'à ce qu'on le relâche.<br>(non présent sur les modèles 434/12 sans vapeur)                                                               |
| Minuterie (4)               | Avec deux positions de fonctionnement signalées toutes les deux par<br>l'allumage de la lampe de la chambre, et une position éteinte O.                                                           |
| 1ºA partir da la            | essition O, tourner le neignée dens le sons inverse des siguilles d'une                                                                                                    |

1°A partir de la position O, tourner la poignée dans le sens inverse des aiguilles d'une montre vers la position de fonctionnement manuel. Dans cette position, le four peut être activé en réglant la température de cuisson souhaitée, le four fonctionnera jusqu'à ce que la poigné de la minuterie soit en position O. En remettant la poignée en position O, une sonnerie sonnera pendant 10 secondes environ. Aucune manœuvre n'est nécessaire pour faire cesser la sonnerie

2°A partir de la position O, tourner la poignée dans le sens des aiguilles d'une montre jusqu'à la valeur en minutes de la durée de fonctionnement souhaitée, le four commencera à fonctionner à la température réglée sur le thermostat. Une alerte sonore signalera la fin du temps réglé en sonnant pendant 10 secondes environ. Aucune manœuvre n'est nécessaire pour faire cesser la sonnerie

# Panneau des Commandes Electroniques

# TABLE DES MATIERES

**1 INTERFACE UTILISATEUR** 

1.1 FONCTION DES TOUCHES

1.2 ICONES DE L'ECRAN

1.3 ECRAN

2 FONCTIONNEMENT MANUEL

2.1 REGLAGE DE LA TEMPERATURE

2.2 REGLAGE DU TEMPS DE CUISSON

2.3 HUMIDIFICATION MANUELLE PENDANT LA CUISSON

2.4 EXECUTION D'UN CYCLE DE CUISSON EN MODALITE MANUELLE

3 FONCTIONNEMENT AVEC PROGRAMME

3.1 MEMORISATION D'UN NOUVEAU PROGRAMME

3.2 REGLAGE D'UNE VALEUR DE TEMPERATURE

3.3 REGLAGE D'UNE VALEUR DU TEMPS DE CUISSON

3.4 REGLAGE D'UNE VALEUR D'HUMIDIFICATION ETHUMIDIFICATION MANUELLE

3.6 PHASES DE CUISSON DANS UN PROGRAMME

3.7 RAPPEL D'UN PROGRAMME DEJA MEMORISE

**4 PRECHAUFFAGE AUTOMATIQUE** 

4.1 DESACTIVATION DU PRECHAUFFAGE AUTOMATIQUE

5 FONCTIONS DIVERSES

5.1 INTERVENTION DE LA PORTE DU FOUR

6 SIGNAUX ET ALARMES

7 ABSENCE DE TENSION

**8 MENU CACHE** 

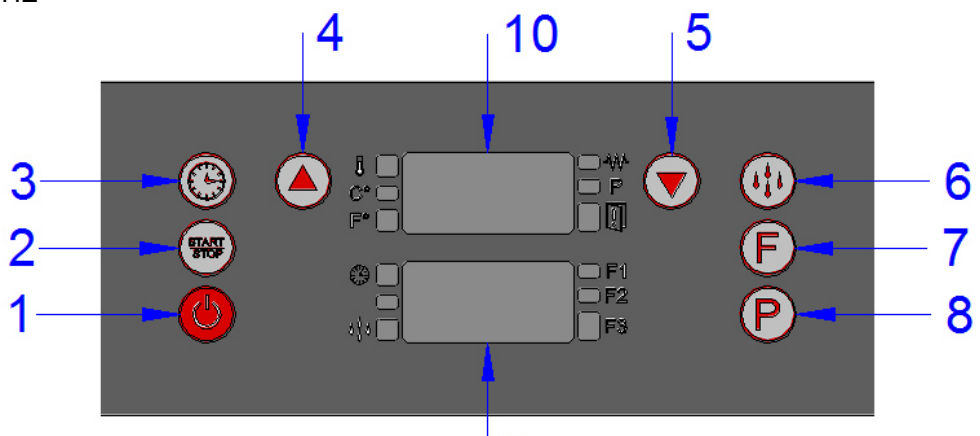

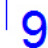

16 11 Į,  $\square$ 17 12  $\mathbb{C}^{\circ}$  ( Į 18 13 F° 14 Ð 19 F3 15 1 1 1

# **1. INTERFACE UTILISATEUR**

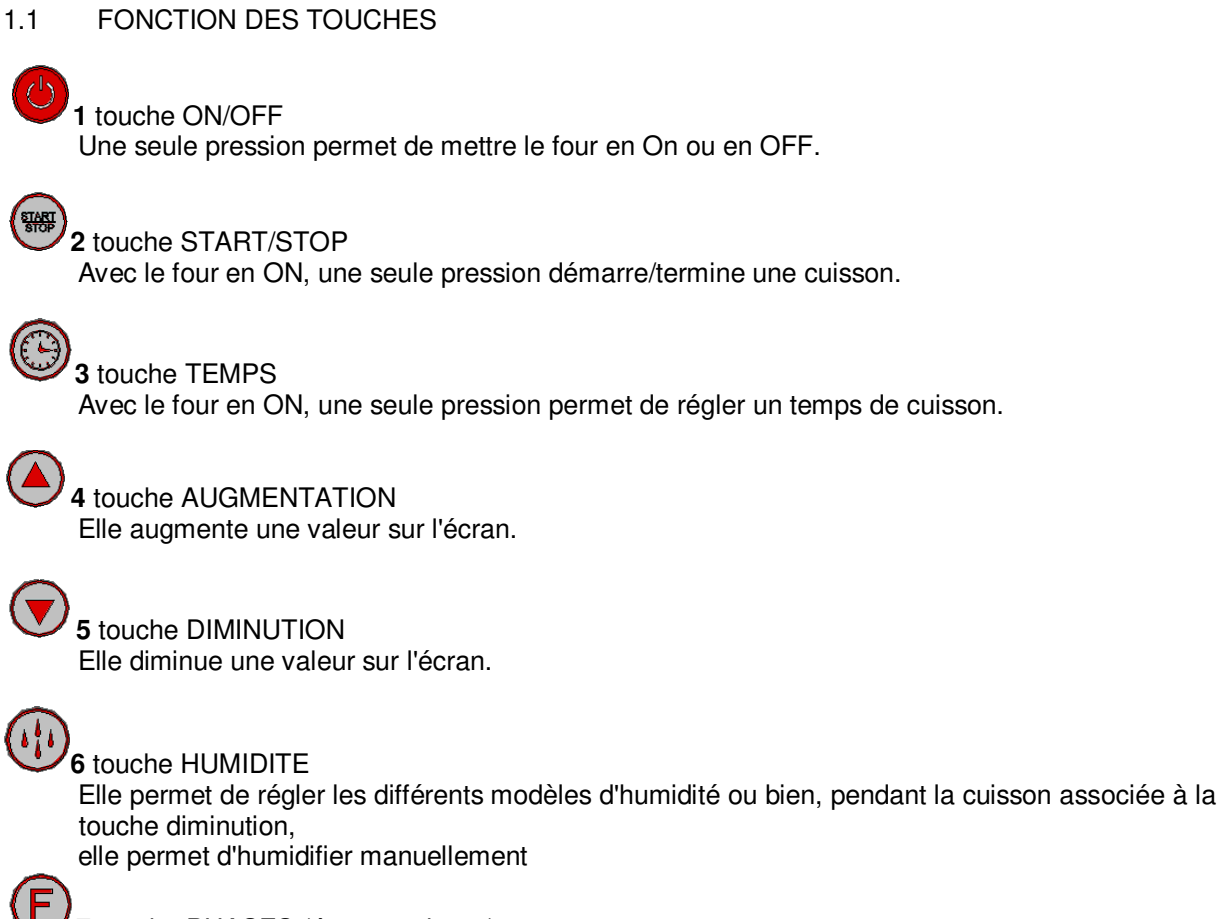

7 touche PHASES (étapes cuisson) Pour les cuissons avec programmes, on peut effectuer 3 étapes de cuisson différentes.

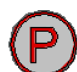

8 touche PROGRAMMES

Lorsqu'elle est sur ON, elle permet de mémoriser une recette ou de rappeler les recettes déjà mémorisées. Total 99 recettes.

# 1.2 ICONES DE L'ECRAN

# į,

# 11 icône TEMPERATURE

L'icône allumée en rouge sans clignoter indique la valeur de la température de cuisson réglée par l'utilisateur. L'icône clignotante rouge indique la valeur de la température instantanée à l'intérieur de la chambre de cuisson (valeur relevée par la sonde).

# C<sup>□</sup>

**12** icône CELSIUS Elle indique que la lecture de la température est en degrés Celsius. Allumée en rouge.

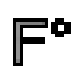

# 13 icône FAHRENHEIT

Elle indique que la lecture de la température est en degrés fahrenheit. Allumée en rouge.

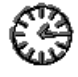

# 14 icône MONTRE

Lorsqu'elle est allumée en rouge, elle indique que l'écran TEMPS est affiché.

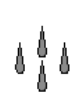

# 15 icône HUMIDITE

-En MANUEL, elle s'allume en rouge sans clignoter quand on appuie sur la touche humidification car elle active l'électrovanne pendant le temps où la touche est enfoncée.

-Pour les cuissons avec des programmes, en sélectionnant une valeur d'humidification (20%, 40%, etc.) elle clignote en rouge pendant que l'électrovanne est sur off

-Pour les cuissons avec des programmes, en sélectionnant une valeur d'humidification (20%, 40%,, etc.) allumée en rouge sans clignoter pendant que l'électrovanne est sur on. EXEMPLE 20%=2 secondes on électrovanne- 20 secondes off

-Pour les cuissons avec des programmes, on peut ajouter humidification manuellement en

appuyant au même temps sur les deux touches et . L'icône est allumé en rouge pour le temps où les deux touches sont enfoncées : on électrovanne.

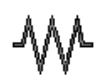

# 16 icône RESISTANCES

Elle est allumée en vert quand le chauffage de la chambre est actif. Elle s'allume en rouge quand le chauffage est également éteint.

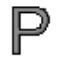

17 icône PROGRAMMES

Lorsqu'elle est allumée en rouge, cela indique qu'on est entré en modalité programmation.

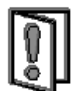

# 18 icône PORTE OUVERTE

Lorsqu'elle est allumée en rouge, cela avertit que la porte est fermée. Lorsqu'elle est allumée en vert, cela avertit que la porte est ouverte.

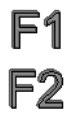

F3

# 19 icônes PHASES

Elles n'apparaissent que pour les cuissons avec un programme. F1, F2, F3, s'allument (en rouge) une après l'autre pour indiquer à quelle étape se trouve-t-on dans un programme.

# 1.3 valeurs à l'ECRAN

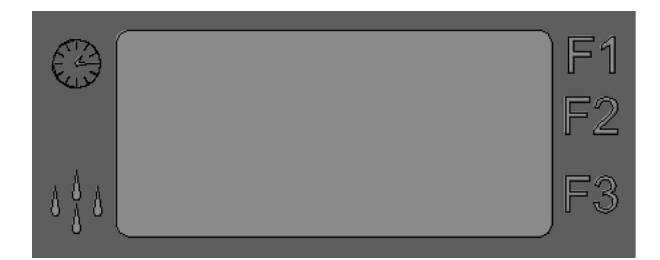

# 9 écran TEMPS / HUMIDITE

Lorsque l'icône MONTRE we est allumée, l'écran affiche le temps réglé et le temps restant pendant la cuisson.

Lorsque l'icône HUMIDITE est allumée, l'écran affiche la valeur de l'HUMIDITE réglée pour la cuisson.

# Lorsque les icônes MONTRE ET HUMIDITE sont éteintes, l'écran affiche le code des alarmes.

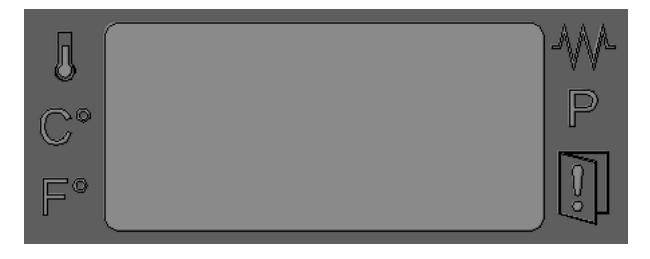

**10** touche TEMPERATURE/PROGRAMMES

Lorsque l'icône TEMPERATURE 🚇 est allumée, l'écran affiche la température réglée pour la cuisson.

Lorsque l'icône TEMPERATURE Clignote, l'écran affiche la température instantanée à l'intérieur de la chambre de cuisson (valeur relevée par la sonde). Lorsque toutes les icônes sont éteintes, l'écran affiche le code des alarmes.

# 2. FONCTIONNEMENT EN CUISSON MANUELLE

Quand le four est sur OFF, l'écran TEMPERATURE/PROGRAMMES(10) affiche OFF, tout le reste est éteint.

En appuyant sur la touche ON/OFF on met le four sur ON.

Quand le four est sur ON, l'écran TEMPERATURE/PROGRAMMES(**10**) affiche la valeur de la température instantanée à l'intérieur de la chambre de cuisson.

(valeur relevée par la sonde, icône TEMPERATURE 🖁 clignotante).

L'écran TEMPS/HUMIDITE (9) affiche la valeur temps END (icône TEMPS 2007 allumée).

- en appuyant sur la touche DIMINUTION ou AUGMENTATION On peut régler une valeur de température (paragraphe 2.1).
- en appuyant sur la touche TEMPS <sup>1</sup> on peut activer le réglage du temps de cuisson (paragraphe 2.2).
- en appuyant sur la touche TEMPS on peut activer l'électrovanne pour l'humidification pendant la cuisson (paragraphe 2.3).
- les touches PHASES (C), PROGRAMMES (C) SONT DESHABILITEES

# 2.1 REGLAGE DE LA TEMPERATURE

Lorsque le four est sur ON et qu'on appuie sur la touche DIMINUTION ou AUGMENTATION peut immédiatement régler une valeur de température (de 30°C à 260°C). Lors du premier allumage (c'est-à-dire à chaque fois que l'on met le four sur ON

en appuyant sur la touche ON/OFF .) l'écran TEMPERATURE/PROGRAMMES (10) (icône

**TEMPERATURE** allumée) affiche la valeur de (30 c°) qui clignote. Ou bien, si l'on vient juste de terminer un cycle de cuisson, l'écran affiche en clignotant la valeur précédemment réglée.

Pendant la modification, l'affichage de valeurs à l'écran clignote.

Après cinq secondes ou en appuyant sur la touche TEMPS Won confirme la valeur réglée et la

température instantanée dans la chambre de cuisson s'affiche (icône TEMPERATURE clignotante).

Une fois la donnée confirmée, l'affichage de valeurs à l'écran ne clignote plus.

En appuyant sur la touche ON/OFF on met la carte sur OFF et les nouveaux réglages ne sont pas sauvegardés.

# 2.2 REGLAGE DU TEMPS DE CUISSON

Pour régler un temps de cuisson, appuyer sur la touche TEMPS 1/2007, l'écran TEMPS (9) (icône

MONTRE allumée en rouge) affiche la valeur END. Fourchette de temps réglable de 00 heures et 01 minute – à 15 heures et 59 minutes.

En appuyant sur la touche AUGMENTATION Ou DIMINUTION On peut régler une valeur de temps.

En dessous d'une minute, END puis INF s'affichent.

END sert pendant les cuissons avec programmes à phases pour désactiver une phase

INF signifie qu'on a sélectionné un temps indéfini, c'est-à-dire que le four va fonctionner jusqu'à son arrêt qui

s'obtient en appuyant sur la touche START/STOP

On confirme la valeur en appuyant sur la touche TEMPS <sup>1</sup> ou après un temps de 5 secondes. Une fois la donnée confirmée, l'affichage de valeurs à l'écran ne clignote plus.

Icône MONTRE allumée en vert

En appuyant sur la touche ON/OFF on met la carte sur OFF et les nouveaux réglages ne sont pas sauvegardés.

# 2.3 HUMIDIFICATION MANUELLE PENDANT LA CUISSON

Si on appuie pendant la cuisson sur la touche HUMIDITE on peut activer l'humidification manuelle pendant le temps où la touche est enfoncée.

Pendant l'humidification dans le four, l'icône HUMIDITE s'allume en rouge. En cas de changement de rotation du ventilateur/moteurs "reverse" l'humidification s'interrompt

momentanément pour reprendre ensuite si la touche HUMIDITE reste enfoncée. 2.4 EXECUTION D'UN CYCLE DE CUISSON EN MODALITE MANUELLE Avec le four en ON et après avoir réglé les valeurs de TEMPERATURE et de TEMPS, la pression de la touche

START/STOP lance le cycle de cuisson. On active ainsi le chauffage, la ventilation et l'humidification en appuyant sur la touche.

En appuyant sur la touche START/STOP on peut bloquer le cycle de cuisson à tout moment ; le compte à rebours se bloque et l'écran TEMPS (9) affiche le temps restant. Si par contre, on est en temps INF. celui-ci reste indéfini.

Les valeurs de température introduites restent disponibles pour une autre cuisson éventuelle.

Puis en appuvant sur la touche START/STOP on reprend la cuisson là où elle a été interrompue. Pendant la cuisson :

L'écran TEMPERATURE/PROGRAMMES (10) affiche pendant 4 secondes la température réglée (led icône

TEMPERATURE 🕮 allumée) puis, pendant 4 secondes, la valeur de température instantanée à l'intérieur

de la chambre de cuisson (valeur relevée par la sonde, led icône TEMPERATURE clignotante). Ces deux valeurs s'alternent.

Pour modifier les valeurs de température, procéder comme décrit au paragraphe 2.1

L'écran TEMPS (9) (icône TEMPS 20 allumée) affiche le temps qui diminue en heures, minutes (pour un temps réglé supérieur à une heure) et en minutes, secondes (quand le temps réglé est inférieur à 60minutes).

Pour modifier les valeurs de temps, procéder comme décrit au paragraphe 2.2

Si l'on remplace le temps indéfini INF par une valeur, le compte à rebours démarre de la valeur réglée et le cvcle de cuisson s'affiche avec le temps.

Ou si l'on remplace la valeur de temps par le temps indéfini INF, le compte à rebours démarre de la valeur réglée et le cycle de cuisson devient INDEFINI.

Si l'on appuie sur la touche START/STOP pendant la cuisson avec le temps, on bloque cette cuisson tout en conservant en mémoire le temps restant. En appuyant sur la même touche, la cuisson reprend et le compte à rebours repart à la valeur où il a été interrompu.

Au terme d'un cycle de cuisson avec le temps (icône TEMPS allumée). l'écran affiche l'inscription END clignotante, la ventilation et le chauffage s'éteignent, et un buzzer (sonnerie) sonne pendant 40 secondes. Si pendant ces 40 secondes, on règle un temps par les touches

AUGMENTATION / DIMINUTION vet si on confirme la valeur en appuyant sur la touche

TEMPS V (écran TEMPS (9) valeurs fixes qui ne clignotent plus) le four reprend automatiguement la cuisson avec les paramètres de température de la cuisson qui vient de finir, autrement, la pression de la

touche START/STOP teint la sonnerie et l'écran affiche la page normale : l'écran TEMPERATURE/PROGRAMMES (10) affiche la valeur de

température instantanée à l'intérieur de la chambre de cuisson (valeur relevée par la sonde, icône

TEMPERATURE clignotante) et l'écran TEMPS/HUMIDITE (9) affiche la valeur de temps END

(icône TEMPS allumée en rouge).

15 minutes après chaque cuisson : (en appuyant sur la touche START/STOP ou après l'arrêt automatique pour les cuissons avec le temps) et si aucune touche n'est enfoncée, le four se met

sur OFF. Pour rallumer le contrôle, il suffit d'appuver sur la touche ON/OFF

# EXEMPLE DE PROGRAMMATION EN CUISSON MANUELLE :

Nous réglons : 180° C Température 20 min Temps

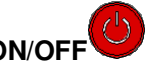

Allumer le four avec la touche ON/OFF

(L'écran TEMPERATURE/PROGRAMMES (10) affiche la température présente dans la chambre de cuisson, l'écran TEMPS/HUMIDITE (9) affiche l'inscription END)

Régler la température en appuyant sur les touches AUGMENTATION

DIMINUTION *jusqu'à 180°C, attendre que l'écran TEMPERATURE/PROGRAMMES (10) cesse de clignoter* 

(la température sera ainsi réglée sur 180°C et l'écran TEMPERATURE/PROGRAMMES (10) indiquera de nouveau la température présente dans la chambre de cuisson

L'icône RESISTANCES devient de couleur verte pour signaler que la température réglée est supérieure à celle de la chambre de cuisson)

Pour régler le temps de cuisson, appuyer sur la touche TEMPS (qui fera clignoter l'inscription END

sur l'écran TEMPS/HUMIDITE (9)) appuyer sur les touches AUGMENTATION 🗢 ou

DIMINUTION *jusqu'à atteindre 20 min et attendre que l'écran TEMPS/HUMIDITE ( 9 ) cesse de clignoter ( le temps sera réglé)* 

Appuyer sur la touche START/STOP bour commencer la cuisson.

Dans le programme manuel l'utilisateur peux régler l'humidité en appuyant sur la touche

HUMIDITE pendant le temps souhaité au cours de la cuisson.

# 3. FONCTIONNEMENT AVEC PROGRAMME

La carte prévoit 99 recettes mémorisables.

# 3.1 MEMORISATION D'UN NOUVEAU PROGRAMME

Pour la mémorisation d'un nouveau programme de cuisson, suivre la procédure suivante :

-Une seule pression de la touche PROGRAMMES permet d'entrer dans la modalité

programmation. L'écran TEMPERATURE/PROGRAMMES (10) (icône PROGRAMMES allumée en vert) affiche la recette P01 qui clignote.

-En appuyant sur les touches AUGMENTATION on peut sélectionner le numéro du programme souhaité.

(En appuyant sur la TOUCHE DIMINUTION '

fonctionnement manuel.)

de facon continue, la diminution est rapide et tous les programmes inférieurs s'affichent jusqu'à arriver à MAN. Une fois sur MAN, après un timeout de 5 secondes l'on sortira de la modalité programmes et entrera dans le

On augmente jusqu'au numéro de recette à rappeler par exemple: P25 et après un timeout de 5 secondes

) la recette est confirmée. L'écran affiche les (ou bien en appuvant sur la touche PROGRAMMES données qui lui sont associées. Les indications de default sont 30°C température, END temps, OFF humidification, phase F1.

- Maintenant, on insère ou on modifie les valeurs de température (paragraphe 3.2), de temps (paragraphe 3.3) et d'humidification (paragraphe 3.4).

On peut régler plusieurs phases du programme (F1, F2, F3) comme décrit au paragraphe 3.5

-Pour effectuer la mémorisation, maintenir appuyée la touche PROGRAMMES pendant 4 secondes. La mémorisation est confirmée par la sonnerie du buzzer pendant quelques secondes et par l' affichage sur l'écran du numéro de programme précédemment sélectionné qui alterne avec l' inscription MEM.

Une seule pression de la touche PROGRAMMES permet d'afficher la recette dans laquelle on opère.

ATTENTION :

-Une seule pression de la touche PROGRAMMES permet de sortir de la modalité programmation et de revenir en modalité cuisson MANUELLE. l'écran TEMPERATURE/PROGRAMMES (10) affiche la température dans la

| chambre de cuisson (icône TEMPERATURE 🗳 clignotante) et l'écran TEMPS/HUMIDITE (9) |
|------------------------------------------------------------------------------------|
| affiche la valeur temps du premier allumage (00:00) ( icône MONTRE allumée).       |
| Une seule pression sur la touche START/STOP                                        |

Si la position où l'on a choisi de mémoriser la recette était délà occupée, on perd la recette précédente.

En appuyant à tout moment sur la touche ON/OFF on met la carte sur OFF et, s'ils ne sont pas sauvegardés, les réglages sont perdus.

# **3.2 REGLAGE D'UNE VALEUR DE TEMPERATURE**

En appuyant sur la touche AUGMENTATION une valeur de température (de 30°C à 260°C).

ou **DIMINUTION** 

HUMIDITE Après cinq secondes ou en appuyant sur les touches TEMPS (mais pas sur

la touche ON/OFF

on confirme la valeur réglée et on a l'affichage de la température

on peut immédiatement régler

icône HUMIDIT

instantanée dans la chambre de cuisson (icône TEMPERATURE clignotante). Une fois la donnée soit confirmée, l'affichage des valeurs à l'écran ne clignote plus.

# 3.3 REGLAGE DE LA VALEUR DU TEMPS DE CUISSON

Comme déjà décrit au paragraphe 2.2 REGLAGE D'UN TEMPS DE CUISSON dans la partie cuisson en version MANUELLE.

# 3.4 REGLAGE D'UNE VALEUR D'HUMIDIFICATION ET HUMIDIFICATION MANUELLE

Avec la carte sur ON, appuyer sur la touche HUMIDITE, l'écran HUMIDITE

rouge clignotante) affiche OFF. En appuyant sur la touche AUGMENTATION

DIMINUTION on peut régler la valeur d'humidité souhaitée. Taux d'humidité à partir de OFF, à 20%, 40%, 60%, 80%, 100%. 100% = électrovanne eau 6 secondes ON, 20 secondes OFF 80% et 60% = électrovanne eau 4 secondes ON, 20 secondes OFF 40% et 20% = électrovanne eau 2 secondes ON, 20 secondes OFF OFF = humidification uniquement en modalité manuelle. Pendant la modification, l'affichage de valeurs à l'écran clignote.

On confirme la valeur en appuyant sur la touche HUMIDITE

Après la confirmation, l'écran HUMIDITE disparaît (icône HUMIDITE éteinte) et il est remplacé par

l'écran TEMPS (icône MONTRE allumée en rouge).

START STOP En appuyant sur la touche START/STOP pour lancer un cycle de cuisson, on lance aussi les cycles d' humidification si les valeurs réglées sont comprises entre 20% et 100% et si la température réelle de la chambre de cuisson a dépassé la valeur de 90°C.

allumée en rouge uniquement lorsque l'humidification est active, elle clignote (0.5 on-Icône HUMIDITE 0.5 off) pour indiquer le temps de off du cycle électrovanne.

En cas de changement de rotation du ventilateur/moteurs "reverse" l'humidification s'interrompt momentanément pour reprendre automatiquement ensuite.

HUMIDIFICATION MANUELLE PENDANT LA CUISSON

Pendant la cuisson, la pression prolongée de la touche HUMIDITE et de la touche

DIMINUTION ' permet d'activer à tout moment l'humidification manuelle pendant toute la durée de la pression des deux touches.

Pendant l'humidification dans le four, l'icône HUMIDITE est allumée en rouge. En cas de changement de rotation du ventilateur/moteurs "reverse" l'humidification s'interrompt momentanément pour reprendre ensuite si les deux touches viennent encore enfoncées.

# 3.5 PHASES DE CUISSON DANS UN PROGRAMME

Lorsqu'on sélectionne la modalité PROGRAMMATION, la touche PHASES V permet d'afficher les étapes qui composent le programme. En appuyant sur la touche, on peut passer d'une phase à la suivante

(la phase dans laquelle on se trouve est signalée par les icônes PHASES **F1F2 5**: si on est dans la phase 1, le voyant F1 s'allume). On peut dans chaque phase modifier les paramètres suivants : temps, température, humidité.

# 3.6 RAPPEL D'UN PROGRAMME DEJA MEMORISE

Pour rappeler un programme de cuisson déjà mémorisé, suivre la procédure suivante :

-Une seule pression de la touche PROGRAMMES Upermet d'entrer dans la modalité

programmation. L'écran TEMPERATURE/PROGRAMMES (10) (icône PROGRAMMES allumée en vert) affiche la recette P01 qui clignote.

-En appuyant sur les touches AUGMENTATION Ou DIMINUTION on peut sélectionner le numéro du programme souhaité.

-Une seule pression sur la touche START/STOP permet de lancer le programme sélectionné pour la cuisson.

ATTENTION : Une seule pression de la touche PROGRAMMES permet de sortir de la modalité programmation et de revenir en modalité cuisson MANUELLE. l'écran TEMPERATURE/PROGRAMMES

(10) affiche la température dans la chambre de cuisson (icône TEMPERATURE 🚇 clignotante) et l'écran

TEMPS/HUMIDITE(9) affiche la valeur temps du premier allumage (00:00) (icône MONTRE valumée).

Pendant l'exécution d'un programme, l'affichage et la modification des paramètres de cuisson se fait comme nous l'avons décrit dans le fonctionnement en modalité MANUELLE (paragraphe 2.4).

EXEMPLE POUR LE REGLAGE D'UN PROGRAMME DE CUISSON DE BAGUETTES :

Allumer le four avec la touche ON/OFF

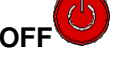

Appuyer sur la touche PROGRAMMES TEMPERATURE/PROGRAMMES (10).

L'inscription clignotante P01 s'affiche sur l'écran

Sélectionner le numéro du programme à régler avec AUGMENTATION Ou DIMINUTION Vet attendre que l'écran TEMPERATURE/PROGRAMMES (10) cesse de clignoter

Régler la température en appuyant sur les touches AUGMENTATION 🗢 o

DIMINUTION V jusqu'à atteindre la température souhaitée de 185°C, attendre que l'écran CHAMBRE/PROGRAMMES (10) cesse de clignoter

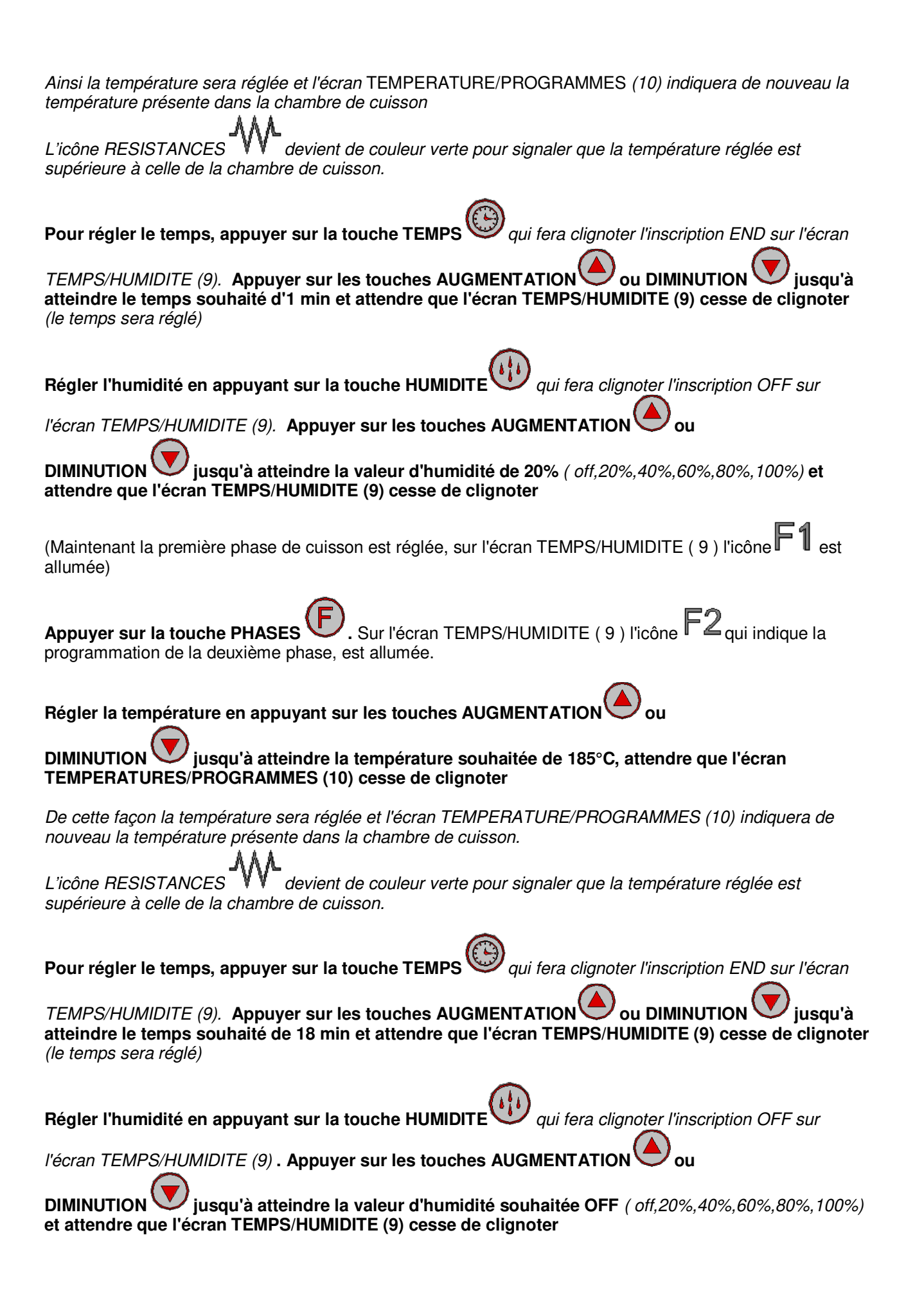

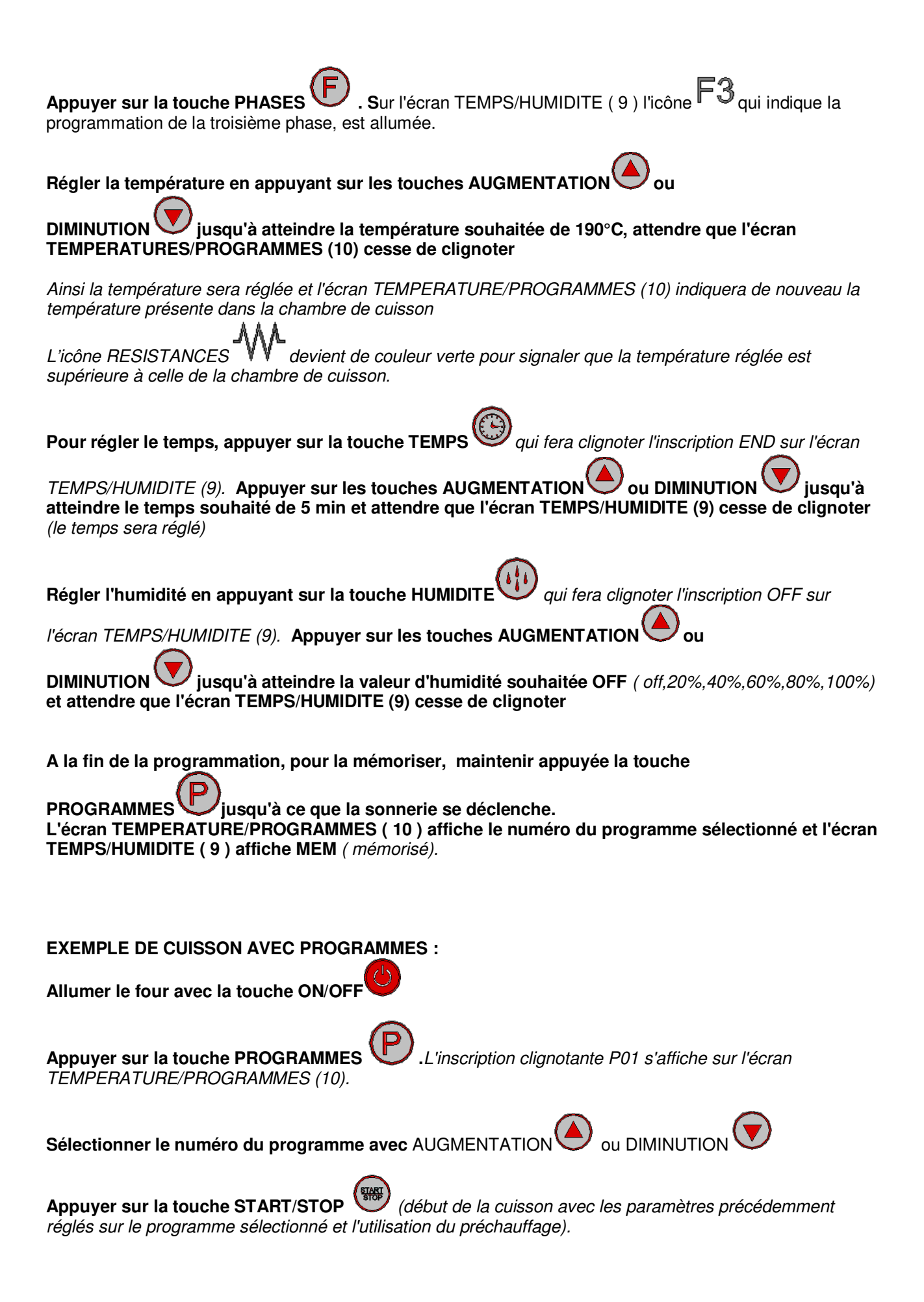

# 4. PRECHAUFFAGE AUTOMATIQUE

Le préchauffage automatique entre en action que si l'on rappelle des programmes déjà mémorisés. Cela consiste à chauffer le four à une température supérieure de 30°C par rapport à la température réglée dans la phase du programme. Cette fonction sert à compenser la perte de chaleur lors de l'ouverture de la porte du four pour y introduire des aliments.

Lorsqu'on lance un programme avec la touche START/STOP le four commence à chauffer la chambre de cuisson et l'écran TEMPERATURE/PROGRAMMES (**10**) affiche l'inscription PRE. Lorsqu'il atteint la température prévue, le four émet alors un signal sonore. A ce stade, il est nécessaire d'ouvrir la porte (le signal sonore cesse), introduire les aliments dans le four et refermer la porte. Le programme précédemment sélectionné démarre automatiquement.

Si l'on veut simplement éteindre le signal sonore sans ouvrir la porte, il faut appuyer sur la touche

START/STOP

# 4.1 COMMENT DESACTIVER LE PRECHAUFFAGE AUTOMATIQUE

/ FT 🗸

Avec le four sur ON, si l'on veut désactiver la fonction de PRECHAUFFAGE AUTOMATIQUE, il faut suivre la procédure suivante :

-Appuyer en même temps sur

pendant quatre secondes. Appuyer sur la touche

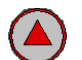

bu V jusqu'à ce que l'écran temps/humidité (9) affiche l'inscription PRECHAUFFAGE. Appuyer alors sur

la touche HUMIDITE pour confirmer. L'écran 1 (température) affiche la position de ON. Grâce aux touches augmentation ou diminution,

on sélectionne OFF ou ON. Pour confirmer, appuyer sur la touche START/STOP

Pour sortir du sous-menu, appuyer sur la touche ON/OFF

# **5. FONCTIONS DIVERSES**

# **5.1 INTERVENTION DE LA PORTE DU FOUR**

A l'ouverture de la porte, un interrupteur intervient qui met le four « en pause", icône PORTE

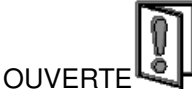

allumée en vert.

Le compte à rebours du temps se bloque, l'humidification est interrompue, les ventilateurs se bloquent et le chauffage s'éteint.

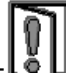

Quand on referme la porte (icône PORTE OUVERTE allumée en rouge) le cycle de cuisson reprend où il s'était arrêté.

# 5.2 INTERVENTION INVERSION VENTILATEURS

Les ventilateurs ralentissent pour permettre l'inversion de leur sens de rotation.

LES TEMPS CYCLE SONT : 24secondes OFF, 96 secondes ON rotation D, 24secondes OFF, 96 secondes ON rotation G, 24secondes OFF, et le cycle se répète à l'infini.

Au cours de cette phase, l'humidification est interrompue.

# **6 SIGNAUX ET ALARMES**

Les signaux d'alarme s'affichent sur l'écran TEMPS/HUMIDITE (9) tandis que tout le reste est éteint. Le buzzer (sonnerie) sonne pour signaler l'anomalie.

On peut arrêter le buzzer (sonnerie) en appuyant sur la touche START/STOP ER1 Alarme sonde chambre.

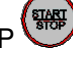

Elle se manifeste en cas de panne de la sonde de la chambre. Tout s'arrête sauf la lumière, le cycle en cours s'interrompt et le buzzer (sonnerie) sonne.

ER2 Alarme thermostat de sécurité du four.

Elle se manifeste en cas de dysfonctionnement du préchauffage du four. (((après 5 secondes))) Tout est désactivé, le cycle en cours s'interrompt et le buzzer (sonnerie) sonne.

A la fin de l'alarme, appuyer sur la touche ON/OFF pour réinitialiser et le four se met sur OFF.

# **7 ABSENCE DE TENSION**

Si pendant l'exécution d'un cycle de cuisson, la tension est coupée, à son retour, le four se met sur OFF.

# **8 MENU CACHE**

- activer ou désactiver le préchauffage selon nécessité.

- échelle de température en Celsius ou Fahrenheit.

Apreciado cliente, agradeciéndole y felicitándole por haber elegido y comprado uno de nuestros productos, le invitamos a seguir atentamente las siguientes advertencias y consejos. Para garantizar así una correcta instalación, mantenimiento y uso del equipo protegiendo su seguridad.

# **INSTRUCCIONES PARA EL INSTALADOR**

# Atención

Retirar el embalaje y depositarlo en los correspondientes contenedores seleccionando los materiales que lo forman.

No dejarlo al alcance de los niños, el uso inadecuado puede ser una fuente de peligro.

# 1 Datos de identificación:

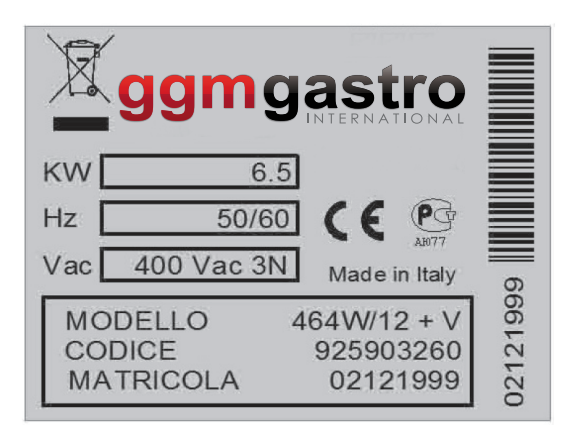

- La placa que indica las características de los datos técnicos está colocada en el lado izquierdo del equipo.

El marcado "CE", indicado en los equipos, se refiere a las siguientes directivas: Directiva de Máquinas 2006/42/CE según las normas: EN 60335-2-42: 2003+A1:2008 EN 60335-1:2002+A1:2004+A11:2004+A2:2006+A12:2006+A13:2008 EN 62233:2008 Directiva de compatibilidad electromagnética 2004/108/CE según las normas: EN 55014-1:2006+A1:2009 EN 55014-2:1997+A1:2001+A2:2008 EN 61000-3-2:2006+A1:2009+A2:2009 EN 61000-3-3:2008 EN 61000-3-11:2000 EN 61000-3-12:2005 EN 61000-6-2:2005 EN 61000-6-3:2007

# 2 Datos técnicos

| Modelo         | Potencia  | Tensión      | Frecuencia | Sección del cable     |
|----------------|-----------|--------------|------------|-----------------------|
| BISTROT 464/12 | 6,5 kW    | 380/400 3N V | 50 Hz      | 5x1,5 mm <sup>2</sup> |
| BISTROT 364/12 | 4 kW/3 kW | 220/230 V    | 50 Hz      | 3x1,5 mm <sup>2</sup> |
| BISTROT 434/12 | 4 kW      | 220/230 V    | 50 Hz      | 3x1,5 mm <sup>2</sup> |

# 3 Instalación

- Todas las operaciones de instalación deben efectuarlas personal especializado de acuerdo con la normativa vigente.
- Antes de colocar el horno, comprobar las dimensiones, el peso y la posición de las conexiones eléctricas e hidráulicas cuando sean necesarias.
- El equipo no está indicado para instalaciones empotradas o superpuestas, debe colocarse de manera que las conexiones eléctricas e hidráulicas puedan inspeccionarse con facilidad y pueda accederse a ellas durante el uso normal. Colocar el horno sobre un soporte sólido y estable, fuera del alcance de los niños y **no** en el suelo. El horno debe colocarse en una zona ventilada, alejado de otras fuentes de calor y de aparatos que generen frío, ya que podría alterar su funcionamiento correcto.
- Antes de instalar el horno, retirar la película de plástico de protección de las partes externas donde todavía esté presente. Los restos que pueda haber de adhesivo deben eliminarse con disolvente adecuado que no sea ácido ni abrasivo.
- Montar los cuatro pies que se suministran como se indica en la figura.

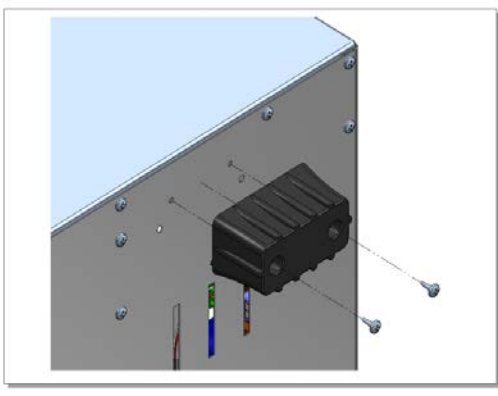

# - Conexión eléctrica

- La conexión eléctrica a la red de alimentación debe efectuarse en cumplimiento de las normas vigentes y por parte de personal especializado. Comprobar la correspondencia del valor de tensión indicado en la placa y el valor de alimentación. La tensión de alimentación, durante el funcionamiento, no debe alejarse del ± 10% del valor nominal.
- Colocar entre el equipo y la red de alimentación un interruptor omnipolar con apertura de los contactos de al menos 3 mm y con protección magnetotérmica o diferencial. Este interruptor debe ser fácilmente accesible después de la instalación.
- El equipo debe estar conectado a tierra.

# - Conexión:

- para los modelos con caja de bornes externa, sin cable de alimentación, actuar de la siguiente manera:
- abrir la tapa de la caja de bornes aflojando el tornillo de cierre y actuando con un destornillador en las patillas de sujeción, introducir el cable de alimentación y fijarlo, efectuar las conexiones siguiendo el esquema situado en la parte trasera del equipo.

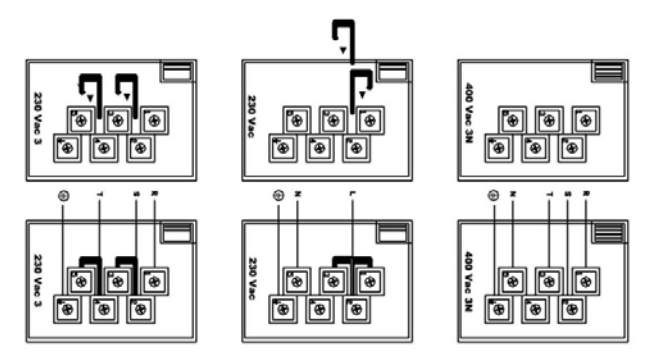

# - Conexión hidráulica

- Para los modelos provistos de humidificador es necesario efectuar la conexión a la red hidráulica colocando una llave de cierre y efectuando la conexión con tubos y racores <sup>3</sup>/<sub>4</sub>" adecuados.

# - Dispositivos de seguridad

- El equipo dispone de un dispositivo de seguridad térmico que interrumpe la alimentación y que debe reactivarse manualmente después de eliminar la causa de su intervención. El acceso se encuentra en la parte posterior del equipo.

La comprobación del funcionamiento debe efectuarse siguiendo las instrucciones de uso del presente manual, comentándolas y explicándoselas al usuario.

El mantenimiento del equipo se efectúa desactivando previamente la alimentación. Todas las intervenciones deben efectuarse con el horno frío, para evitar posibles quemaduras durante la intervención. Los componentes que requieren intervención para su sustitución son accesibles desde el interior del horno, desmontando las rejillas de protección de los ventiladores, y desde el exterior, desmontando la parte trasera y la tapa inferior.

# Instrucciones de uso

Este aparato está fabricado para cocer alimentos, especialmente productos para horno. Cualquier otro uso puede ser peligroso y debe evitarse. El fabricante declina toda responsabilidad por los daños a cosas o personas provocados por un uso distinto, inadecuado o irracional del horno así como por su manipulación. Prestar atención a las zonas calientes

Limpiar siempre el horno al final de cada cocción, después de que se haya enfriado completamente, utilizando detergentes no abrasivos, no utilizar chorros de agua, lavar con un paño húmedo y secar inmediatamente.

# Panel de mandos manuales

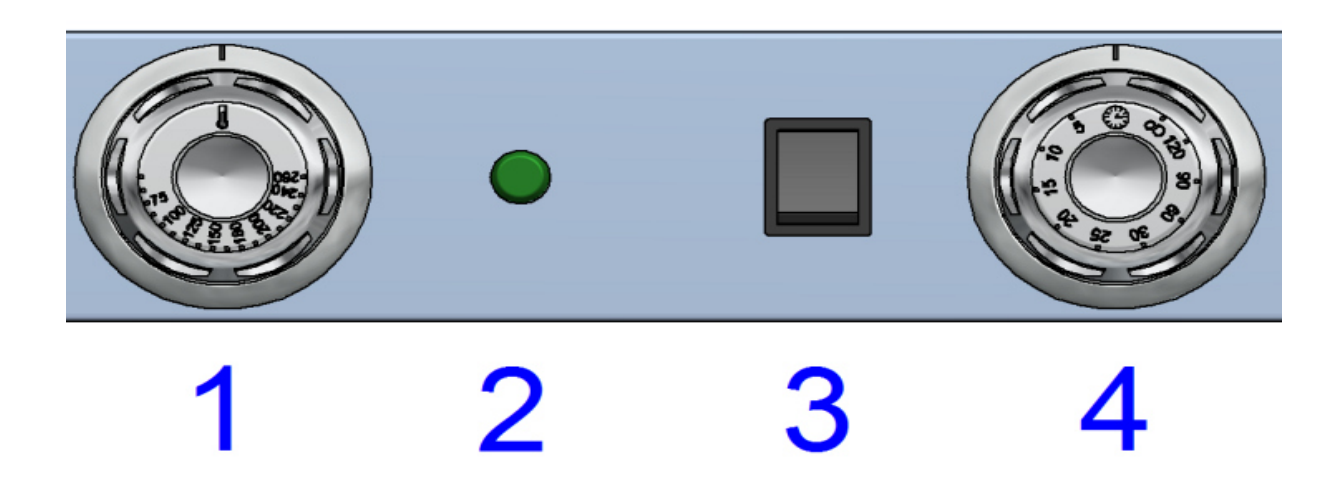

Los mandos del horno son:

Interruptor termostato (1)Que regula el encendido, el apagado y la temperatura en el centro del<br/>horno. Mediante el selector se puede variar la temperatura de 0 a 260°C.Lámpara testigo (2)Que indica el funcionamiento de las resistencias de calentamiento<br/>Al alcanzar la temperatura el testigo se apaga, cuando la<br/>temperatura baja del valor configurado, el testigo se vuelve a encender.Botón agua \* (3)Al pulsarlo se activa la electroválvula hasta que se suelta.<br/>\* (no presente en el modelo 434/12e 434W/12)Temporizador (4)Con dos posiciones de funcionamiento indicadas las dos por el encendido<br/>de la luz de la cámara, y otra de apagado O.

1° Desde la posición O se gira el selector hacia la izquierda hasta la posición de funcionamiento manual. En esta posición el horno puede activarse configurando la temperatura de cocción deseada, el horno funcionará hasta que el selector del temporizador se coloque en posición O. Al volver a colocar el selector en posición de O sonará un timbre durante 10 segundos aproximadamente. No es necesario efectuar ninguna intervención para silenciarlo

2° Desde la posición O se gira el selector hacia la derecha hasta el valor en minutos de duración del funcionamiento deseada, el horno empieza a funcionar a la temperatura configurada en el termostato. Un aviso acústico indicará el final del tiempo configurado sonando durante unos 10 segundos. No es necesario efectuar ninguna intervención para silenciarlo

# Panel de mandos electrónicos

# ÍNDICE

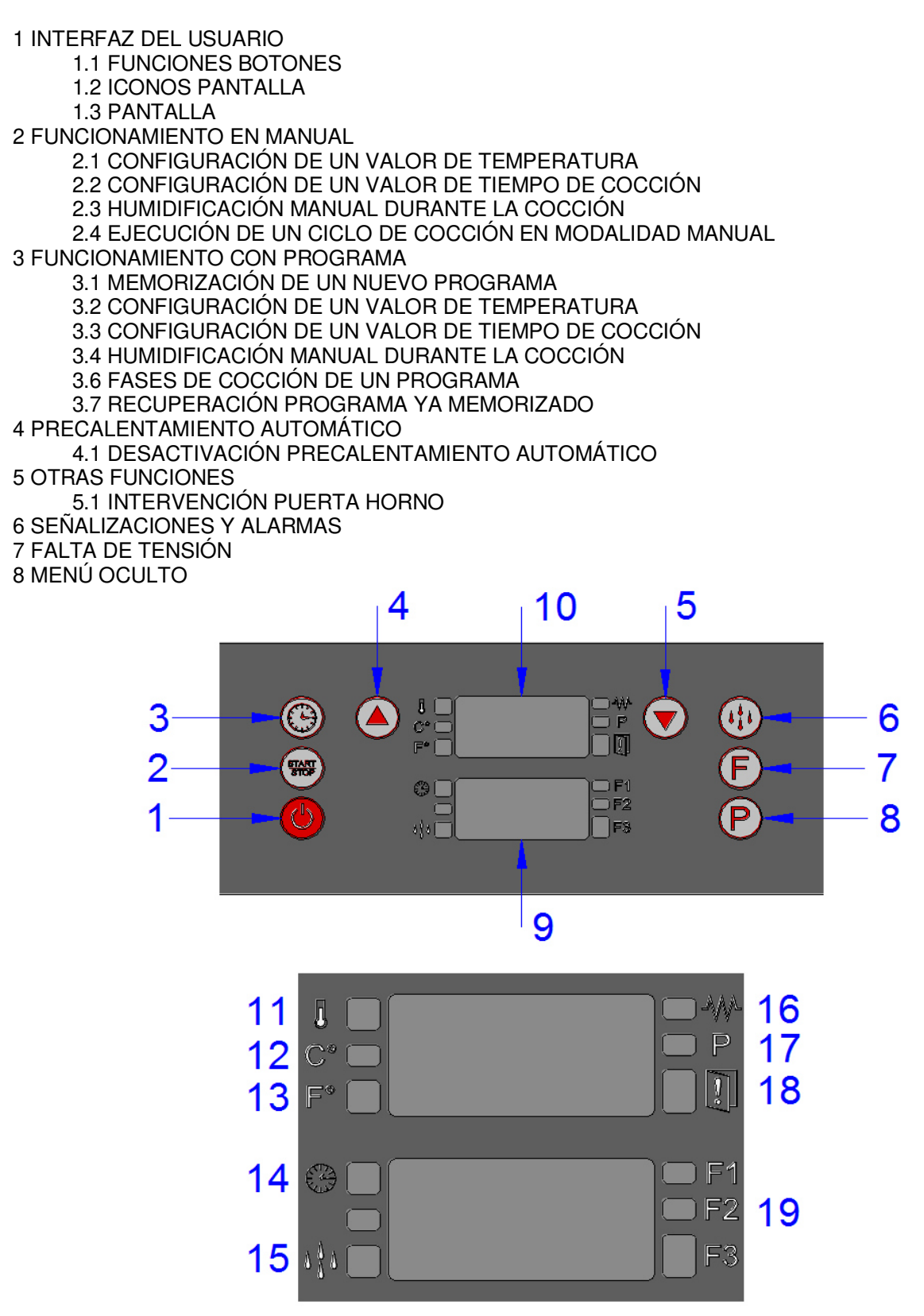

# **1. INTERFAZ DEL USUARIO**

# 1.1 FUNCIONES BOTONES

# 1 botón ON/OFF

Una sola pulsación permite poner el horno en ON o en OFF.

# START START

2 botón START/STOP

Con el horno en ON, una sola pulsación pone en marcha/termina una cocción.

# $\bigcirc$

3 botón TIEMPO

Con el horno en ON, una sola pulsación permite configurar un tiempo de cocción.

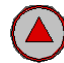

**4** botón AUMENTO Aumenta un valor en la pantalla.

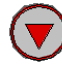

5 botón REDUCCIÓN Reduce un valor en la pantalla.

# 6 botón HUMEDAD

Permite configurar varios modelos de humedad durante la cocción, junto con el botón reducción permite efectuar la humidificación manualmente.

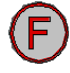

7 botón FASES (pasos cocción)

En la cocción con programas pueden efectuarse 3 pasos de cocción diferentes.

# P

**8** botón PROGRAMAS Con la tarjeta en ON, permite memorizar una receta o recuperar las recetas memorizadas. Total 99 recetas.

# **1.2 ICONOS PANTALLA**

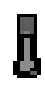

# **11** icono TEMPERATURA

El icono rojo encendido fijo indica el valor de temperatura configurado por el usuario para la cocción. El icono rojo intermitente indica el valor de temperatura instantáneo dentro de la cámara de cocción (valor medido por la sonda).

# C°

12 icono CELSIUS

Indica que la lectura de la temperatura es en grados Celsius. Encendido de color rojo.

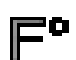

# 13 icono FAHRENHEIT

Indica que la lectura de la temperatura es en grados Fahrenheit. Encendido de color rojo.

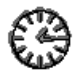

# 14 icono RELOJ

Encendido rojo indica la visualización de la pantalla TIEMPO.

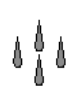

# 15 icono HUMEDAD

-En MANUAL, cuando se pulsa el botón de humidificación, se enciende rojo fijo porque excita la electroválvula durante el tiempo que se mantiene pulsado el botón.

-En cocción con programas, si se selecciona un valor de humidificación (20, 40 etc.) intermitente rojo (0,5 on, 0,5 off) en el tiempo de off electroválvula.

-En cocción con programas, si se selecciona un valor de humidificación (20, 40 etc.) fijo rojo en el tiempo de on electroválvula. EJEMPLO 20%=2 segundos on electroválvula - 20 segundos off. -En cocción con programas si se efectúa la humidificación manual pulsando simultáneamente los dos botones, P1 y P2, fijo rojo mientras se mantienen pulsados estos dos botones: on electroválvula.

# ₩

# 16 icono RESISTENCIAS

Encendido verde si está activo el calentamiento de la cámara. Encendido rojo significa que también está apagado el calentamiento.

P

17 icono PROGRAMAS

Encendido rojo indica que se ha entrado en la modalidad programación.

# 18 icono PUERTA ABIERTA

Encendido rojo para avisar de que la puerta está cerrada. Encendido verde para avisar de que la puerta está abierta.

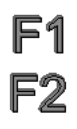

# F3 19 iconos FASES

Visibles sólo con cocción con programas.

F1, F2, F3, se encienden (color rojo) de uno en uno para indicar en qué fase se está trabajando en un programa.

# **1.3 VALORES EN PANTALLA**

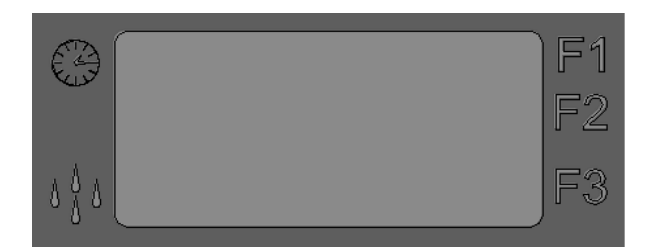

# 9 pantalla TIEMPO/HUMEDAD

Con el icono RELOJ con el consideración encendido, muestra el valor de tiempo configurado y el que falta durante la cocción.

Con el icono HUMEDAD encendido, muestra el valor de la HUMEDAD configurado para la cocción.

Con el icono RELOJ V HUMEDAD Apagados, muestra los códigos de alarmas.

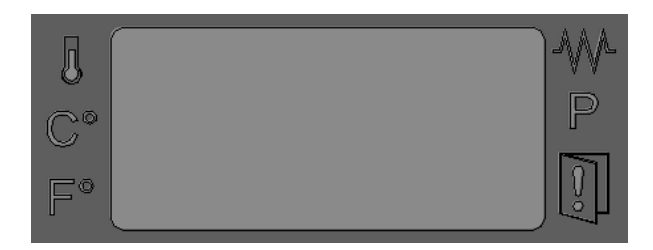

# 10 pantalla TEMPERATURA/PROGRAMAS

Con el icono TEMPERATURA de encendido, muestra el valor de la temperatura configurado para la cocción.

Con el icono TEMPERATURA intermitente, muestra el valor de la temperatura instantáneo en el interior de la cámara de cocción (valor medido por la sonda). Con todos los iconos apagados muestra el código de las alarmas.

# 2. FUNCIONAMIENTO EN COCCIÓN MANUAL

Cuando el horno está en OFF, la pantalla TEMPERATURA/PROGRAMAS (10) muestra OFF, todo lo demás está apagado.

La pulsación del botón ON/OFF pone el horno en ON.

Cuando el horno está en ON, la pantalla TEMPERATURA/PROGRAMAS (10) muestra el valor de la temperatura instantáneo en el interior de la cámara de cocción

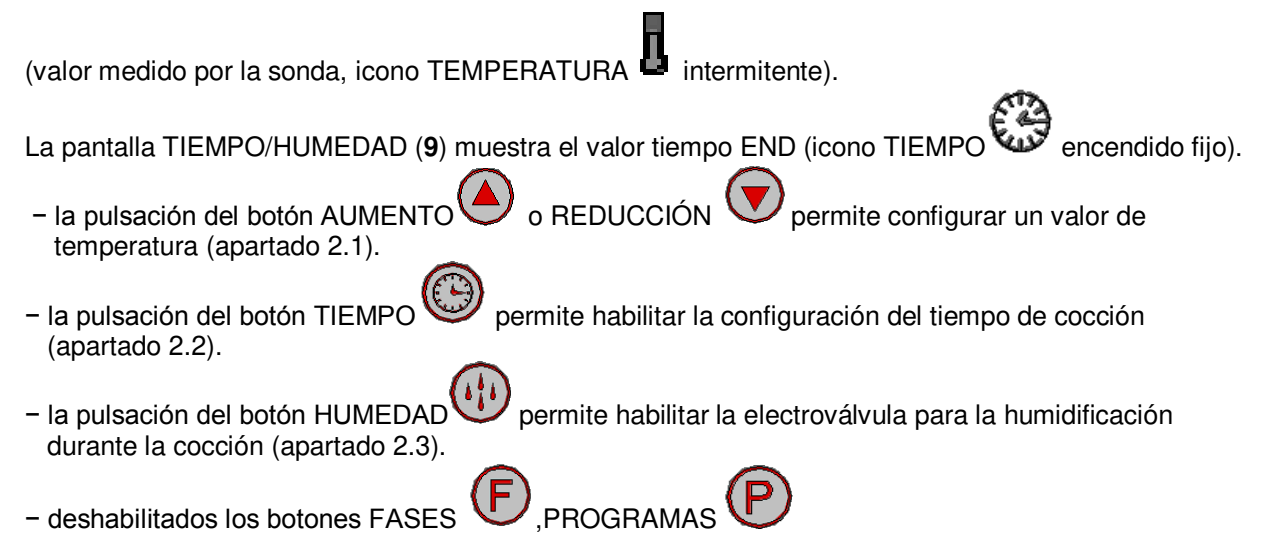

# 2.1 CONFIGURACIÓN DE UN VALOR DE TEMPERATURA

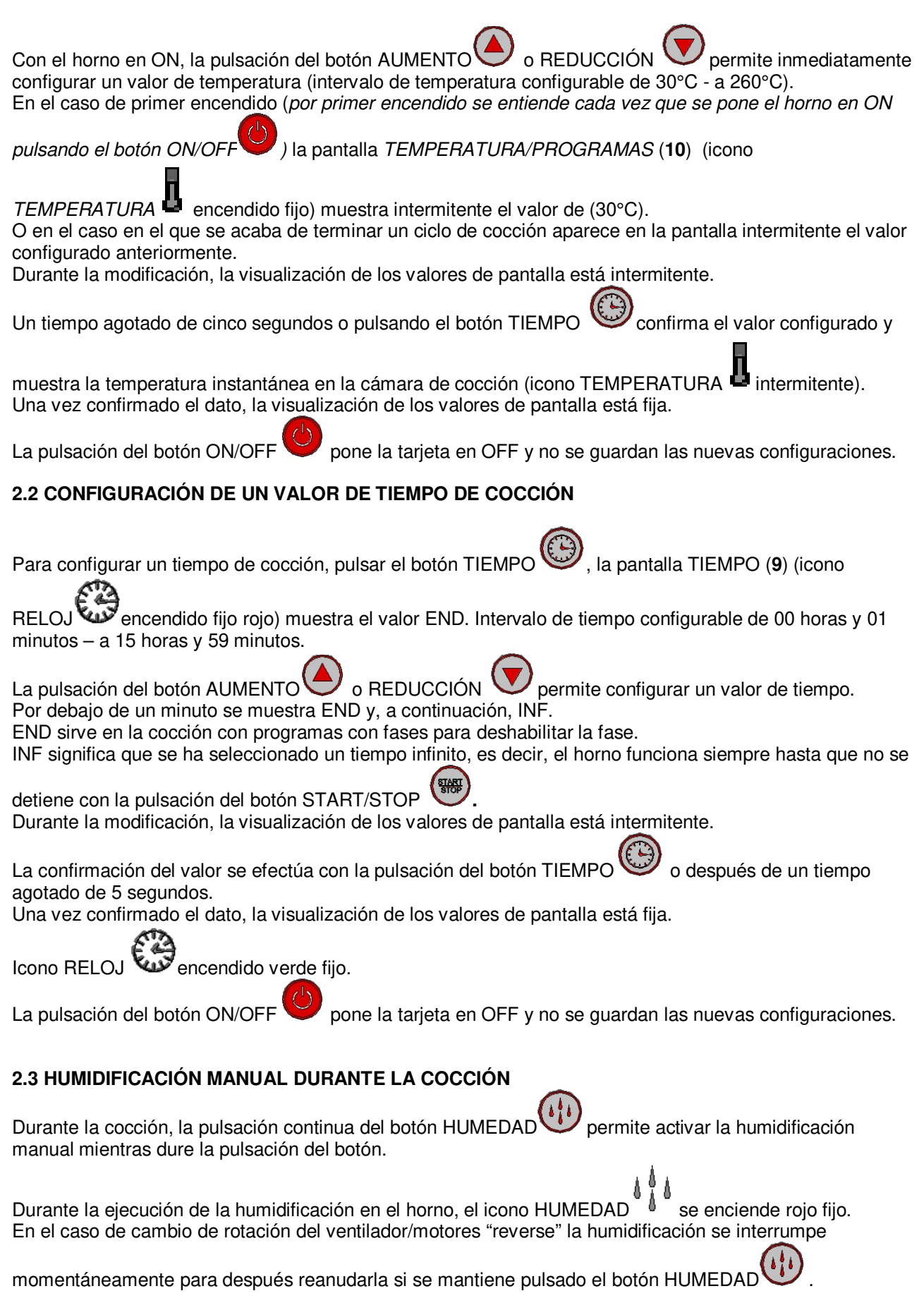

# 2.4 EJECUCIÓN DE UN CICLO DE COCCIÓN EN MODALIDAD MANUAL

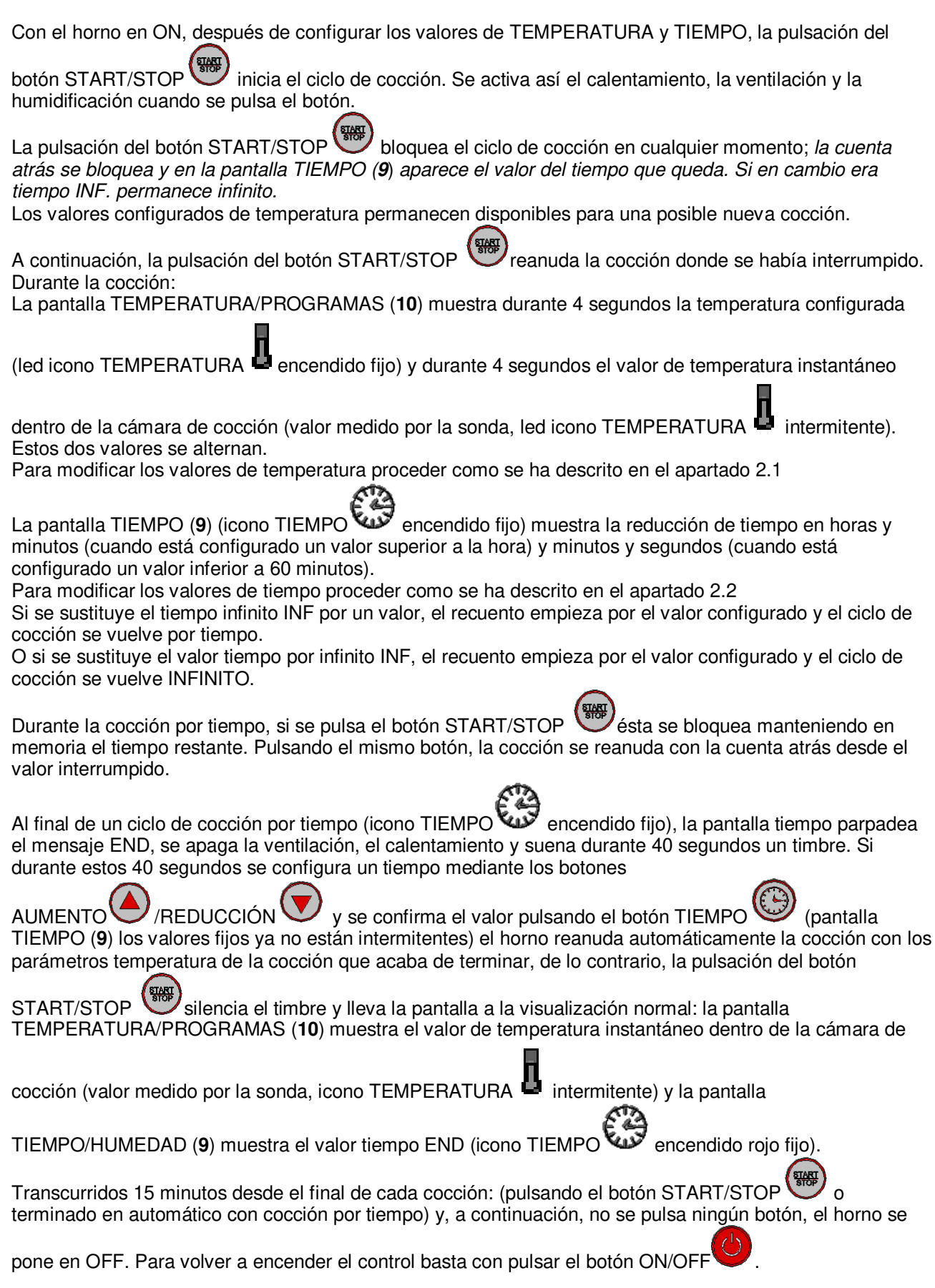

# EJEMPLO DE PROGRAMACIÓN EN COCCIÓN MANUAL

Se configura: 180°C Temperatura 20 min Tiempo

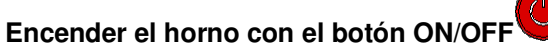

(En la pantalla TEMPERATURA/PROGRAMAS (10) aparece la temperatura presente en la cámara de cocción, en la pantalla TIEMPO/HUMEDAD (9) aparece el mensaje END)

# Configurar la temperatura pulsando los botones AUMENTO y REDUCCIÓN vhasta llegar a 180°C, esperar a que la pantalla TEMPERATURA/PROGRAMAS (10) deje de parpadear

(de esta manera la temperatura estará configurada a 180°C y la pantalla TEMPERATURA/PROGRAMAS (10) volverá a indicar la temperatura presente en la cámara de cocción

El icono RESISTENCIAS w se volverá de color verde para indicar que la temperatura configurada es superior a la de la cámara de cocción)

Para configurar el tiempo pulsar el botón TIEMPO

pantalla TIEMPO/HUMEDAD (9)) pulsar los botones AUMENTO o REDUCCIÓN v hasta llegar a los 20 min y esperar a que la pantalla TIEMPO/HUMEDAD (9) deje de parpadear (el tiempo estará configurado)

(que hará que parpadee el mensaje END en la

Pulsar el botón START/STOP () para iniciar la cocción.

La humedad en programa manual es a discreción del operador mediante la pulsación del botón HUMEDAD el tiempo que se desee durante la cocción.

# 3. FUNCIONAMIENTO CON PROGRAMA

La tarjeta prevé 99 recetas memorizables.

# 3.1 MEMORIZACIÓN DE UN NUEVO PROGRAMA

Para la memorización de un nuevo programa de cocción es necesario seguir el siguiente procedimiento:

-Una sola pulsación del botón PROGRAMAS Permite entrar en la modalidad programación. En la

pantalla TEMPERATURA/PROGRAMAS (10) (icono PROGRAMAS encendido verde fijo) aparece intermitente la receta P01.

Aumento hasta el valor de la receta que se desea recuperar ES P25 y después de un tiempo agotado de 5

segundos si se confirma esa receta (o se pulsa el botón PROGRAMAS ). En la pantalla aparecerán los datos asociados a ésta. Si virgen 30 temperatura, END tiempo, OFF humidificación, fase F1. Si reducción por debajo del valor P01 se muestra MAN (tiempo agotado de 5 segundos hará salir de las recetas y llevará a manual).

Si se mantiene pulsado el BOTÓN REDUCCIÓN V de manera continua, la reducción será rápida, aparecerán todos los programas inferiores hasta llegar a MAN.

-Sólo se mostrará en la pantalla 1 ES P01 con sus correspondientes iconos todos apagados como en la pantalla 2 todo apagado.

- Ahora se introducen o modifican los valores de temperatura (apartado 3.2), tiempo (apartado 3.3) y humidificación (apartado 3.4) y fases cocción (apartado 3.5).

-Para memorizar mantener pulsado el botón PROGRAMAS Udurante 4 segundos. La memorización efectuada se confirma con el sonido del timbre durante unos segundos y con la visualización en la pantalla del número de programa seleccionado anteriormente alternado con el mensaje MEM.

-Una sola pulsación del botón PROGRAMAS v permite ver la receta en la que se está trabajando. Para la memorización de un nuevo programa de cocción es necesario seguir el siguiente procedimiento:

-Una sola pulsación del botón PROGRAMAS Permite entrar en la modalidad programación. En la

pantalla TEMPERATURA/PROGRAMAS (10) (icono PROGRAMAS rencendido) aparece "P1".

-Con los botones AUMENTO o REDUCCIÓN ve se puede seleccionar el número de programa deseado.

-Una pulsación larga del botón PROGRAMAS Un durante 4 segundos permite entrar en la modalidad creación programa seleccionado anteriormente, configurando los valores de temperatura (apartado 2.1) tiempo (apartado 2.2) y humidificación (apartado 2.3).

Se pueden configurar más fases que forman el programa (F1, F2, F3) como se ha descrito en el apartado 3.2.

-Para memorizar mantener pulsado el botón PROGRAMAS Udurante 4 segundos. La memorización efectuada se confirma con el sonido del timbre durante unos segundos y con la visualización en la pantalla del número de programa seleccionado anteriormente.

ATENCIÓN:

-Una sola pulsación del botón PROGRAMAS permite salir de la modalidad programación y volver a la modalidad de cocción MANUAL. La pantalla TEMPERATURA/PROGRAMAS (**10**) muestra la temperatura

en la cámara de cocción (icono TEMPERATURA Intermitente) y la pantalla TIEMPO/HUMEDAD (9)

muestra el valor tiempo de primer encendido (00:00) (icono RELOJ w encendido).

Una sola pulsación del botón START/STOP inicia el programa de cocción. Si la posición en la que se ha elegido memorizar la receta ya está ocupada, se pierde la receta anterior.

En cualquier momento, la pulsación del botón ON/OFF epone la tarjeta en OFF y si no se guardan las configuraciones se pierden.

# 3.2 CONFIGURACIÓN DE UN VALOR DE TEMPERATURA

(excepto el botón ON/OFF

La pulsación del botón AUMENTO o REDUCCIÓN permite inmediatamente configurar un valor de temperatura (intervalo de temperatura configurable de 30°C - a 260°C).

Un tiempo agotado de cinco segundos o pulsando el botón TIEMPO W, HUMEDAD W, FASES

) confirma el valor configurado y lleva a la visualización de la

temperatura instantánea en la cámara de cocción (icono TEMPERATURA <sup>4</sup> intermitente). Una vez confirmado el dato, la visualización de los valores de pantalla está fija.

# 3.3 CONFIGURACIÓN DE UN VALOR DE TIEMPO DE COCCIÓN

Como ya se ha descrito en el capítulo 2.2 CONFIGURACIÓN DE UN TIEMPO DE COCCIÓN en la parte de la cocción en versión MANUAL.

# 3.4 CONFIGURACIÓN DE UN VALOR DE HUMIDIFICACIÓN Y HUMIDIFICACIÓN MANUAL

| Con la tariota on ON, pulsar el botén HUMEDAD, la paptalla HUMEDAD (icono HUMEDAD                    |
|----------------------------------------------------------------------------------------------------|
|                                                                                                    |
| encendida roja intermitente muestra el valor OFF. La pulsación del botón AUMENTO                     |
| REDUCCIÓN V permite configurar un valor de humedad deseado.                                          |
| Intervalo humedad de OFF al 20%, 40%, 60%, 80%, 100%.                                                |
| 100% = electroválvula agua 6 segundos ON, 20 segundos OFF                                            |
| 80% y 60% = electroválvula agua 4 segundos ON, 20 segundos OFF                                       |
| 40% y 20% = electroválvula agua 2 segundos ON, 20 segundos OFF                                       |
| OFF = humidificación sólo en modalidad manual.                                                       |
| Durante la modificación, la visualización de los valores de pantalla esta intermitente.              |
| Se confirma el valor pulsando el botón HUMEDAD                                                       |
| A & A                                                                                                |
| Después de la confirmación desaparece la pantalla HUMEDAD (icono HUMEDAD apagado) y aparece          |
| E A                                                                                                  |
| la visualización de la pantalla TIEMPO (icono RELOJ 🦇 encendido rojo fijo).                          |
| La pulsación del botón START/STOP para iniciar un ciclo de cocción, inicia también los ciclos de     |
| humidificación si los valores configurados son del 20% al 100% y la temperatura real de la cámara de |
| cocción ha superado el valor de 90°C.                                                                |
| A & A                                                                                                |
| leono HUMEDAD                                                                                        |
| para indicar el tiempo de off del ciclo electroválvula.                                              |

. . .

En el caso de cambio de rotación del ventilador/motores "reverse" la humidificación se interrumpe momentáneamente para después reanudarla automáticamente.

HUMIDIFICACIÓN MANUAL DURANTE LA COCCIÓN

Durante la cocción, la pulsación continua del botón HUMEDAD 🖤 simultáneamente al botón

REDUCCIÓN V permite en cualquier momento activar la humidificación manual mientras dure la pulsación de los dos botones.

Durante la ejecución de la humidificación en el horno, el icono HUMEDAD <sup>\*</sup><sup>b</sup> se enciende rojo fijo. En el caso de cambio de rotación del ventilador/motores "reverse" la humidificación se interrumpe momentáneamente para después reanudarla si los dos botones están todavía pulsados.

# 3.5 FASES DE COCCIÓN DE UN PROGRAMA

Cuando se selecciona la modalidad PROGRAMACIÓN, el botón FASES V permite visualizar los pasos que forman el programa. Pulsando el botón se puede pasar de una fase a la siguiente (la

fase en la que se encuentra se indica con los iconos FASES **F1F2F3**: si está en la fase 1 está encendido el testigo F1). En todas las fases se pueden modificar los siguientes parámetros: tiempo, temperatura, humedad.

# 3.6 RECUPERACIÓN PROGRAMA YA MEMORIZADO

Para recuperar un programa de cocción ya memorizado es necesario seguir el siguiente procedimiento:

-Una sola pulsación del botón PROGRAMAS Permite entrar en la modalidad

programación. En la pantalla TEMPERATURA/PROGRAMAS (10) (icono PROGRAMAS encendido verde fijo) aparece intermitente la receta P01.

Aumento hasta el valor de la receta que se desea recuperar ES P25 y después de un tiempo agotado de 5

segundos si se confirma esa receta (o se pulsa el botón PROGRAMAS U). En la pantalla aparecerán los datos asociados a ésta.

-Sólo se mostrará en la pantalla 1 ES P01 con sus correspondientes iconos todos apagados como en la pantalla 2 todo apagado.

-Una sola pulsación del botón PROGRAMAS Permite entrar en la modalidad programación. En la

pantalla TEMPERATURA/PROGRAMAS (10) (icono PROGRAMAS rencendido rojo) aparece "P01".

-Con los botones AUMENTO o REDUCCIÓN ve se puede seleccionar el número de programa deseado.

-Una sola pulsación del botón START/STOP (Permite iniciar el programa seleccionado para la cocción.

ATENCIÓN: Una sola pulsación del botón PROGRAMAS permite salir de la modalidad programación y volver a la modalidad de cocción MANUAL. La pantalla TEMPERATURA/PROGRAMAS

(10) muestra la temperatura en la cámara de cocción (icono TEMPERATURA 🏙 intermitente) y la pantalla

TIEMPO/HUMEDAD (9) muestra el valor de tiempo de primer encendido (00:00) (icono RELOJ valor encendido).

Durante la ejecución de un programa, la visualización y la modificación de los parámetros de cocción se

efectúa como va se ha descrito en el funcionamiento con modalidad MANUAL (apartado 2.4).

# EJEMPLO PARA LA CONFIGURACIÓN DE UN PROGRAMA DE COCCIÓN DE BAGUETTES:

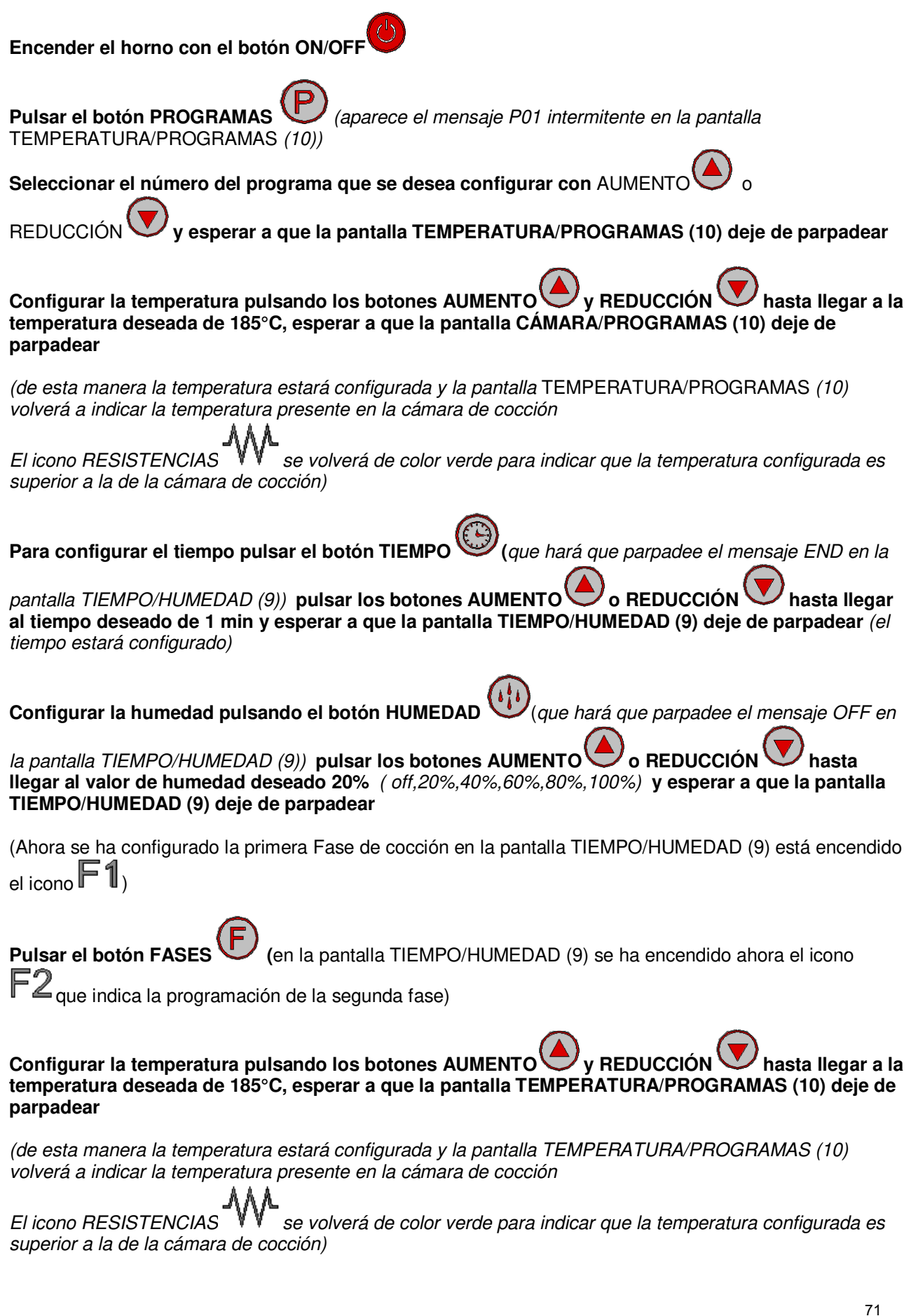

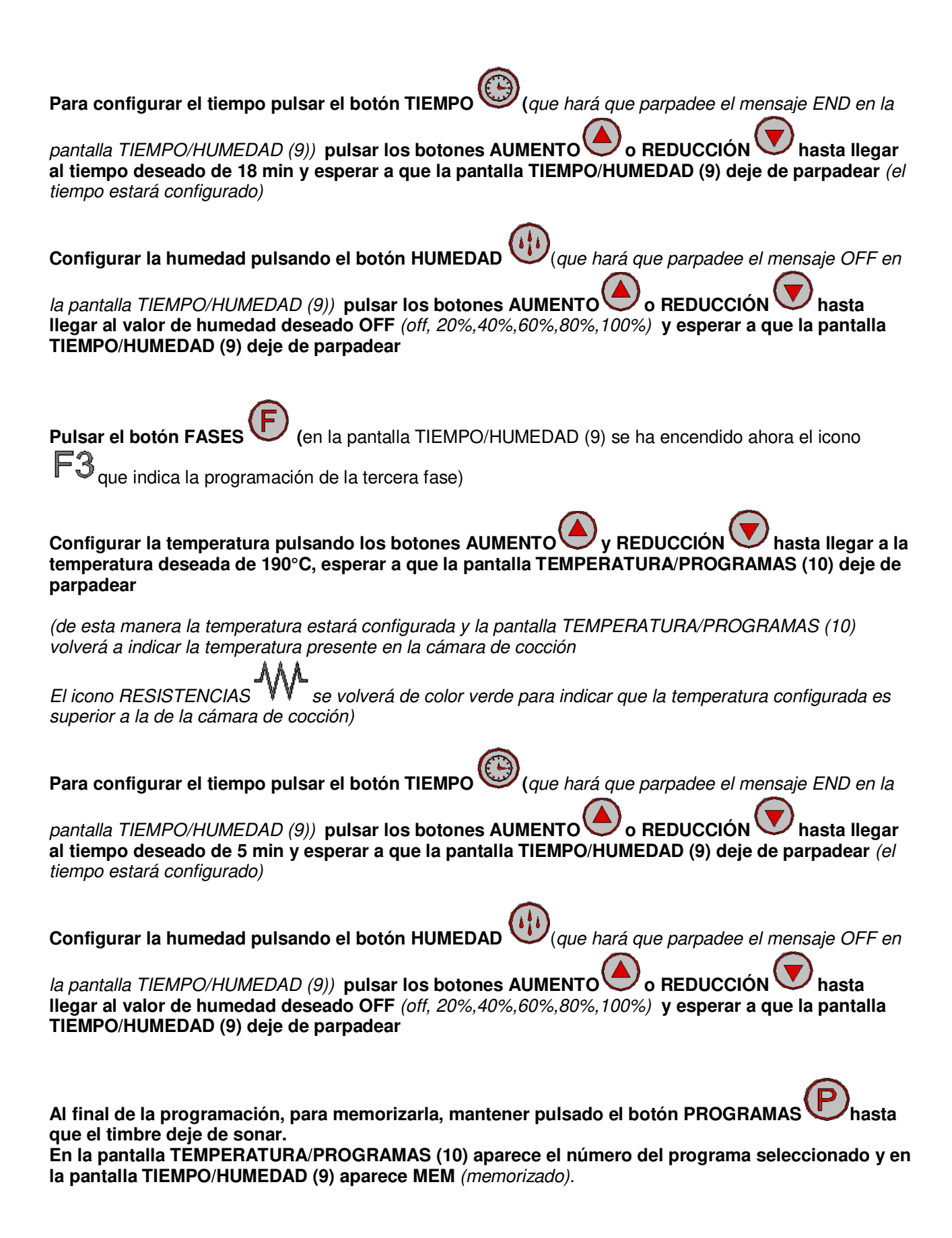
# EJEMPLO DE COCCIÓN CON PROGRAMAS:

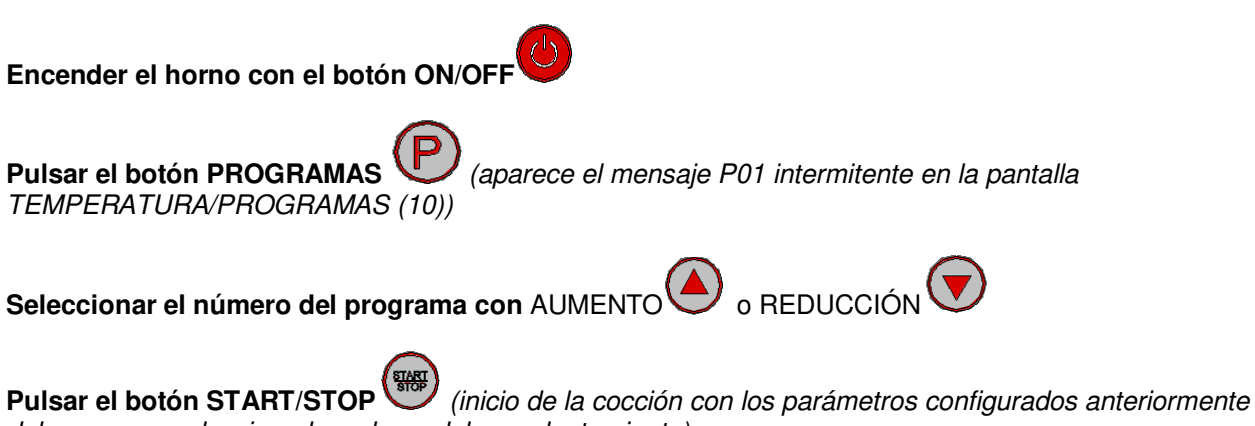

del programa seleccionado y el uso del precalentamiento).

# 4. PRECALENTAMIENTO AUTOMÁTICO

El precalentamiento automático empieza a funcionar únicamente cuando se recuperan programas memorizados. Consiste en calentar el horno a una temperatura 30°C superior respecto a la configurada en la fase del programa. Esta función sirve para compensar la pérdida de calor que se produce al abrir la puerta del horno para la introducción de alimentos.

Cuando se pone en marcha un programa con el botón START/STOP el horno empieza a calentar la cámara de cocción, y en la pantalla TEMPERATURA/PROGRAMAS (**10**) aparece el mensaje PRE. Al alcanzar la temperatura prevista el horno emite una señal acústica. En este punto es necesario abrir la puerta (se interrumpe la señal acústica), introducir los alimentos dentro del horno y cerrar la puerta. El programa seleccionado anteriormente empieza automáticamente.

O si se desea únicamente apagar la señal acústica sin abrir la puerta se debe pulsar el botón

START/STOP

# 4.1 CÓMO DESACTIVAR EL PRECALENTAMIENTO AUTOMÁTICO

Con el horno en ON, para desactivar el PRECALENTAMIENTO AUTOMÁTICO es necesario efectuar el siguiente procedimiento:

-Pulsar simultáneamente y v durante cuatro segundos. Pulsar el botón o v hasta que en la pantalla TIEMPO/HUMEDAD (9) aparece el mensaje PRECALENTAMIENTO. En este punto pulsar

# HUMEDAD para confirmar. En la pantalla 1 (temperatura) aparece la configuración de ON. Con los botones aumento o reducción

se selecciona OFF u ON. Para confirmar pulsar el botón START/STOP

Para salir del submenú pulsar el botón ON/OFF

# **5. OTRAS FUNCIONES**

## 5.1 INTERVENCIÓN PUERTA HORNO

Con la apertura de la puerta interviene un interruptor que pone en "pausa el horno", icono PUERTA

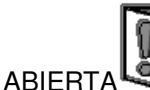

**H** encendido de color verde.

Se bloquea la cuenta atrás del tiempo, se interrumpe la humidificación, se bloquean los ventiladores y se apaga el calentamiento.

Cuando se vuelve a cerrar la puerta (icono PUERTA ABIERTA P encendido rojo) se reanuda el ciclo de cocción donde se había interrumpido.

## 5.2 INTERVENCIÓN REVERSE VENTILADORES

Los ventiladores se ralentizan para permitir la inversión de su sentido de rotación. LOS TIEMPOS DE CICLO SON: 24 segundos OFF, 96 segundos ON rotación DCH, 24 segundos OFF, 96 segundos ON rotación IZQ, 24 segundos OFF, y el ciclo se repite hasta el infinito. En esta fase se interrumpe la humidificación.

#### **6 SEÑALIZACIONES Y ALARMAS**

Las señales de alarma aparecen en la pantalla TIEMPO/HUMEDAD (9) mientras todo lo demás está apagado.

El timbre suena para avisar de la anomalía.

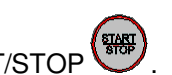

El timbre puede silenciarse pulsando el botón START/STOP

ER1 Alarma sonda cámara.

Aparece en caso de avería de la sonda de la cámara. Todo se desactiva excepto la luz, el ciclo en curso se interrumpe y el timbre suena.

**ER2** Alarma termostato seguridad horno.

Aparece en caso de funcionamiento incorrecto en el calentamiento del horno. (((después de 5 segundos))) Todo se desactiva, el ciclo en curso se interrumpe y el timbre suena.

Cuando las alarmas desaparezcan, pulsar el botón ON/OFF Vara resetear y el horno se pone en OFF.

## 7 FALTA DE TENSIÓN

Si durante la ejecución de un ciclo de cocción falta tensión, a su regreso el horno se pone en OFF.

## 8 MENÚ OCULTO

- activar o desactivar como se desee el precalentamiento.

- fondo de escala temperatura en Celsius o Fahrenheit.

Sehr geehrter Kunde, wir bedanken uns bei Ihnen, dass Sie sich für unser Produkt entschieden haben und möchten Sie dazu einladen, die nachstehenden Hinweise und Ratschläge sorgfältig zu befolgen. Dies dient einer korrekten Installation, Wartung und Verwendung des Geräts und gewährt somit den Schutz Ihrer Sicherheit.

# ANLEITUNGEN FÜR DEN INSTALLATEUR

## Vorsicht

Verpackung entfernen und zum eigens dazu bestimmten Abladeplatz bringen, wobei die Materialien, aus denen sie besteht, zu sortieren sind.

Die Verpackung darf nicht in Reichweite von Kindern gelassen werden. Ein unangebrachter Gebrauch kann eine Gefahrenquelle bedeuten.

#### 1 Daten des Typenschilds:

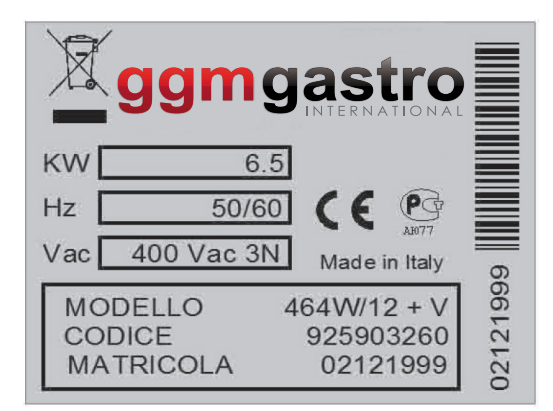

- Das Schildchen mit den Eigenschaften der technischen Daten ist an der linken Seite des Geräts angebracht.

Die "CE" Kennzeichnung auf dem Gerät bezieht sich auf folgende Richtlinien: Maschinenrichtlinie 2006/42/CE gemäß den Normen: EN 60335-2-42: 2003+A1:2008 EN 60335-1:2002+A1:2004+A11:2004+A2:2006+A12:2006+A13:2008 EN 62233:2008 EMV-Richtlinie 2004/108/EG in Übereinstimmung mit folgenden Normen: EN 55014-1:2006+A1:2009 EN 55014-2:1997+A1:2001+A2:2008 EN 61000-3-2:2006+A1:2009+A2:2009 EN 61000-3-3:2008 EN 61000-3-11:2000 EN 61000-3-12:2005 EN 61000-6-2:2005 EN 61000-6-3:2007

#### 2 Technische Daten:

| Modell         | Leistung    | Spannung     | Frequenz | Kabelquerschnitt      |
|----------------|-------------|--------------|----------|-----------------------|
| BISTROT 464/12 | KW 6.5      | 380/400 3N V | 50 Hz    | 5x1.5 mm <sup>2</sup> |
| BISTROT 364/12 | KW 4 / KW 3 | 220/230 V    | 50 Hz    | 3x1.5 mm <sup>2</sup> |
| BISTROT 434/12 | KW 4        | 220/230 V    | 50 Hz    | 3x1.5 mm <sup>2</sup> |

#### **3 Installation**

- Alle Installationsarbeiten müssen gemäß den geltenden Normen durch qualifiziertes Personal ausgeführt werden.
- Vergewissern Sie sich vor der Positionierung des Ofens bezüglich Abmessungen, Gewicht und Positionierung der elektrischen Anschlüsse und, wenn erforderlich, der Wasseranschlüsse.
- Das Gerät ist nicht geeignet für Einbauinstallationen oder aufeinander liegende Installationen und muss so positioniert werden, dass elektrische Anschlüsse und Wasseranschlüsse während des normalen Gebrauchs leicht zu kontrollieren und erreichen sind. Positionieren Sie den Ofen außerhalb der Reichweite von Kindern auf einer robusten und stabilen Auflage und zwar nicht auf dem Boden. Der Ofen ist in einer belüfteten Zone, von anderen Wärmequellen, sowie von Kälte produzierenden Geräten entfernt aufzustellen, da diese den korrekten Betrieb derselben beeinträchtigen könnte.
- Vor der Installierung des Ofens ist die eventuell noch vorhandene Plastikfolie von den äußeren Teilen zu entfernen. Eventuelle Klebstoffreste sind mit einem nicht sauren oder abschleifenden Lösemittel zu entfernen.
- Montieren Sie die vier mitgelieferten Füße, wie auf der Abbildung dargestellt.

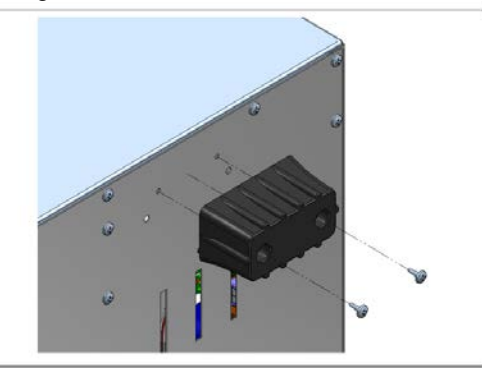

#### - Elektrischer Anschluss

- Der Anschluss an das elektrische Stromversorgungsnetz ist unter strengster Beachtung der geltenden Normen und von geschultem Fachpersonal durchzuführen. Stellen Sie sicher, dass der auf dem Typenschildchen aufgeführte Spannungswert jenem der Versorgung entspricht. Die Versorgungsspannung darf während des Betriebs nicht mehr als ± 10% vom nominalen Wert abweichen.
- Setzen Sie zwischen dem Gerät und dem Stromnetz einen allpoligen Trennschalter mit einem Kontaktabstand von mindestens 3mm und mit thermischen, magnetthermischem oder differentiellem Schutz. Dieser Schalter muss nach der Installation gut zugänglich sein.
- Das Gerät muss geerdet sein.

#### - Anschluss:

- Bei Modellen mit externer Klemmleiste ohne Versorgungskabel ist folgendermaßen vorzugehen:
- öffnen Sie die Klemmenabdeckung durch Entfernen der Schraube und führen Sie durch Betätigung eines Schraubendrehers an den Haltelaschen das Netzkabel ein, befestigen Sie es und stellen Sie dann unter Befolgung des an der Rückwand des Geräts angebrachten Schemas die erforderlichen Verbindungen her.

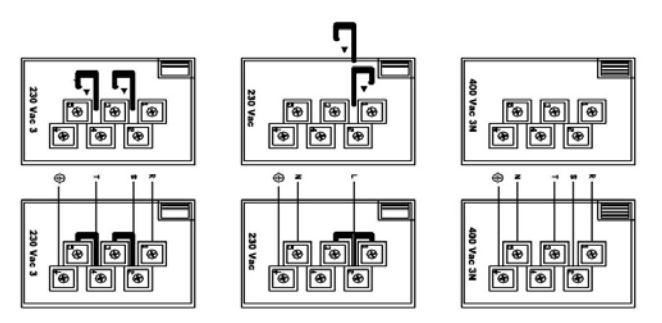

#### - Wasseranschluss

- Bei Modellen mit einem Luftbefeuchter sollte durch Einfügen eines Absperrventils und die Durchführung der Verbindung mit geeigneten Rohren und ¾ Verbindungsstücken der Anschluss an die Wasserleitung erfolgen".

#### - Sicherheitseinrichtungen

- Das Gerät ist mit einem Überhitzungsschutz ausgestattet, der die Versorgung unterbricht und der nach Behebung der Ursache seines Einsatzes manuell zurückgesetzt werden muss. Das Gerät ist auf der hinteren Seite zugänglich.

Die Überprüfung des Betriebs ist unter Befolgung der Gebrauchsanleitungen des vorliegenden Dokumentes durchzuführen, wobei diese dem Benutzer kommentiert und erklärt werden müssen. Die Wartung des Gerätes ist nach präventiver Entfernung der Stromversorgung vorzunehmen. Jeder Einsatz ist bei abgekühltem Ofen durchzuführen, damit eventuelle Verbrennungen während des Einsatzes vermieden werden können.

Komponenten, die für den Austausch einen Einsatz benötigen, sind vom Ofeninnnern aus zugänglich, indem die Schutzgitter des Lüfter-Rades und von außen die hintere Rückwand und die untere Abdeckung demontiert werden.

#### Gebrauchsanleitungen

Dieses Gerät ist zum Backen von Lebensmitteln, insbesondere von Ofenprodukten, entworfen worden. Jeglicher andere Gebrauch kann gefährlich sein und ist zu vermeiden. Der Hersteller lehnt jegliche Art von Verantwortung hinsichtlich Sach- und Personenschäden ab, die durch einen falschen, unangebrachten oder unvernünftigen Gebrauch des Ofens oder durch die Veränderung desselben entstanden sind. Nehmen Sie sich vor den heißen Zonen in Acht.

Der Ofen ist nach jedem Backvorgang und einer kompletten Abkühlung mit nicht abschleifendem Mittel zu reinigen. Benützen Sie keinen Wasserstrahl, sondern waschen Sie den Ofen mit einem feuchten Tuch und trocknen Sie ihn sofort ab.

# Bedienfeld für manuelle Befehle

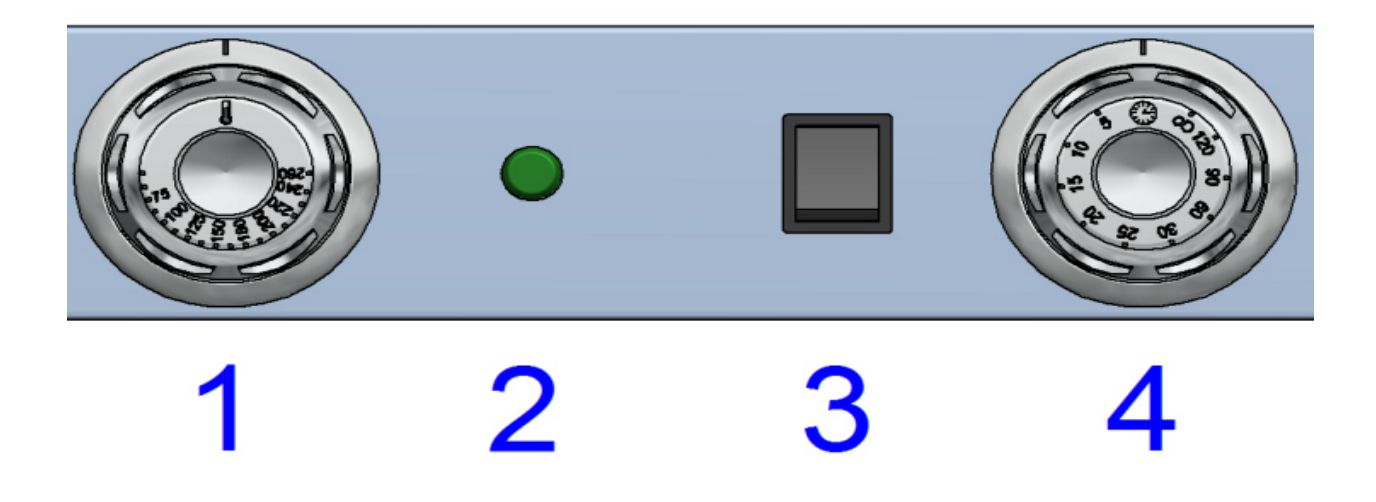

Die Befehle des Ofens sind:

| Schalter Temp  | eraturregler ( 1                                  | <ul> <li>welcher die Ein- und Ausschaltung der Temperatur im Zentrum des<br/>Ofens reguliert. Durch Betätigung des Drehgriffs kann die Temperatur von<br/>0 bis 260 °C variieren.</li> </ul>                                          |
|----------------|---------------------------------------------------|----------------------------------------------------------------------------------------------------|
| Kontrollleucht | e (2)                                             | welche die Funktion der Heizwiderstände anzeigt<br>Bei Erreichen der Temperatur schaltet die Kontrollleuchte aus, und wenn<br>die Temperatur unter den eingestellten Wert sinkt, leuchtet die<br>Kontrollleuchte auf.                 |
| Drucktaste Wa  | sser * ( 3 )                                      | bei deren Betätigung das Magnetventil so lange aktiv bleibt, bis sie<br>losgelassen wird.<br>* (nicht vorhanden beim Modell 434/12e 434W/12)                                                                                          |
| Zeitschaltuhr  | (4)                                               | Mit zwei angezeigten Betriebspositionen, eine bei der Einschaltung der Lampe der Kammer und eine in der ausgeschalteten Position O.                                                                                                   |
|                | 1°Von der Posi<br>Handbetriebs g<br>gewünschte Ba | tion O wird der Drehgriff im Gegenuhrzeigersinn in Richtung der Position des<br>edreht. In dieser Position kann der Ofen aktiviert werden, indem die<br>cktemperatur eingestellt wird. Der Ofen läuft so lange, bis der Drehgriff der |

Handbetriebs gedreht. In dieser Position kann der Ofen aktiviert werden, indem die gewünschte Backtemperatur eingestellt wird. Der Ofen läuft so lange, bis der Drehgriff der Zeitschaltuhr in die Position O gebracht wird. Wird der Drehgriff auf Position O zurückgebracht, ertönt für etwa 10 Sekunden ein Piepser. Um ihn zum Schweigen zu bringen, muss nichts unternommen werden

2°Von der Position O wird der Drehgriff im Uhrzeigersinn bis zum Wert in Minuten der Dauer des gewünschten Betriebs gedreht, wobei der Ofen den Betrieb bei der auf dem Thermostat eingestellten Temperatur beginnt. Eine akustische Meldung zeigt das Ende der eingestellten Zeit an, indem etwa 10 Sekunden lang ein Signalton erklingt. Um ihn zum Schweigen zu bringen, muss nichts unternommen werden

# Bedienfeld für elektronische Befehle

#### **INHALTSVERZEICHNIS**

**1 BEDIENERSCHNITTSTELLE 1.1 TASTENFUNKTION 1.2 IKONEN DISPLAY** 1.3 DISPLAY 2 HANDBETRIEB 2.1 EIINSTELLUNG EINES TEMPERATURWERTES 2.2 EINSTELLUNG EINES BACKZEITWERTES 2.3 MANUELLE BEFEUCHTUNG WÄHREND DEM BACKVORGANG 2.4 DURCHFÜHRUNG EINES BACKZYKLUS IM HANDBETRIEB **3 FUNKTIONSWEISE MIT PROGRAMM** 3.1 SPEICHERUNG EINES NEUEN PROGRAMMS **3.2 EIINSTELLUNG EINES TEMPERATURWERTES** 3.3 EINSTELLUNG EINES BACKZEITWERTES 3.4 MANUELLE BEFEUCHTUNG WÄHREND DES BACKVORGANGS 3.6 BACKPHASEN IN EINEM PROGRAMM 3.7 AUFRUF EINES BEREITS GESPEICHERTEN PROGRAMMS **4 AUTOMATISCHE VORWÄRMUNG** 4.1 DEAKTIVIERUNG AUTOMATISCHE VORWÄRMUNG **5 VERSCHIEDENE FUNKTIONEN** 5.1 EINSATZ DER OFENTÜR 6 MELDUNGEN UND ALARME **7 FEHLENDE SPANNUNG 8 VERSTECKES MENÜ** 4 10 5 □₩ □ P 3 F° ( 🗆 F1 0 □ F2 1 \$\$\$ [ FS 9 16 11 IJ P 17 12  $\mathbb{C}^{\circ}$  ( Î 18 F° 13

14

15

Ð

8 8 8

6

7

8

F1 F2

19

# **1. BEDIENERSCHNITTSTELLE**

## 1.1 TASTENFUNKTION

#### 1 ON/OFF-Taste

Ein einzelnes Drücken erlaubt es, den Ofen auf ON oder OFF zu setzen.

## 2 START/STOP-Taste

Ist der Ofen auf ON, startet/beendet ein einzelnes Drücken den Backvorgang.

# 3 ZEIT-Taste

Ist der Ofen auf ON, erlaubt ein einzelnes Drücken die Einstellung der Backzeit.

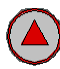

**4** Taste zur ERHÖHUNG Erhöht einen Wert auf dem Display.

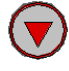

# **5** Taste zur VERRINGERUNG

Senkt einen Wert auf dem Display.

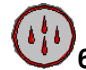

# 6 Taste FEUCHTIGKEIT

Erlaubt die Einstellung verschiedener Feuchtigkeitsmodelle oder während des Backvorgangs zusammen mit der Taste zur Verringerung erlaubt sie die Durchführung einer manuellen Befeuchtung.

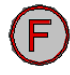

# 7 PHASEN-Taste (Backstufe)

Beim Kochen mit Programmen sind drei verschiedene Backstufen realisierbar.

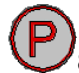

#### 8 Taste PROGRAMME

Ist die Karte auf ON, kann ein Rezept gespeichert werden oder ein bereits gespeichertes Rezept aufgerufen werden. Insgesamt 99 Rezepte.

#### **1.2 IKONEN DISPLAY**

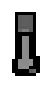

## 11 Ikone TEMPERATUR

Die rote aufleuchtende Ikone gibt den vom Benutzer für den Backvorgang eingestellten Temperaturwert an.

Die rot blinkende Ikone gibt den augenblicklichen Temperaturwert im Innern des Backraums (von der Sonde erfasster Wert) an.

# C°

12 Ikone CELSIUS

Gibt an, dass die Temperatur in Celsius Graden angezeigt wird. Rote Farbe leuchtet.

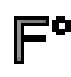

## 13 Ikone FAHRENHEIT

Gibt an, dass die Temperatur in Grad Fahrenheit angezeigt wird.

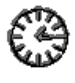

#### 14 Ikone UHR

Wenn diese rot aufleuchtet, bedeutet dies die Visualisierung des Displays ZEIT.

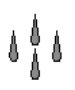

15 Ikone FEUCHTIGKEIT

-Im MANUELLEN Betriebszustand leuchtet die Taste der Feuchtigkeit rot auf, weil das Magnetventil für die Zeit, in der die Taste gedrückt bleibt, angeregt wird.

-Beim Kochen mit Programmen blinkt die Taste rot (0.5on, 0.5 off), wenn in der Zeit mit dem Magnetventil auf Off ein Feuchtigkeitswert (20,40 etc.) angewählt wird.

-Beim Kochen mit Programmen leuchtet die Taste durchgehend rot, wenn in der Zeit mit dem Magnetventil auf On ein Feuchtigkeitswert (20,40 etc.) angewählt wird. BEISPIEL 20%=2 Sekunden Magnetventil ON- 20 Sekunden OFF

-Wird bei Backvorgängen mit Programmen die manuelle Befeuchtung durchgeführt, indem gleichzeitig die beiden Drucktasten P1 und P2 mit fixem roten Licht gedrückt werden: Magnetventil: ON

# $\mathcal{M}$

16 Ikone WIDERSTÄNDE

Leuchtet grün; wenn die Heizung des Raumes aktiv ist. Leuchtet rot, wenn auch die Heizung ausgeschaltet ist.

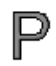

17 Ikone PROGRAMME

Leuchtet rot nach Eintreten in die Programmier-Modalität.

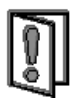

# 18 Ikone TÜR GEÖFFNET

Leuchtet rot für den Hinweis, dass die Türe geschlossen ist. Leuchtet grün für den Hinweis, dass die Türe geöffnet ist.

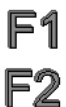

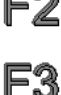

19 Ikone PHASEN

Ist nur bei Backvorgängen mit Programm ersichtlich.

F1, F2, F3, Schalten einmal ein (rote Farbe), um zu zeigen, bei welcher Stufe in einem Programm gerade gearbeitet wird.

1.3 Werte auf DISPLAY

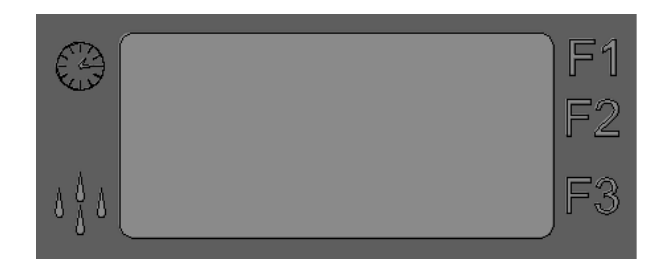

# 9 Display ZEIT / FEUCHTIGKEIT'

Mit eingeschalteter Ikone UHR wird der Wert der eingestellten Zeit und jener während des Backvorgangs übrigbleibenden angezeigt. Mit eingeschalteter Ikone FEUCHTIGKEIT wird der für den Backvorgang eingestellte Wert FEUCHTIGKEIT angezeigt. Mit ausgeschalteter Ikone UHR UND FEUCHTIGKEIT werden die Alarm-Codes visualisiert.

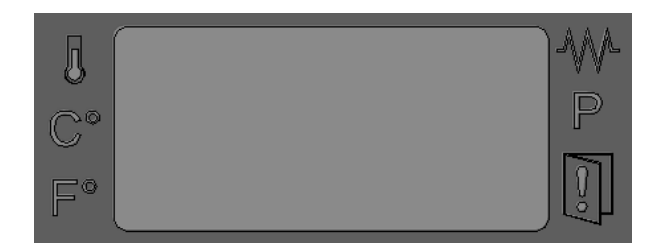

10 Display TEMPERATUR/PROGRAMME

Mit eingeschalteter Ikone TEMPERATUR wird der für den Backvorgang eingestellte Temperaturwert angezeigt.

Mit eingeschalteter blinkender Ikone TEMPERATUR  $\clubsuit$  wird der aktuelle Temperaturwert im Innern des Backraumes angezeigt (von der Sonde erfasster Wert). Sind alle Ikonen ausgeschaltet, wird der Alarm-Code angezeigt.

#### 2. KOCHVORGANG IM MANUELLEN BETRIEB

Ist der Ofen auf OFF, zeigt der Display TEMPERATUR/PROGRAMME (**10**) OFF an, der Rest ist ausgeschaltet.

Die Betätigung der Taste ON/OFF versetzt den Ofen auf ON.

Ist der Ofen auf ON, zeigt der Display TEMPERATUR/PROGRAMME (10) den aktuellen Temperaturwert im Back-Raum an.

(von der Sonde erfasster Wert, Ikone TEMPERATUR 😃 blinkend).

Der Display ZEIT/FEUCHTIGKEIT (9) visualisiert den Zeitwert ENDE (Ikone ZEIT vielentet durchgehend).

- die Betätigung der Taste ERHÖHUNG oder SENKUNG gestattet die Einstellung eines Temperaturwertes (Abschnitt 2.1).
- die Betätigung der Taste ZEIT gestattet die Freigabe der Einstellung der Backzeit

(Abschnitt 2.2) - die Betätigung der Taste FEUCHTIGKEIT gestattet die Freigabe des Magnetventils für die Befeuchtung während des Backvorgangs (Abschnitt 2.3).

- Deaktivierung der Drucktasten PHASEN, EPPROGRAMME

# 2.1 EIINSTELLUNG EINES TEMPERATURWERTES

| Mit dem Ofen auf ON erlaubt die Betätigung der Taste ERHOHUNG voller oder SENKUNG volle<br>sofortige Einstellung eines Temperaturwertes (einstellbarer Temperaturbereich von 30°C - bis 260°C).<br>Im Falle einer ersten Einschaltung ( <i>unter erster Einschaltung versteht man jedes Mal, wenn der Ofen</i> |
|----------------------------------------------------------------------------------------------------|
| durch Betätigung der ON/OFF-Taste auf ON gestellt wird 🙂 .) visualisiert der Display                                                                                                    |
| <i>TEMPERATUR/PROGRAMME</i> ( <b>10</b> ) (Ikone <i>TEMPERATUR</i> durchgehend leuchtend) blinkend den Wert von (30 c°).                                                                                                    |
| Oder falls ein Backzyklus soeben beendet sein sollte, erscheint im blinkenden Display der vorher eingestellte Wert.                                                                                                    |
| Während der Änderung ist die Visualisierung der Display-Werte auf dem Display blinkend.                                                                                                    |
| Eine Zeitabschaltung von fünf Sekunden oder die Betätigung der Taste ZEIT bestätigt den eingestellten Wert und führt wieder zur Visualisierung der aktuellen Temperatur im Back-Raum zurück (Ikone                                                                                                    |
| TEMPERATUR blinkend).<br>Nach der Bestätigung der Angabe ist die Visualisierung der Display-Werte feststehend.                                                                                                    |
| Die Betätigung der Taste ON/OFF Setzt die Karte auf OFF und die neuen Einstellungen werden nicht gespeichert.                                                                                                    |
| 2.2 EINSTELLUNG EINES BACKZEITWERTES                                                                                                    |
|                                                                                                    |
| Zur Einstellung einer Backzeit die Taste ZEIT drücken, Werder Display ZEIT (9) (Ikone                                                                                                    |
| UHR durchgehend rot leuchtend) gibt den END-Wert an. Einstellbarer Zeitbereich von 00 Stunden und 01 Minuten – bis 15 Stunden und 59 Minuten.                                                                                                    |
| Die Betätigung der Taste ERHÖHUNG Oder VERRINGERUNG V gestattet die Einstellung eines Zeitwertes.                                                                                                    |
| Liegt der Wert unter einer Minute, wird END und anschließend INF angezeigt.<br>END dient bei dem Backen mit Programm mit Phasen zur Deaktivierung der Phase.<br>INF bedeutet, dass eine unendliche Zeit angewählt worden ist, das heißt der Ofen funktioniert immer,                                           |
| solange er nicht durch die Betätigung der Drucktaste SART/STOPP angehalten wir. WW. Während der Änderung ist die Visualisierung der Display-Werte auf dem Display blinkend.                                                                                                    |
| Die Bestätigung des Wertes erfolgt durch Betätigung der Taste ZEIT <sup>(C)</sup> und nach einer Zeitausschaltung von 5 Sekunden.                                                                                                    |
| Nach der Bestätigung der Angabe ist die Visualisierung der Display-Werte feststehend.                                                                                                    |
| Die Ikone UHR                                                                                                    |
| Die Betätigung der Taste ON/OFF  setzt die Karte auf OFF und die neuen Einstellungen werden nicht gespeichert.                                                                                                    |
| 2.3 MANUELLE BEFEUCHTUNG WÄHREND DES BACKVORGANGS                                                                                                    |

Während dem Backvorgang gestattet das kontinuierliche Drücken der Taste FEUCHTIGKEIT die Aktivierung der manuellen Befeuchtung während der gesamten Dauer der Tastenbetätigung.

Während der Durchführung der Befeuchtung im Ofen leuchtet die Ikone FEUCHTIGKEIT durchaehend rot

Im Fall der Änderung der Drehung des Gebläses / Motors "rückwärts" wird die Befeuchtung

momentan unterbrochen, um dann durch Drücken der Taste FEUCHTIGKEIT wieder in Gang aesetzt zu werden.

# 2.4 DURCHFÜHRUNG EINES BACKZYKLUS IM HANDBETRIEB

Mit dem Ofen auf ON startet nach Einstellung der Werte TEMPERATUR und ZEIT die Betätigung der Taste

START/STOP den Backzyklus. Bei Betätigung der Taste wird somit die Aufwärmung, Belüftung und Befeuchtung gestartet.

Die Betätigung der Taste START/STOPP blockiert den Backzyklus jederzeit; der Countdown blockiert und auf dem Display TEMPO (9) erscheint der Wert der verbleibenden Zeit. Wäre es jedoch bei INF Zeit gewesen, bliebe es unendlich lange bestehen.

Die eingestellten Temperaturwerte bleiben für einen eventuellen neuen Backvorgang zur Verfügung.

Später lässt die Betätigung der Taste START/STOPP aufnehmen, an der er unterbrochen worden ist.

den Backvorgang an der Stelle wieder

Während des Backvorgangs:

Der Display TEMPERATUR/PROGRAMME(10) visualisiert für 4 Sekunden die eingestellte Temperatur (LED

leuchtet durchgehend) und für 4 Sekunden den aktuellen Temperaturwert des Ikone TEMPERATUR

Backraumes (von der Sonde erfasster Wert, LED Ikone TEMPERATUR 🎍 blinkend). Diese zwei Werte wechseln sich ab.

Für die Änderung der Temperaturwerte ist wie in den Abschnitten 2.1 beschrieben vorzugehen

Der Display ZEIT (9) (Ikone ZEIT WW leuchtet durchgehend) visualisiert die steigende Zeit in Stunden, Minuten (wenn ein die Stunde übersteigender Wert eingestellt ist) und Minuten, Sekunden (wenn ein Wert eingestellt ist, der geringer als 60 Minuten ist).

Für die Änderung der Temperaturwerte ist wie im Abschnitt 2.2 beschrieben vorzugehen

Wenn die unendliche Zeit INF mit einem Wert ausgetauscht wird, startet der Zählvorgang ab dem eingestellten Wert und der Backzyklus wird temporär.

Oder wenn der Zeitwert mit unendlich INF ausgetauscht wird, startet der Zählvorgang ab dem eingestellten Wert und der Backzyklus wird UNENDLICH.

Wird während des Backvorgangs die TASTE START/STOP gedrückt wird er blockiert und hält die verbleibende Zeit gespeichert. Wird dieselbe Drucktaste gedrückt, wird der Backvorgang mit dem Countdown ab dem unterbrochenen Wert wieder aufgenommen.

Am Ende eines Zeitbackzyklus (Ikone ZEIT ) leuchtet durchgehend) blinkt auf dem Display die Meldung END. Belüftung und Heizung schalten aus und ein Warnsummer (Piepser) ertönt während 40 Sekunden. Wenn während dieser 40 Sekunden eine Zeit mittels der Drucktasten

ERHÖHUNG / VERRINGERUNG eingestellt und der Wert bestätigt wird, indem die Drucktaste

ZEIT gedrückt wird, (Display ZEIT (9) feste, nicht mehr blinkende Werte), nimmt der Ofen den Backvorgang mit den Temperaturparametern des soeben beendeten Backvorgangs automatisch wieder auf.

Ansonsten stellt die Betätigung der Taste START/STOP normalen Visualisierung: der Display TEMPERATUR/PROGRAMME (10) visualisiert den Wert der aktuellen Temperatur im Innern des Backraumes (von der Sonde erfasster Wert, Ikone

TEMPERATUR blinkend) und der Display ZEIT/FEUCHTIGKEIT (9) visualisiert den Zeitwert ENDE leuchtet durchgehend rot). (Ikone ZEIT Wenn nach Ablauf von 15 Minuten ab dem Ende jedes Backvorgangs: (durch Betätigung der Drucktaste START/STOP oder im Automatikbetrieb bei Zeitbackvorgang beendet) anschließend keine Drucktaste betätigt wird, begibt sich der Ofen in den OFF-Zustand. Für die erneute Einschaltung der Steuerung genügt

die Betätigung der Drucktaste ON/OFF

# PROGRAMMIERBEISPIEL FÜR BACKVORGANG IM MANUELLEN BETRIEB:

Es wird eingestellt: 180° C Temperatur 20 Min

Zeit

Einschalten des Ofens durch die ON/OFF-Taste

(Auf dem Display TEMPERATUR/PROGRAMME (10) erscheint die im Back-Raum vorhandene Temperatur, auf dem Display ZEIT/FEUCHTIGKEIT (9) erscheint die Aufschrift END)

Stellen Sie die Temperatur durch Betätigen der Drucktasten ERHÖUNG oder VERRINGERUNG

bis Sie auf 180°C gelangen und warten Sie, bis der Display TEMPERATUR/PROGRAMME ein (10) zu blinken aufhört

(die Temperatur wird somit auf 180°C eingestellt und der Display TEMPERATUR/PROGRAMME (10) gibt wieder die in dem Back-Raum vorhandene Temperatur an

wird grün zum Anzeigen, dass die eingestellte Temperatur diejenige des Die Ikone WIDERSTÄNDE Backraums überschreitet)

Zur Einstellung der Zeit die Taste ZEIT drücken, was zum Blinken der Aufschrift END auf dem

Display ZEIT/FEUCHTIGKEIT (9) führt) die Tasten ERHÖHUNG 🗸 oder VERRINGERUNG drücken

bis zur Erreichung von 20 Minuten und warten bis der Display ZEIT/FEUCHTIGKEIT (9) zu blinken aufhört (die Zeit wird eingestellt)

Die START/STOP-Taste drücken,

um den Backvorgang in Gang zu setzen.

Die Luftfeuchtigkeit im manuellen Programm liegt im Ermessen des Betreibers durch Drücken der

Taste FEUCHTIGKEIT für die während des Backvorgangs gewünschte Zeit.

#### 3. FUNKTIONSWEISE MIT PROGRAMM

Die Karte sieht 99 speicherbare Rezepte vor.

Programmiermodalität

#### SPEICHERUNG EINES NEUEN PROGRAMMS

Für die Speicherung eines neuen Backprogrammes ist folgendermaßen vorzugehen: -Ein leichtes Drücken der Drucktaste PROGRAMME gestattet das Eintreten in die Programmierungs-Modalität . Auf dem Display TEMPERATUR/PROGRAMME(10) (Ikone PROGRAMME leuchtet durchgehend grün) erscheint das Rezept P01 blinkend. Erhöhung bis zum Wert des aufzurufenden Rezepts ES P25 und nach einer Zeitausschaltung von 5 Sekunden ist dieses Rezept zu bestätigen (oder die Drucktaste PROGRAMME zu betätigen ). Auf dem Display erscheinen die dazu gehörigen Daten. Wenn Rohling 30 Temperatur, END Zeit, OFF Befeuchtung, Phase F1. Bei einem Absinken unter den Wert P01 ist MAN zu visualisieren (mit einer Zeitausschaltung von 5 Sekunden können Sie aus den Rezepten treten und in den manuellen Betrieb gehen). Wird die TASTE ERHÖHUNG kontinuierlich gedrückt verläuft die Erhöhung schnell und es erscheinen alle unteren Programme bis Sie zu MAN gelangen. -Auf dem Display1 wird ES P01 visualisiert mit den entsprechenden Ikonen, welche alle ausgeschaltet sind wie auf dem ganz ausgeschalteten Display 2. - Nun werden die Temperaturwerte eingefügt oder geändert (Abschnitt 3.2), Zeit (Abschnitt 3.3) und Befeuchtung (Abschnitt 3.4), Backphasen (Abschnitt 3.5). -Zur Durchführung der Speicherung die Taste PROGRAMME für 4 Sekunden gedrückt halten. Die erfolgte Speicherung wird für ein paar Sekunden vom Ton des Warnsummers bestätigt und von der Visualisierung auf dem Display der vorher angewählten Programmnummer auf die Meldung MEM umgeändert. -Ein leichtes Drücken der Drucktaste PROGRAMME gestattet die Visualisierung des Rezeptes, in dem gerade gearbeitet wird. Für die Speicherung eines neuen Backprogrammes ist folgendermaßen vorzugehen: gestattet das Eintreten in die Programmierungs--Ein leichtes Drücken der Drucktaste PROGRAMME Modalität . Auf dem Display TEMPERATUR/PROGRAMME (10) (Ikone PROGRAMME leuchtet) erscheint "P1". oder VERRINGERUNG -Mit den Tasten ERHÖHUNG kann die gewünschte Programmnummer ausgewählt werden. -Ein langes Drücken der Drucktaste PROGRAMME für 4 Sekunden gestattet das Eintreten in die vorher zum Erstellen von Programmen angewählte Modalität, indem di Werte für Temperatur (Abschnitt 2.1), Zeit (Abschnitt 2.2) und Befeuchtung (Abschnitt 2.3) eingestellt werden. Es sind mehrere Phasen einstellbar, aus denen das Programm (F1, F2, F3) besteht, wie beschrieben im Abschnitt 3.2 -Zur Durchführung der Speicherung die Taste PROGRAMME für 4 Sekunden gedrückt halten. Die erfolgte Speicherung wir für ein paar Sekunden vom Ton des Warnsummers und von der Visualisierung auf dem Display der vorher angewählten Programmnummer bestätigt. VORSICHT: -Ein leichtes Drücken der Drucktaste PROGRAMME gestattet das Austreten aus der

und die Rückkehr in die MANUELLE Backmodalität. Der Display TEMPERATUR/PROGRAMME(10)

visualisiert die Temperatur im Back-Raum (Ikone TEMPERATUR <sup>U</sup> blinkend) und der Display ZEIT/FEUCHTIGKEIT (9)

visualisiert den Zeitwert der ersten Einschaltung (00:00) (Ikone UHR

Ein einzelner Druck auf die START/STOPP-Taste startet den Backzyklus. Ist die Position, auf der Sie das Rezept speichern möchten, schon besetzt, geht das vorhergehende Rezept verloren.

Die Betätigung der Taste ON/OFF estzt die Karte und die Einstellung in OFF, und wenn sie nicht gespeichert worden sind, gehen sie verloren.

# 3.2 EINSTELLUNG EINES TEMPERATURWERTES

Die Betätigung der Taste ERHÖHUNG Oder VERRINGERUNG erlaubt es sofort, den Temperaturwert einzustellen (einstellbarer Temperaturbereich von 30°C - bis 260°C).

Eine Zeitabschaltung von fünf Sekunden oder die Betätigung der Taste ZEIT 🤎, FEUCHTIGKEIT 🥨

Visualisierung der aktuellen Temperatur im Back-Raum zurück (Ikone TEMPERATUR blinkend).

) bestätigt den eingestellten Wert und führt wieder zur

Nach der Bestätigung der Angabe ist die Visualisierung der Display-Werte feststehend.

# 3.3 EINSTELLUNG EINES BACKZEITWERTES

PHASEN

Wie bereits beschrieben im Kapitel 2.2 EINSTELLUNG EINES BACKZEITWERTES im Teil des Kochvorgangs in manueller Version.

# 3.4 EINSTELLUNG EINES BEFEUCHTUNGSWERTES UND MANUELLE BEFEUCHTUNG

(außer die ON/OFF-Taste

Mit der Karte auf ON die Taste FEUCHTIGKEIT drücken; der Display FEUCHTIGKEIT (Ikone FEUCHTIGKEIT der rot blinkt, visualisiert den OFF-Wert. Die Betätigung der Taste ERHÖHUNG oder VERRINGERUNG gestattet die Einstellung eines gewünschten Feuchtigkeitswertes. Feuchtigkeitsbereich von OFF, bis 20%, 40%, 60%, 80%, 100%. 100% = Wassermagnetventil Wasser 6 Sekunden ON, 20 Sekunden OFF 80% e 60% = Wassermagnetventil 4 Sekunden ON, 20 Sekunden OFF 40% e 20% = Wassermagnetventil 2 Sekunden ON, 20 Sekunden OFF OFF = Befeuchtung nur in manueller Betriebsart. Während der Änderung ist die Visualisierung der Display-Werte auf dem Display blinkend. Die Bestätigung des Wertes erfolgt durch die Betätigung der Taste FEUCHTIGKEIT Nach der Bestätigung verschwindet der Display FEUCHTIGKEIT (Ikone FEUCHTIGKEIT wasserhaltet) und es erscheint die Visualisierung des Displays ZEIT (Ikone UHR) leuchtet durchgehend rot). Die Betätigung der START/STOPP-Taste Befeuchtungszyklen, wenn die eingestellten Werte von 20% bis 100% sind und die reelle Temperatur des Backraumes einen Wert von 90 c° überschritten hat.

Ikone FEUCHTIGKEIT leuchtet nur dann durchgehend rot, wenn die Befeuchtung aktiv ist und blinkt ((0.5 on- 0.5 off), um die Zeit im OFF-Zustand des Magnetventil-Zyklus anzugeben. Im Fall der Änderung der Drehung des Gebläses / Motors "rückwärts" wird die Befeuchtung momentan unterbrochen, um dann automatisch wieder fortgesetzt zu werden.

MANUELLE BEFEUCHTUNG WÄHREND DES BACKVORGANGS

Während des Backvorgangs gestattet das kontinuierliche Drücken der Taste FEUCHTIGKEIT

gleichzeitig mit der Taste VERRINGERUNG V jederzeit die Aktivierung der manuellen Befeuchtung während der gesamten Dauer der Betätigung der beiden Tasten.

Während der Durchführung der Befeuchtung im Ofen leuchtet die Ikone FEUCHTIGKEIT durchgehend rot.

Im Fall der Änderung der Drehung des Gebläses / Motors "rückwärts" wird die Befeuchtung momentan unterbrochen, um dann fortgesetzt zu werden, wenn die beiden Tasten noch gedrückt sind.

# 3.5 KOCHPHASEN IN EINEM PROGRAMM

Wird die PROGRAMMIER-Modalität angewählt, erlaubt die Drucktaste PHASEN U die Visualisierung der Schritte, aus denen das Programm besteht. Durch Betätigung der Drucktaste können Sie von einer Phase zur nächstfolgenden gelangen (die Phase, in der Sie sich befinden, wird von den Ikonen PHASEN

angezeigt **F1 F2 F3**: wenn Sie sich in der Phase 1 befinden, leuchtet die Kontrollleuchte F1. Folgende Parameter können in jeder Phase geändert werden: Zeit, Temperatur, Feuchtigkeit.

# 3.6 AUFRUF EINES BEREITS GESPEICHERTEN PROGRAMMS

Für den Aufruf eines bereits gespeicherten Programms ist folgendermaßen vorzugehen:

-Ein leichtes Drücken der Drucktaste PROGRAMME Programmierungs-

Modalität. Auf dem Display TEMPERATUR/PROGRAMME (**10**) (Ikone PROGRAMME leuchtet durchgehend grün) erscheint das Rezept P01 blinkend. Erhöhung bis zum Wert des aufzurufenden Rezepts ES P25 und nach einer Zeitausschaltung von 5

Sekunden ist dieses Rezept zu bestätigen (oder die Drucktaste PROGRAMME zu betätigen ). Auf dem Display erscheinen die dazu gehörigen Daten.

-Nur auf dem Display1 wird ES P01 visualisiert mit den entsprechenden Ikonen, welche alle ausgeschaltet sind wie auf dem ganz ausgeschalteten Display 2.

-Ein leichtes Drücken der Drucktaste PROGRAMME

Modalität Auf dem Display TEMPERATUR/PROGRAMME (**10**) (Ikone PROGRAMME Proceeding Proceeding Proceeding Procedure) erscheint "P01".

-Mit den Tasten ERHÖHUNG Oder VERRINGERUNG V kann die gewünschte Programmnummer ausgewählt werden.

-Ein einzelnes Drücken der START/STOPP-Taste Bestattet das für den Backvorgang angewählte Programm.

gestattet das Eintreten in die Programmierungs-

VORSICHT: Ein leichtes Drücken der Drucktaste PROGRAMME Ugestattet das Austreten aus der Programmiermodalität und die Rückkehr in die MANUELLE Backmodalität. Der Display

TEMPERATUR/PROGRAMME(10) visualisiert die Temperatur im Back-Raum (Ikone TEMPERATUR blinkend) und der Display ZEIT/FEUCHTIGKEIT (9) visualisiert den Zeitwert der ersten Einschaltung (00:00

UHR Während der Ausführung eines Programms erfolgen die Visualisierung und die Änderung der Backparameter, wie bereits beschrieben beim MANUELLEN Betrieb (Abschnitt 2.4)

BEISPIEL FÜR DIE EINSTELLUNG EINES PROGRAMMS FÜR DAS BACKEN VON BAGUETTES:

Einschalten des Ofens durch die ON/OFF-Taste

Drücken Sie die Taste PROGRAMME TEMPERATUR/PROGRAMME (10)

(es erscheint die blinkende Aufschrift P01 auf dem Display

Wählen Sie die einzustellende Programmnummer an mit ERHÖHUNG Oder VERRINGERUNG

und warten Sie, bis der Display TEMPERATUR/PROGRAMME (10) zu blinken aufhört.

Stellen Sie die Temperatur durch Betätigen der Drucktasten ERHÖHUNG 🗢 oder VERRINGERUNG

ein, bis Sie auf die gewünschte Temperatur von 185°C gelangt sind, und warten Sie, bis der Display RAUM / PROGRAMME (10) zu blinken aufhört.

(die Temperatur wird somit eingestellt und der Display TEMPERATUR/PROGRAMME (10) gibt wieder die in dem Back-Raum vorhandene Temperatur an.

Die Ikone WIDERSTÄNDE wird grün zum Anzeigen, dass die eingestellte Temperatur diejenige des Backraums überschreitet)

Zur Einstellung der Zeit die Taste ZEIT drücken, <sup>(W)</sup> (was zum Blinken der Aufschrift END auf dem

Display ZEIT/FEUCHTIGKEIT (9) führt) die Tasten ERHÖHUNG 🗢 oder VERRINGERUNG drücken

bis die gewünschte Zeit von 1 Minute erreicht worden ist und warten, bis der Display ZEIT/FEUCHTIGKEIT (9) zu blinken aufhört (*die Zeit wird eingestellt*)

durch Betätigung der Taste FEUCHTIGKEIT die Feuchtigkeit einstellen (was zum Blinken der

Aufschrift END auf dem Display ZEIT/FEUCHTIGKEIT (9) führt) die Tasten ERHÖHUNG 🗢 oder

VERRINGERUNG bis zur Erreichung des gewünschten Feuchtigkeitswert von 20% ( off,20%,40%,60%,80%,100%) drücken und warten, bis der Display ZEIT/FEUCHTIGKEIT (9) zu blinken aufhört

(Nun ist die erste Backphase auf dem Display ZEIT/FEUCHTIGKEIT (9) eingestellt worden und die Ikone leuchtet F1)

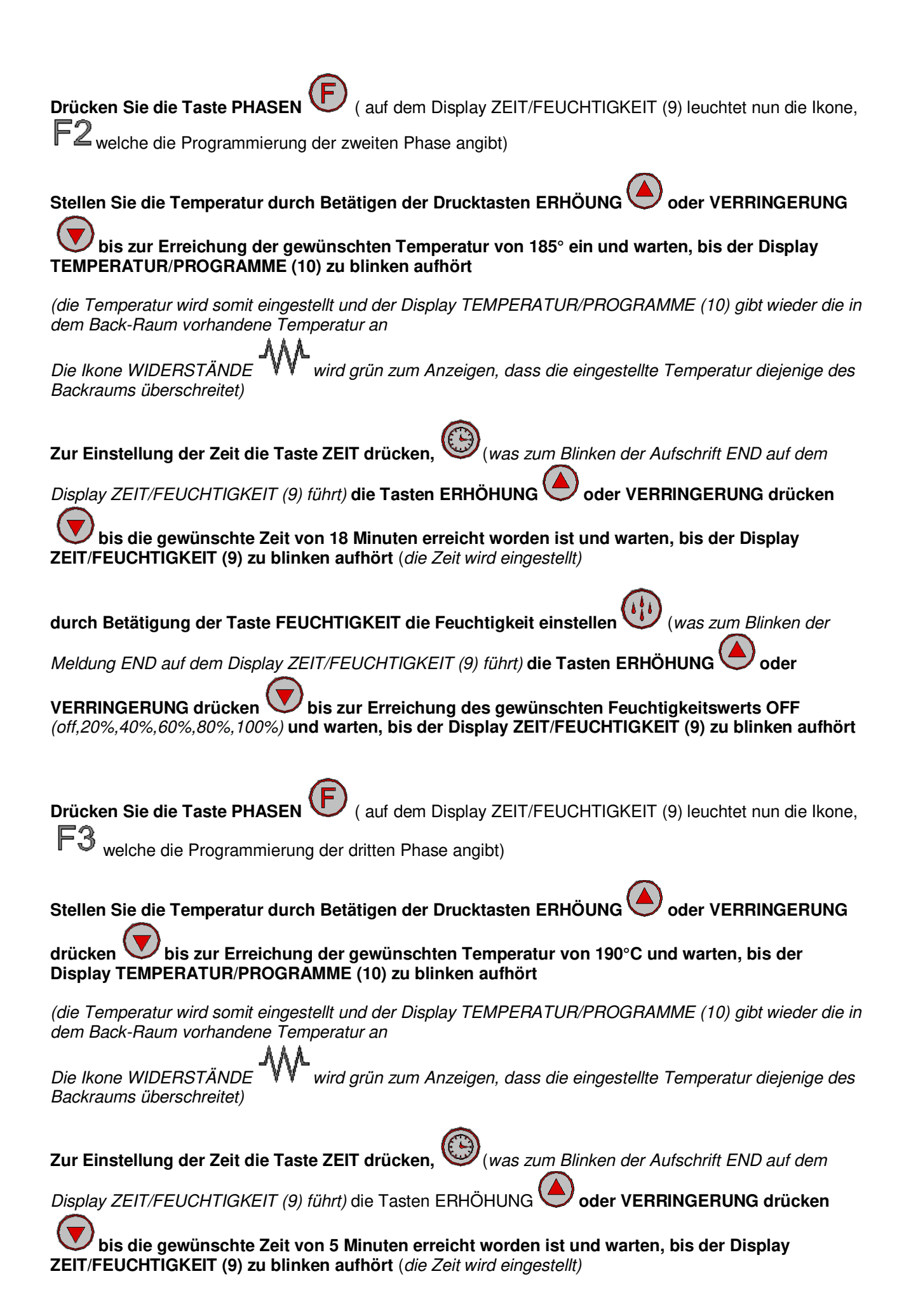

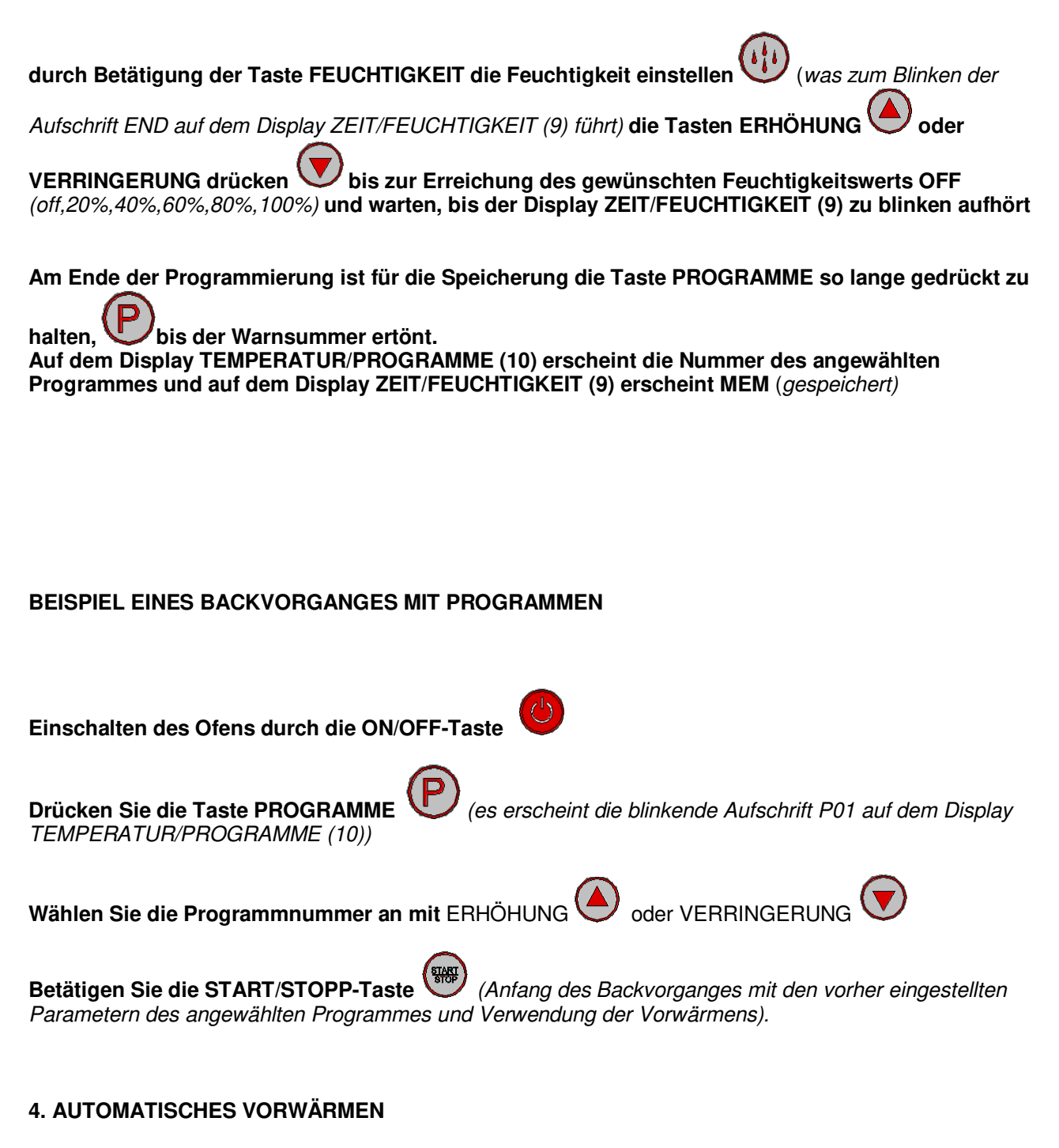

Das automatische Vorwärmen tritt nur dann in Aktion, wenn gespeicherte Programme aufgerufen werden. Sie besteht darin, den Ofen auf eine Temperatur aufzuheizen, die 30°C höher liegt, als jene die in der Programmphase eingestellt worden ist. Diese Funktion dient dazu, den Wärmeverlust zu kompensieren, der sich beim Öffnen der Ofentür einstellt, wenn die Lebensmittel in den Ofen gegeben werden.

Wird ein Programm mit der START/STOPP-Taste gestartet, beginnt der Ofen den Back-Raum zu erhitzen und auf dem Display TEMPERATUR/PROGRAMME (10) erscheint die Meldung PRE. Bei Erreichen der vorgesehenen Temperatur lässt der Ofen ein akustisches Signal ertönen. An dieser Stelle ist es erforderlich, die Tür zu öffnen (das akustische Signal wird unterbrochen), die Lebensmittel ins Innere des Ofens zu führen und die Türe zu schließen. Das vorher angewählte Programm startet automatisch. Wenn Sie nur das akustische Signal ausschalten wollen, ohne die Tür zu öffnen, müssen Sie die

START/STOPP-Taste betätigen

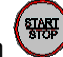

# 4.1 DEAKTIVIERUNG DER AUTOMATISCHEN VORWÄRMUNG

Befindet sich der Ofen auf ON ist zur Deaktivierung der AUTOMATISCHEN VORWÄRMUNG folgendermaßen vorzugehen:

-Drücken Sie gleichzeitig E Für 4 Sekunden. Drücken Sie die Taste o bis auf dem Display Zeit/Feuchtigkeit (9) die Meldung VORWÄRMUNG erscheint. An dieser Stelle ist zur Bestätigung

FEUCHTIGKEIT Uzu drücken.

Auf dem Display 1 (Temperatur) erscheint die Einstellung von ON. Mit den Tasten Erhöhung oder Senkung

ist OFF oder ON anzuwählen Zur Bestätigung ist die START/STOP-Taste zu drücken

Um aus dem Untermenü auszutreten, ist die ON/OFF-Taste zu drücken

#### 5. VERSCHIEDENE FUNKTIONEN

#### 5.1 EINSATZ DER OFENTÜR

Beim Öffnen der Tür interveniert ein Schalter, der den "Ofen in Pause" versetzt, Ikone TÜRE GEÖFFNET

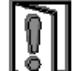

leuchtet grün.

Das Countdown der Zeit wird blockiert, die Befeuchtung unterbrochen, die Lüfter werden blockiert und die Heizung schaltet aus.

Wird die Türe wieder geschlossen (Ikone TÜR GEÖFFNET LEP leuchtet rot), nimmt der Backzyklus den Betrieb dort wieder auf, wo er unterbrochen wurde.

## 5.2 EINSATZ DER UMKEHR DER FLÜGELRÄDER

Die Flügelräder verlangsamen, um die Umkehrung ihrer Drehrichtung zu gestatten. DIE ZYKLUSZEITEN SIND: 24 Sekunden OFF, 96 Sekunden ON Rotation rechts, 24 Sekunden OFF, 96 Sekunden ON Rotation link, 24 Sekunden OFF, und der Zyklus wiederholt sich endlos. In dieser Phase wird die Befeuchtung unterbrochen.

#### 6 MELDUNGEN UND ALARME

Die Alarmsignale erscheinen auf dem Display ZEIT/FEUCHTIGKEIT (9) während der Rest ausgeschaltet bleibt.

Der Warnsummer (Piepser) ertönt, um die Anomalie anzukündigen.

Der Warnsummer (Piepser) kann durch Betätigen der Taste START/STOPP ausgeschaltet werden.

Tritt im Falle einer Störung der Raumsonde auf. Alles außer dem Licht wird deaktiviert und der laufende Zyklus wird unterbrochen und der Warnsummer (Piepser) ertönt.

ER2 Alarme Temperatur Wärmeregler Sicherheit Ofen

Tritt auf im Falle eines schlechten Betriebs des Ofenvorwärmens. (((nach 5 Sekunden))) Alles wird wird deaktiviert, der laufende Zyklus wird unterbrochen und der Warnsummer (Piepser) ertönt.

Beim Auftreten des Alarm ist für die Rücksetzung die ON/OFF-Taste zu drücken Vund der Ofen wird in den Off-Zustand versetzt.

7 STROMAUSFALL

Sollte während eines Kochzyklus der Strom ausfallen, ist der Ofen bei der Rückkehr desselben auf OFF zu stellen.

#### **8 VERSTECKES MENÜ**

- Vorwärmen nach Belieben aktivieren oder deaktivieren.
  Temperaturendwert, wenn in Celsius oder Fahrenheit.

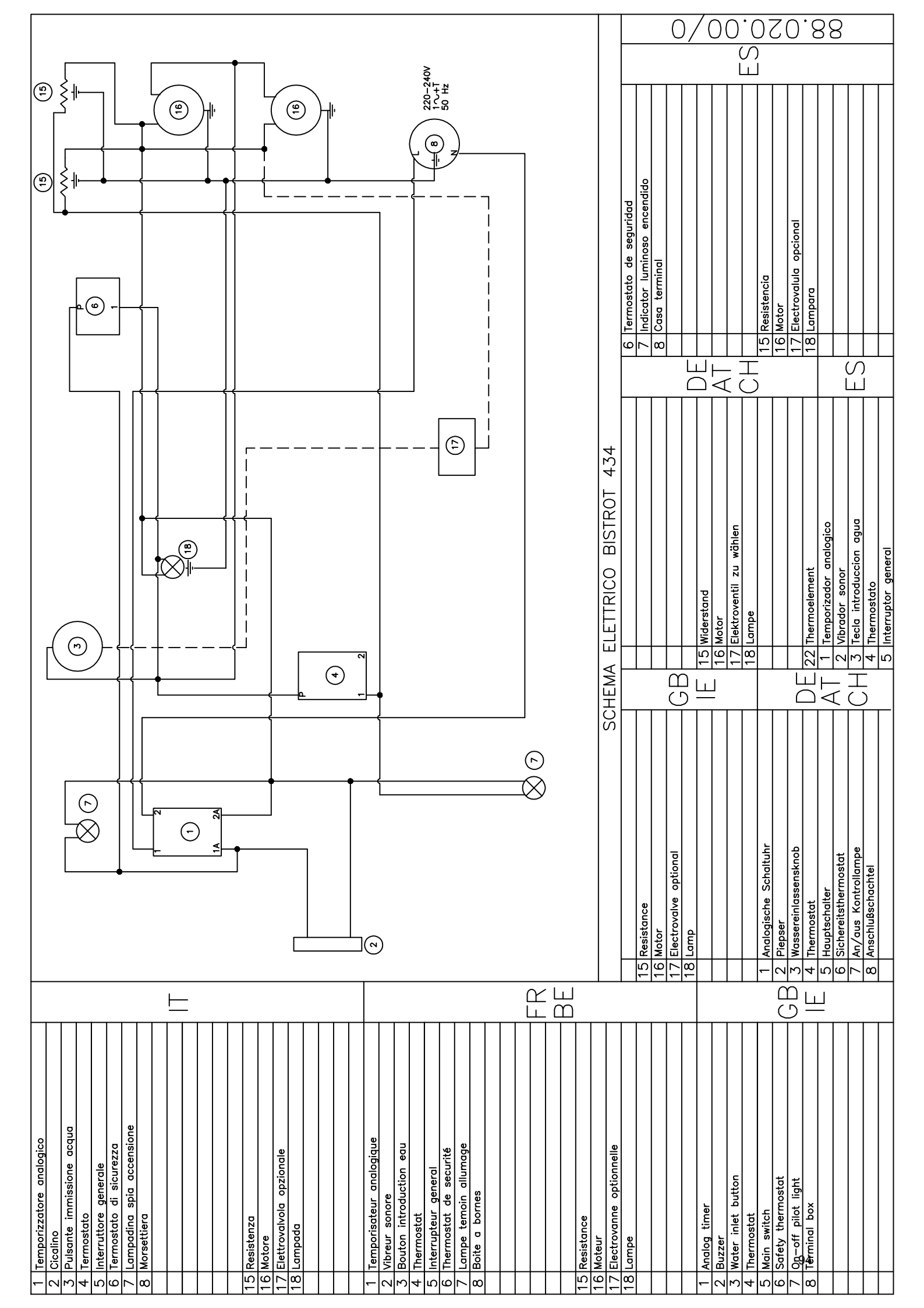

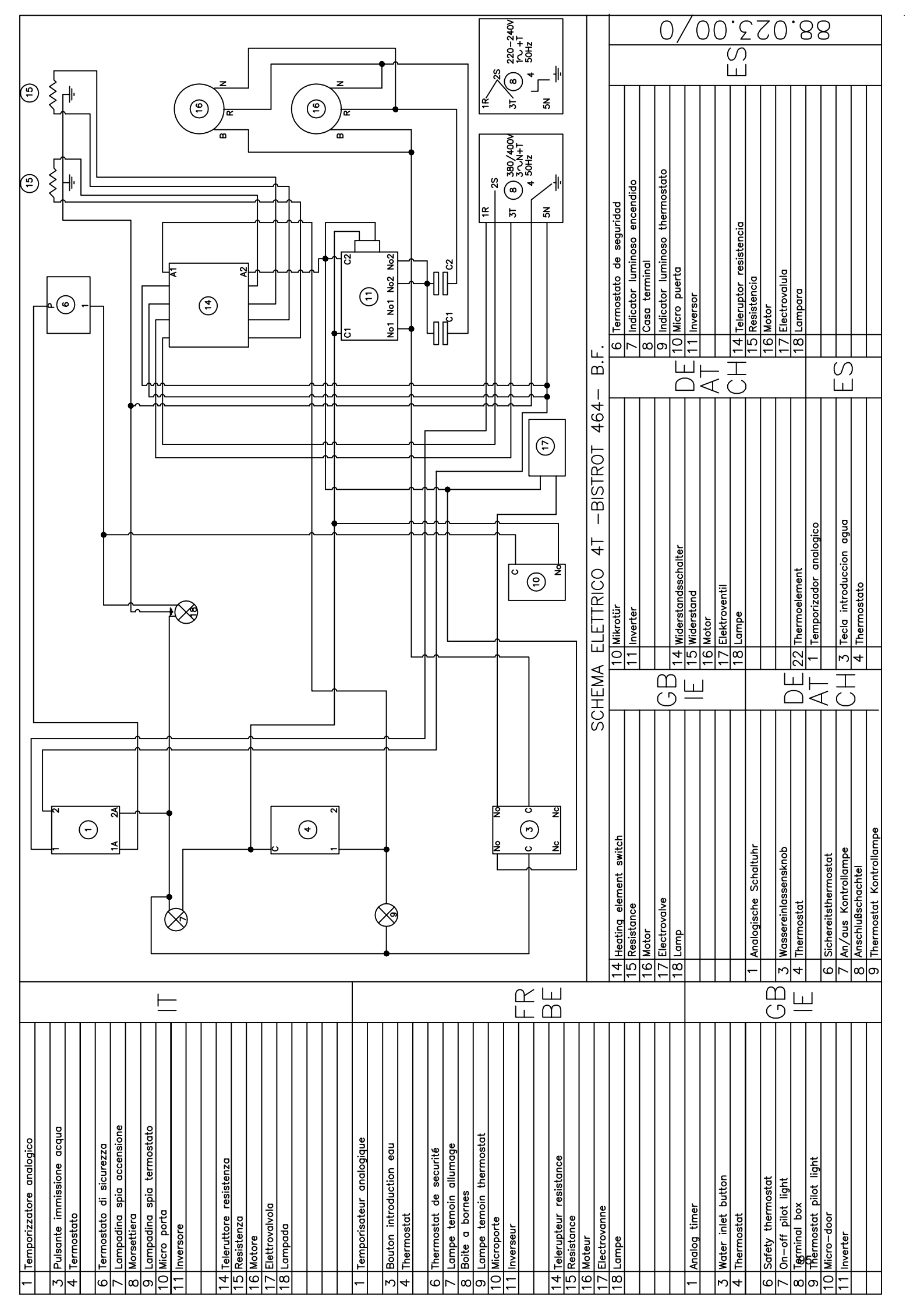

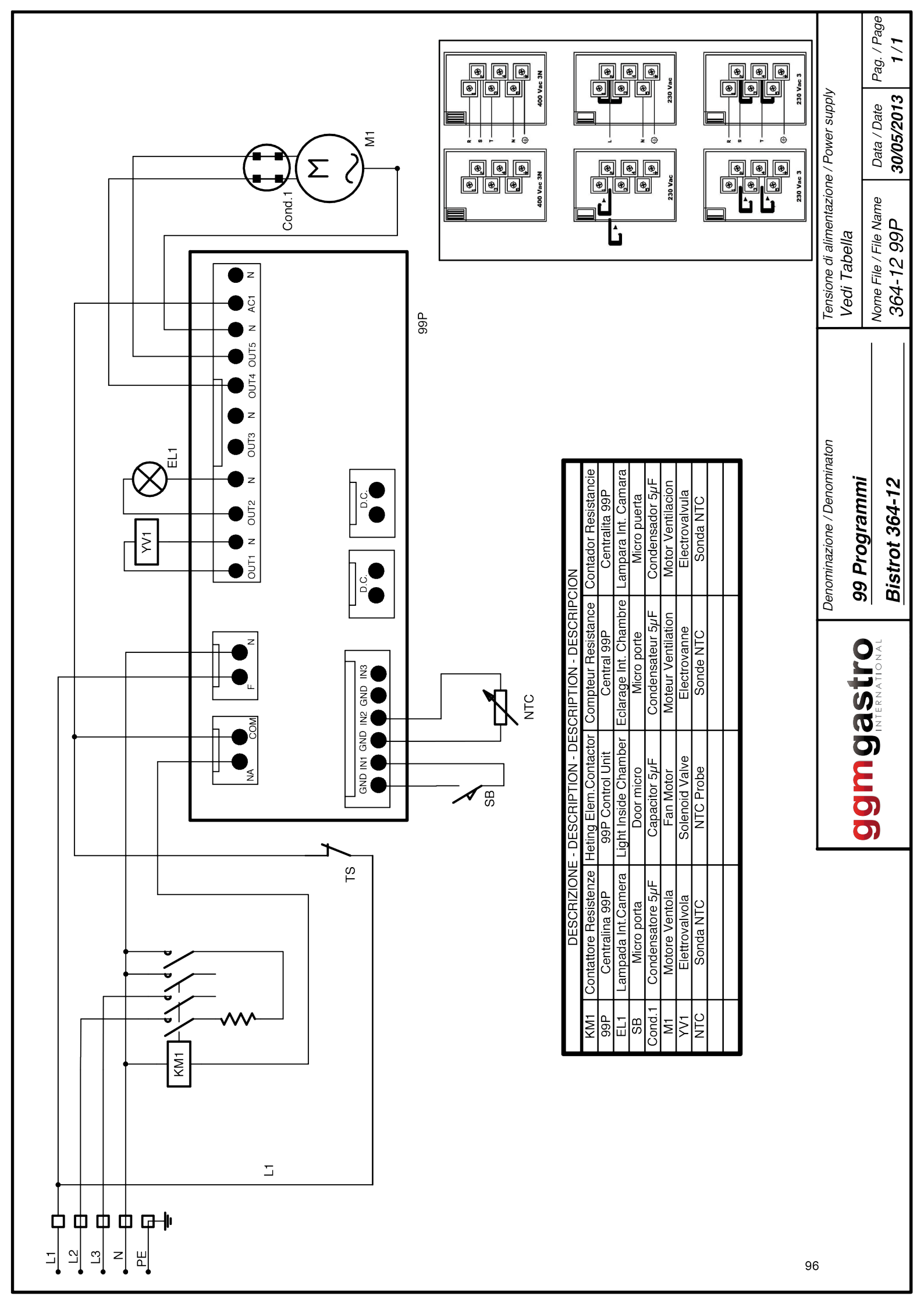

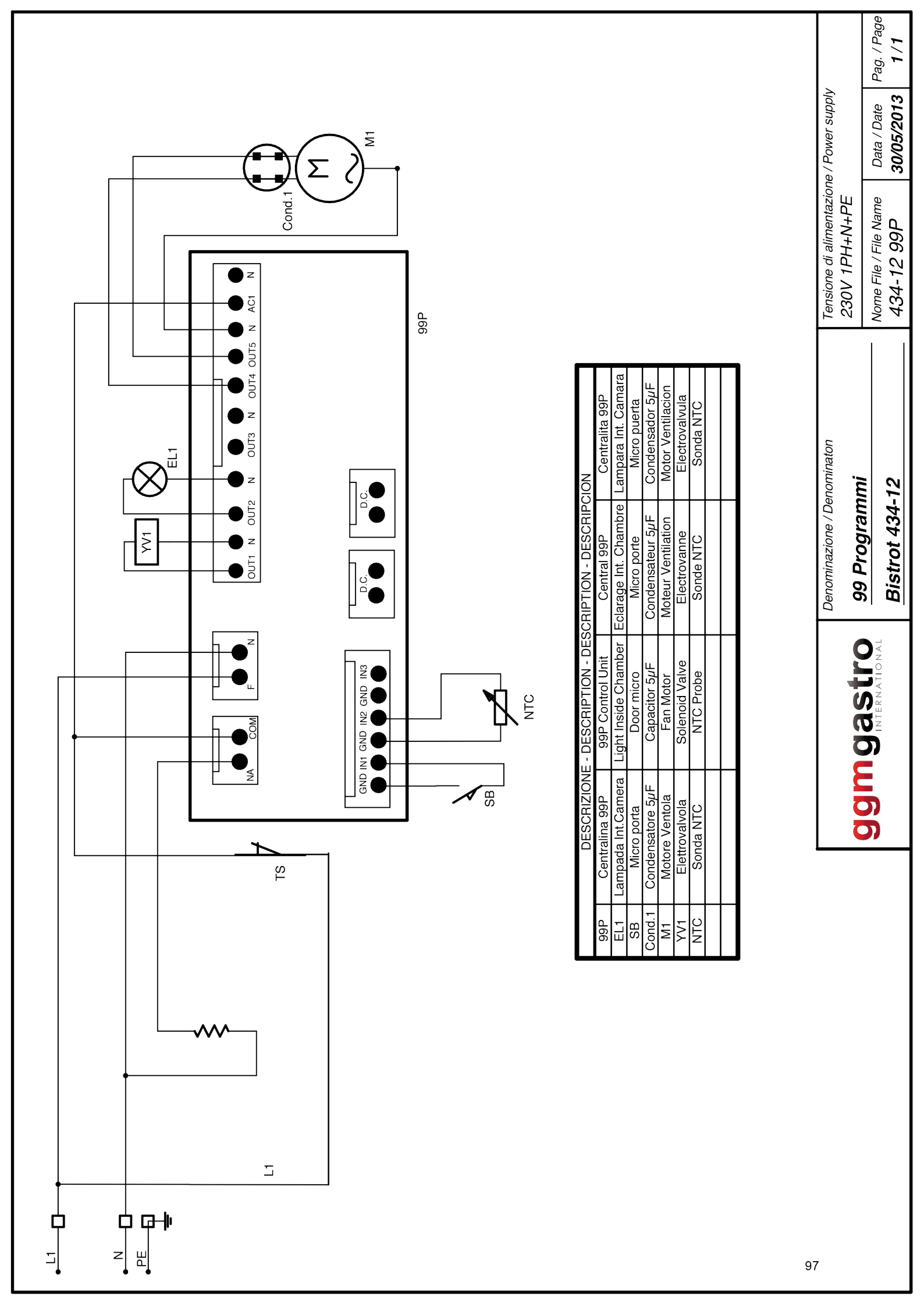

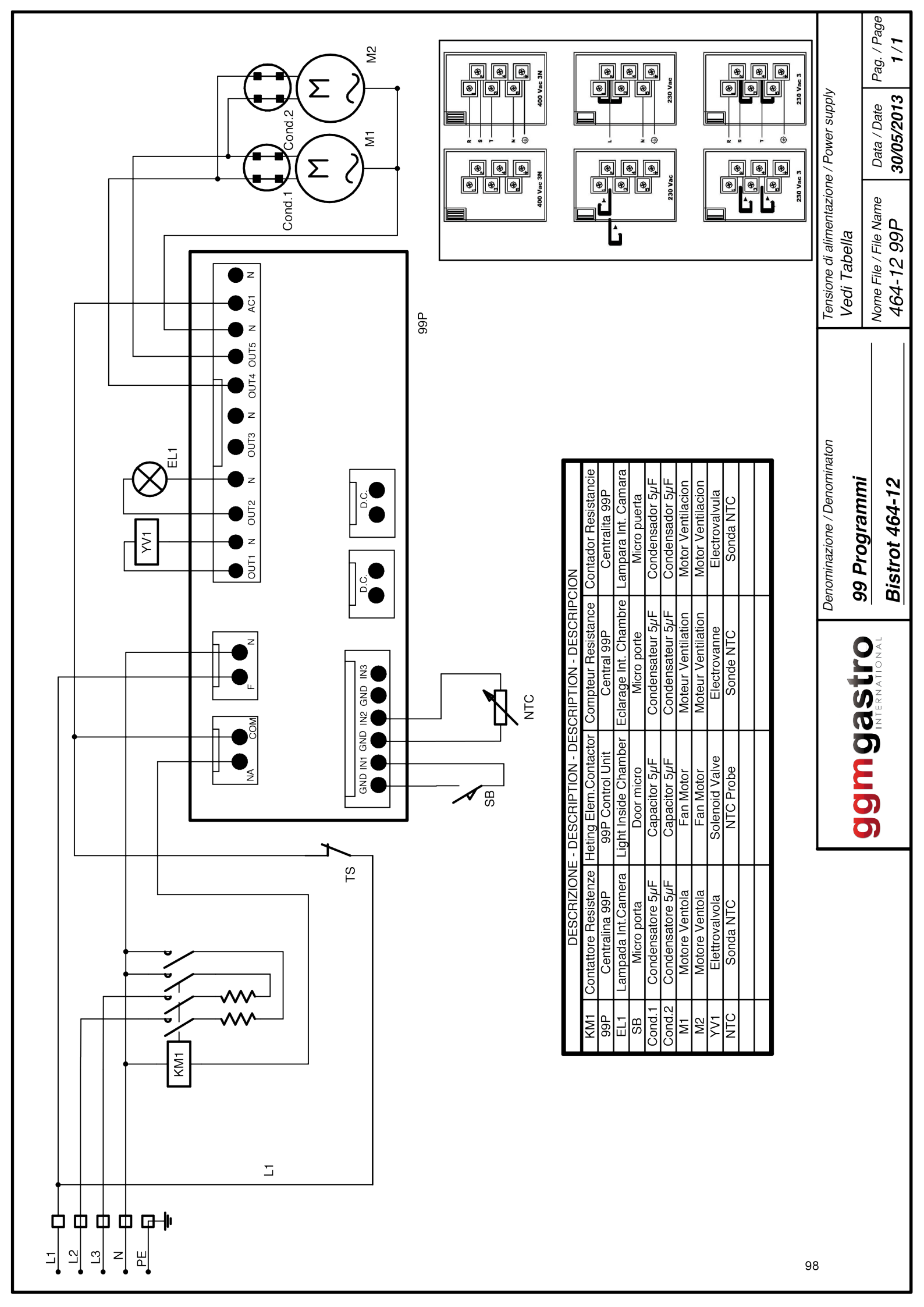